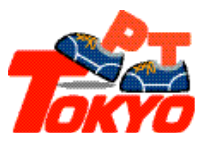

## 東京都市圏パーソントリップ調査

# データ集計システム利用の手引き

## 令和5年2月

# 東京都市圏交通計画協議会

### 改訂履歴

| 改訂年月日    | 改訂内容                    |  |
|----------|-------------------------|--|
| 2019年1月  | 初版                      |  |
| 2020年1月  | 第2版、第6回(H30年)調査結果の反映    |  |
| 2020年3月  | データ利用上の留意点(p6)の記載内容を修正  |  |
| 2020年11月 | データ利用上の留意点(p6)、集計機能に関する |  |
|          | 注意事項(p28)の記載内容を修正       |  |
| 2021年2月  | 第3版、第5回(H20年)と第6回(H30   |  |
|          | 年)の複数年集計機能、任意のゾーン区分での集  |  |
|          | 計機能の実装、新規クロス項目の追加、鉄道駅のユ |  |
|          | ーザー定義分類の更新              |  |
| 2023年2月  | 集計結果の見方(p61)を追加         |  |

## 目 次

| 1 デ- | ータ集計システムの利用について  | 1  |
|------|------------------|----|
| 1-1  | はじめに             | 1  |
| 1-2  | システム利用の流れ        | 2  |
| 1-3  | 利用者登録            | 3  |
| 1-4  | 機能概要             | 5  |
| 1-5  | データ利用上の留意点       | 5  |
| (1)  | 拡大推計について         | 5  |
| (2)  | データの統計的精度について    | 6  |
| (3)  | 不明処理について         | 6  |
| (4)  | データの秘匿措置         | 6  |
| 1-6  | システムの利用環境        | 6  |
| 2 デ- | タ集計システムの機能       | 7  |
| 2-1  | 集計機能             | 7  |
| (1)  | 集計年次の選択          | 8  |
| (2)  | 集計項目の選択          | 8  |
| (3)  | クロス項目の選択         | 9  |
| (4)  | クロス項目分類の選択       | 14 |
| (5)  | クロス項目区分          | 16 |
| (6)  | 集計機能に関する注意事項     |    |
| 2-2  | 閲覧機能             |    |
| (1)  | リスト形式            | 31 |
| (2)  | 表形式              |    |
| 2-3  | ユーザー定義分類         |    |
| (1)  | ユーザー定義分類の作成手順    | 35 |
| (2)  | ユーザー定義分類に関する注意事項 |    |
| 3 デ- | タ集計システムの操作方法     |    |
| 3-1  | データ集計システムの基本画面   |    |
| (1)  | ログイン画面           |    |

| (2)         | 集計一覧画面             |    |
|-------------|--------------------|----|
| (3)         | ユーザー定義分類画面         |    |
| 3-2         | データ集計システムへのログイン    | 40 |
| (1)         | ログイン               | 40 |
| (2)         | 利用目的               | 41 |
| 3-3         | 利用者登録              |    |
| (1)         | 利用者登録画面            |    |
| (2)         | 利用条件の同意            | 44 |
| (3)         | 利用者情報              | 45 |
| (4)         | 利用者情報の確認           |    |
| (5)         | パスワードの設定           | 47 |
| (6)         | ログイン ID の発行        |    |
| 3-4         | 集計表の作成             |    |
| (1)         | 集計表の作成             | 49 |
| (2)         | 集計年次の選択            |    |
| (3)         | 集計項目の選択            |    |
| (4)         | クロス項目の選択           |    |
| (5)         | クロス項目分類の選択         |    |
| (6)         | 任意のゾーン区分での集計       | 54 |
| (8)         | 備考の編集              |    |
| (9)         | 集計の実行              | 57 |
| 3-5         | 集計表の閲覧             |    |
| (1)         | 集計表の閲覧(リスト形式)      |    |
| (2)         | 集計表の閲覧(表形式)        |    |
| 3-6         | フーザー定義分類           | 71 |
| (1)         | ユーザー定義分類の作成        |    |
| (2)         | 集計年次、クロス項目の選択      |    |
| (-)         | 分類の名称の設定、新規区分の作成   |    |
| (4)         | 新規区分の割り当て          | 77 |
| (5)         | 内容の確認              | 78 |
| (e)<br>(6)  | 新しく作成したユーザー定義分類の確認 |    |
| (7)         | 鉄道駅のユーザー定義分類       | 81 |
| 3-7         | 集計表の管理             |    |
| (1)         | 詳細情報               |    |
| (- <i>)</i> |                    | 02 |

| (2) | 備考の修正  | .83 |
|-----|--------|-----|
| (3) | 集計表の削除 | 84  |
| (4) | 基礎集計   | .85 |

### 1 データ集計システムの利用について

1-1 はじめに

「東京都市圏パーソントリップ調査 データ集計システム」とは、東京都市圏パーソントリップ調査の集計デ ータを利用者が設定する分類や区分で閲覧できるシステムです。

本書では、以後、「東京都市圏パーソントリップ調査データ集計システム」を「システム」と表記します。

本書はシステムの利用方法などについて、以下の構成で解説しています。

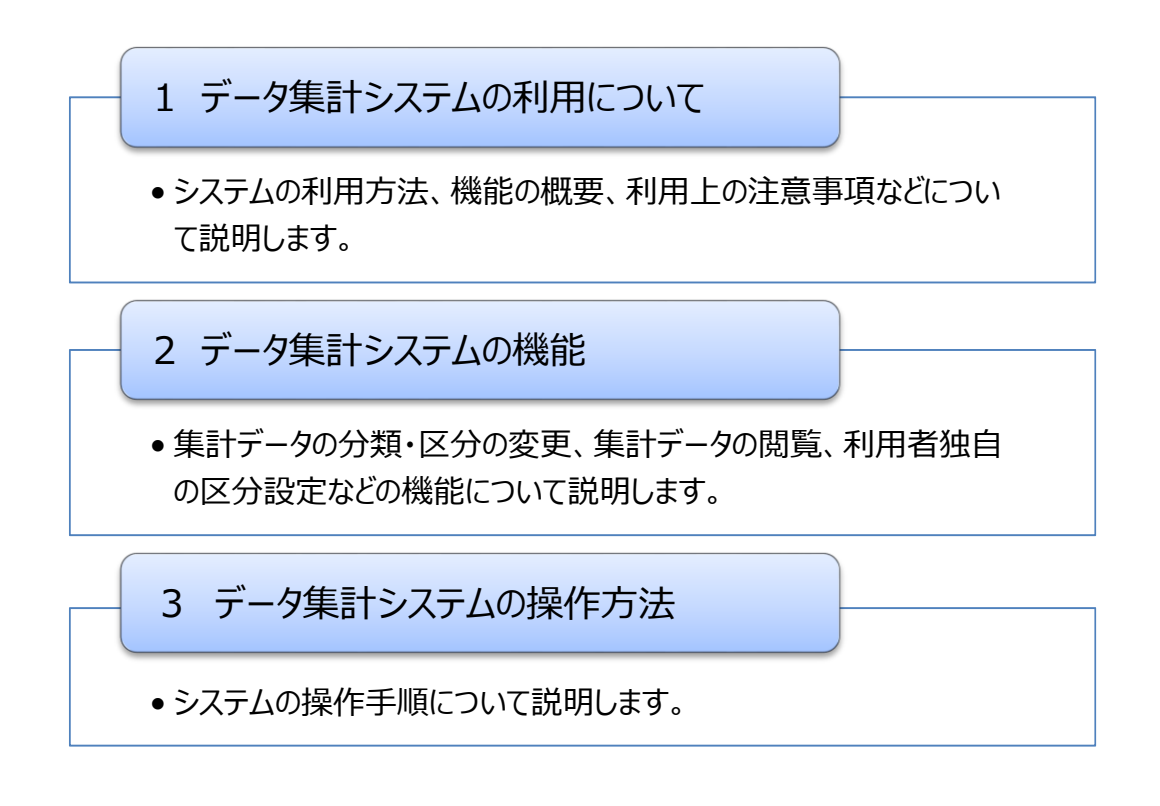

#### 1-2 システム利用の流れ

#### システム利用の流れを以下に示します。

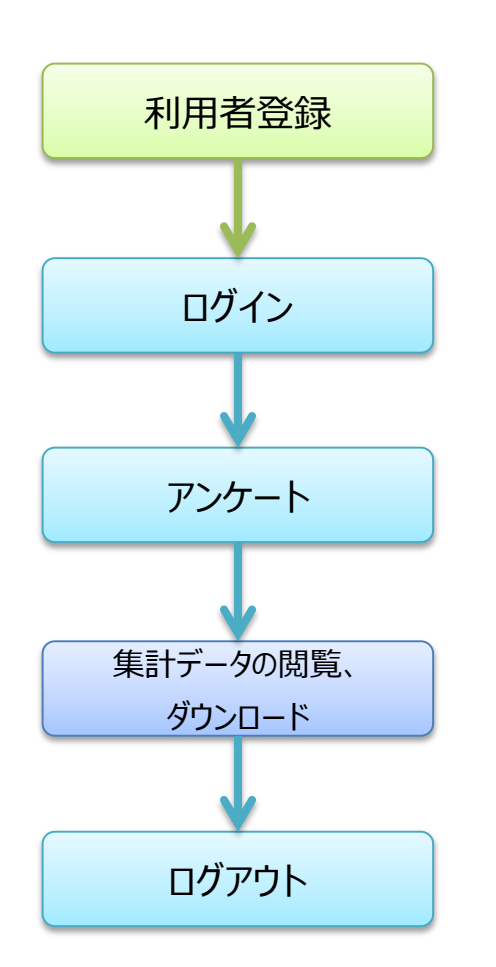

システムを利用するには、利用者登録 が必要です。 利用者登録はログイン画面で、「初めて ご利用になる方はこちら」を選びます。

発行されたログインIDと、利用者が登録 したパスワードを使って、システムにログイン します。

ログイン後、利用目的などのアンケートに お答えください。

集計データの閲覧、利用者独自の区分の 設定、集計データのダウンロードなどの機能 が利用できます。

システムからログアウトします。

1-3 利用者登録

システムを利用するには利用者登録が必要です。

ログイン画面から「初めてご利用になる方はこちら」を選び、以下に示す順番で、利用者情報の登録、パ スワードの設定を行ってください。

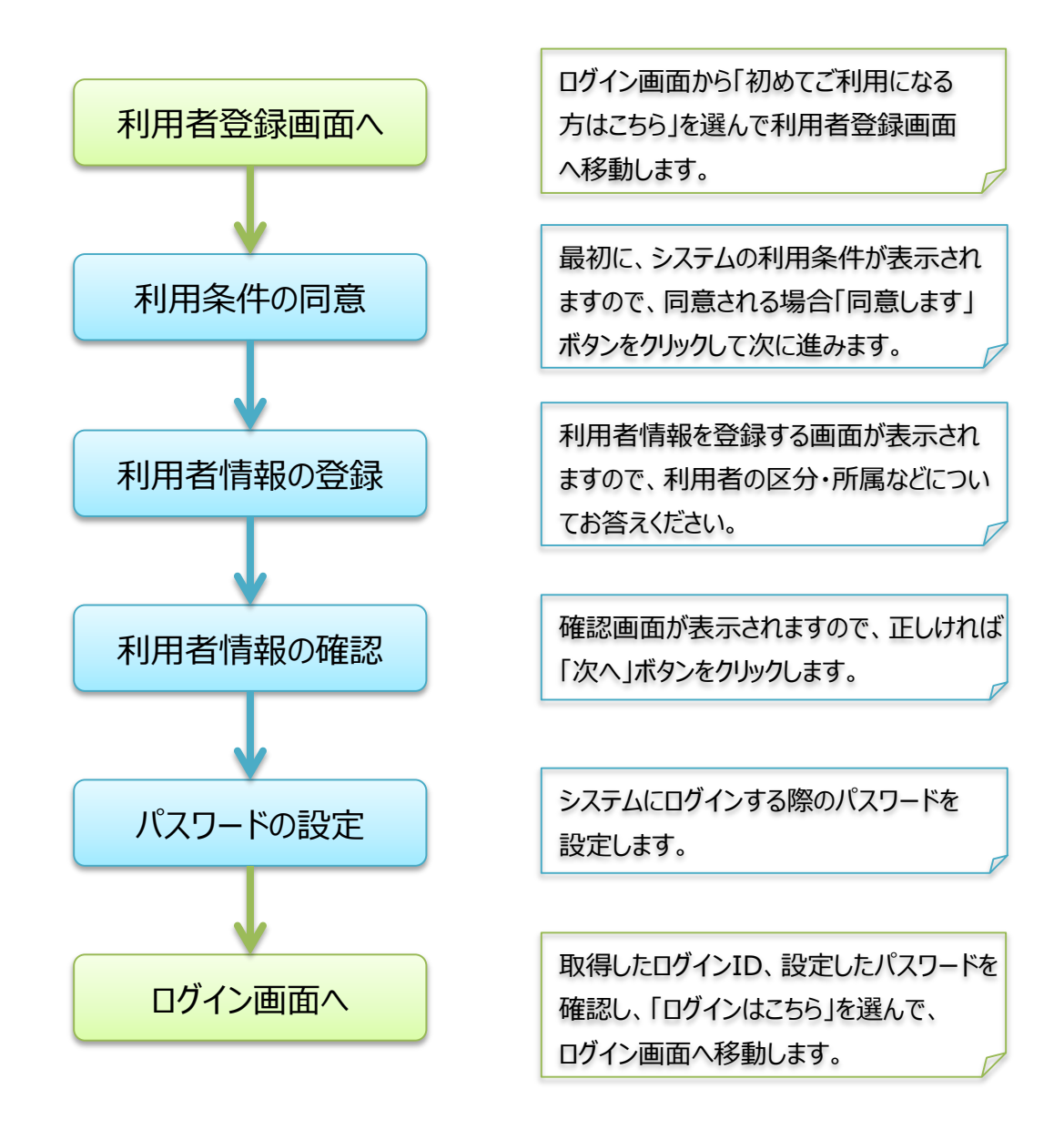

## 利用条件について

システムを利用するには、利用者登録の際に以下に示す利用条件に同意して 頂く必要があります。

- 1.データ集計システムの利用は無償ですが、集計データのダウンロードなどの通信 費等の費用は利用者の負担となります。
- 2.利用者が、集計データの閲覧画面、ダウンロードしたファイルなどを、そのまま複製 して第三者に譲渡、又は転貸することを禁じます。
- 3.法律、政令、規則、省令その他すべての法令および条例等の法規に違反する 目的・手段・方法で利用することを禁じます。また、他人の権利を侵害する目的・ 手段・方法での利用及び公序良俗に反するような利用についても禁じます。
- 4.利用者は、集計データの閲覧した値、ダウンロードしたファイルの使用に起因して 第三者に損害を与え、又は第三者と紛争が生じたときは、損害を賠償し又は紛 争を解決しなければなりません。
- 5.利用者は、得られた成果等には出典を明記して下さい。 (例「出典:第5回東京都市圏パーソントリップ調査」)

## ログインID、パスワードについて

ログインIDの再発行、パスワードの変更などはできませんので、利用者はこれらが 第三者に知られないように注意して管理してください。

※ログインID、パスワードを忘れた場合、利用者が作成した分類・区分による 集計データなどが利用できなくなりますので注意してください。

#### 1-4 機能概要

#### システムの主な機能は以下の通りです。

|                                 | 集計データの作成     |                                       |  |
|---------------------------------|--------------|---------------------------------------|--|
|                                 | 集計データの作成     | ・利用者が設定する分類・区分による集計データを作成することが出来ます    |  |
| 集計データの保存・・作成した集計データはシステムに保管されます |              | ・作成した集計データはシステムに保管されます                |  |
|                                 |              | 注)一定期間が過ぎると自動的にシステムから削除されます           |  |
|                                 | 集計年次の選択      | ・本システムでは平成20年、平成30年のデータから選択することができます、 |  |
|                                 | 集計項目の選択      | ・人口、原単位、発生量・集中量、OD交通量、鉄道利用者数、         |  |
|                                 |              | 自動車利用台数などの集計データを作成できます                |  |
|                                 |              | 注)集計年次によっては選択出来ない集計項目があります            |  |
|                                 | 分類の選択        | ・世帯属性(住所など)、個人の属性(性別、年齢など)、           |  |
|                                 |              | トリップの属性(発着地、目的、手段など)を組み合わせた集計データを     |  |
|                                 |              | 作成することが出来ます                           |  |
|                                 |              | 注)集計項目によっては選択できない分類があります              |  |
|                                 | 集計データの閲覧     |                                       |  |
|                                 | 集計データの閲覧     | ・集計データを、リスト形式、表形式で閲覧することが出来ます         |  |
|                                 |              | リスト形式 ・・・ 分類項目と集計項目を並べた一覧表にして表示します    |  |
|                                 |              | 表形式 ・・・ 選択した分類を表頭、表側に配置して表示します        |  |
|                                 | 集計データのダウンロード | ・集計データをダウンロードすることが出来ます                |  |
|                                 |              | ダウンロードファイルは、リスト形式の「.csv」ファイルです        |  |
|                                 | ユーザ定義分類      |                                       |  |
|                                 | 分類項目の区分作成    | ・既存の区分から、利用者が定義する任意の区分を作成することができます    |  |
|                                 |              | ・作成した区分はシステムに保管されます                   |  |

#### 1-5 データ利用上の留意点

(1) 拡大推計について

パーソントリップ調査は、サンプル調査(第6回東京都市圏パーソントリップ調査の抽出率は約1%)によって実施されており、東京都市圏に居住する全ての人から調査票を回収しているわけではありません。そこで得られた調査結果から、数値的な拡大推計を行い、東京都市圏に居住する全ての人の動きを集計しています。

第6回調査においては、調査実施年の地域別の性別年齢別の居住人口、世帯人数別の居住 人口、勤務先人口、通学先人口、自動車保有台数を勘案して推計しています。 (2) データの統計的精度について

サンプル調査により実施された統計調査の集計結果には一定の誤差が含まれており、

一般的にサンプル数が少なくなると誤差が大きくなる傾向にあります。

パーソントリップ調査の集計結果においては、分析対象のトリップ数が少なくなると誤差の幅が大きくなる傾向にあります。第6回調査におけるトリップ数による誤差の幅の目安は以下のとおりです。

| トリップ数       | 誤差の幅  |
|-------------|-------|
| 21,000 トリップ | 約 15% |
| 12,000 トリップ | 約 20% |
| 8,000 トリップ  | 約 25% |
| 5,000 トリップ  | 約 30% |

#### (3) 不明処理について

東京都市圏では、第5回調査より「訪問による調査」から「郵送配布・郵送 WEB 回収による調査」へ 調査方法を変更したため、回答内容が不明のサンプルが含まれています。不明値は、集計ごとに 極力少なくなるよう処理しているため、ゾーンカテゴリーの異なる集計間の合計値(都県計、 地域計等)は、一致しないことがあります。一般に、集計ゾーンが広範囲で、カテゴリー数が少ないほど 不明値が少なくなる傾向があります。

(4) データの秘匿措置

システムでは、個人及び法人のプライバシーの保護、特定の者への不当な利益・不利益を与える恐れ のある情報などの観点から、特定の集計データ閲覧することができません。

#### 1-6 システムの利用環境

システムは以下のブラウザでの動作を確認しています。

- Microsoft Edge
- •Microsoft Internet Explorer 11
- ・Mozilla FireFox 最新版
- ・Google Chrome 最新版

## 2 データ集計システムの機能

#### 2-1 集計機能

| 東京都市圏バーソントリップ調査「データ集計システム  |                                                                                                    |                                |  |
|----------------------------|----------------------------------------------------------------------------------------------------|--------------------------------|--|
| 集計一覧                       | 集計年次                                                                                                    |                                |  |
| ユーザー定義分類<br>マニュアル          | ▶分類作成対象の年次を選択してください。<br>第6回(平成30年)単年度の集計や、第2回(昭和53年)~第5回(平成20年)の複数年をまどめた集計が可能です。<br>▶ 年がにより味ら前本が1回すが最かります。 |                                |  |
| 小ゾーン確認マップ                  |                                                                                                    |                                |  |
| 計画基本ゾーン図・小ゾーン図<br>システム更新履歴 | 集計年次<br>□平成 3 0 年                                                                                          |                                |  |
| ログアウト                      | 居住人口 ✓                                                                                                    |                                |  |
| 東京都市圏交通計画協議会               | 項目                                                                                                    | 分類                             |  |
|                            | 居住地<br>任意のゾーンを選択しない  V  (性別  V )                                                                           | 小ゾーン <b>・</b><br>2 区分 <b>・</b> |  |
|                            | 年齢階層 🗸                                                                                                    | 17区分 🗸                         |  |
|                            | ×                                                                                                    | ×                              |  |
|                            | ×                                                                                                    | × •                            |  |
|                            | · · ·                                                                                                    | ×                              |  |
|                            | V                                                                                                    | ~                              |  |
|                            | ×                                                                                                    | ×                              |  |
|                            | ×                                                                                                    | × •                            |  |
|                            | <b>~</b>                                                                                                   | ~                              |  |
|                            | 備考                                                                                                    |                                |  |

集計画面

集計機能は、集計項目やカテゴリー項目を全て設定する新規集計と、以前行った集計の項目と同じ集計を(あるいは一部を変更して)行う既存集計の2つに大別されます。集計の流れは以下のとおりです。 具体的な操作の手順は、3-4集計表の作成を参照して下さい。

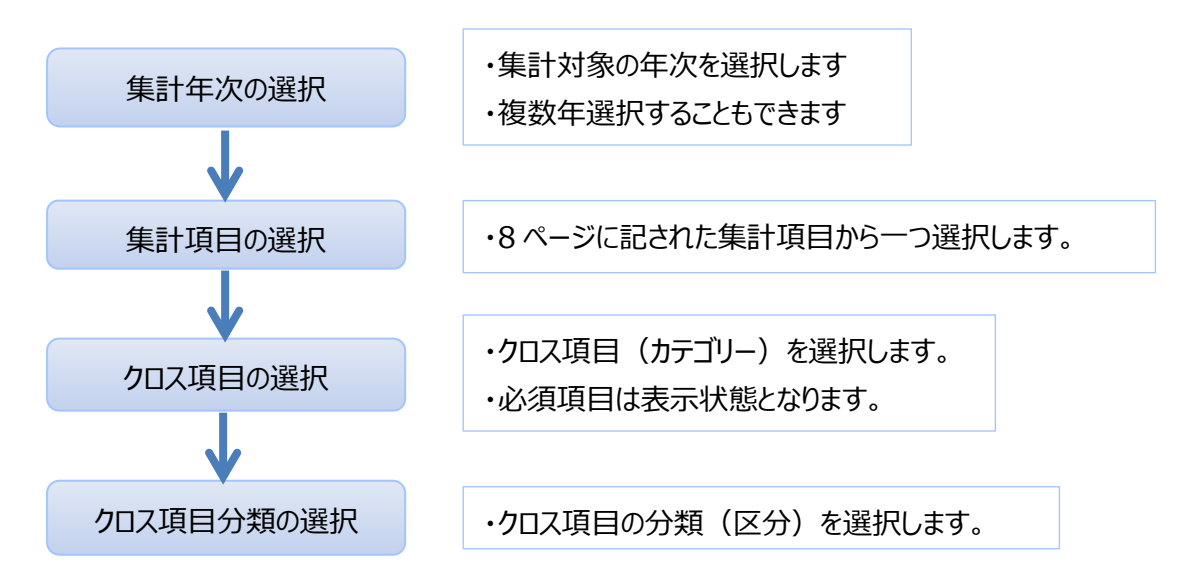

既存集計の場合は、集計年次、集計項目、クロス項目、クロス項目分類が選択された状態で表示されますので、必要に応じて選択の追加、変更を行います。

(1) 集計年次の選択

集計年次は第5回(平成20年)調査と第6回(平成30年)調査から、選択することが できます。

・単年集計・・・調査単年度の集計表を作成します

・複数年集計・・・複数年をまとめた集計表を作成します

※第5回調査と第6回調査ではサンプルデータの拡大手法が異なるため、単年集計結果同士は比較できま せん。複数年集計では比較のため、第5回のサンプルデータを第6回と同じ手法で拡大したものを用いてい ます。そのため、第5回調査の単年集計と複数年集計の結果は一致しないことにご注意ください。

#### (2) 集計項目の選択

以下の項目を集計することができます。

| 集計項目    | 集計内容                                  |            | H30<br>単年  | 複数年        |
|---------|---------------------------------------|------------|------------|------------|
| 居住人口    | 居住ゾーン別に人口を集計したもの                      | $\bigcirc$ | 0          | 0          |
| 外出率     | 居住ゾーン別に外出した人の割合を集計したもの                | $\bigcirc$ | 0          | $\bigcirc$ |
| 原単位     | 一人あたりトリップ数を集計したもの                     | $\bigcirc$ | 0          | 0          |
| 発生量·集中量 | あるゾーンからの発生量(集中量)を集計したもの               | $\bigcirc$ | 0          | 0          |
| OD 交通量  | あるゾーンからあるゾーンへのトリップを集計したもの             | $\bigcirc$ | 0          | 0          |
| 鉄道トリップ  | 鉄道トリップを乗車・降車別に集計したもの                  | $\bigcirc$ | $\bigcirc$ | $\bigcirc$ |
|         | ※代表交通手段が鉄道であるトリップが集計対象                | 0          | $\bigcirc$ | )          |
| 自動車台数   | 自動車トリップの台数を集計したもの                     | $\bigcirc$ | $\bigcirc$ | $\bigcirc$ |
|         | ※本人が自動車を運転したトリップが集計対象                 | 0          | 0          | 0          |
| 自動車乗車人数 | 自動車トリップの乗車人数を集計したもの                   | $\bigcirc$ |            |            |
|         | ※本人が自動車を運転したトリップが集計対象                 | 0          |            |            |
| 自動車乗車人数 | 自動車トリップの乗車人数を発着地別に集計したもの              | $\bigcirc$ |            |            |
| (発着地別)  | ※本人が自動車を運転したトリップが集計対象                 | 0          |            |            |
| 滞留人口    | あるゾーンの滞留人口を時刻別に集計したもの                 |            | 0          |            |
| 平均所要時間  | あるゾーンからのあるゾーンへのトリップの平均所要時間<br>を集計したもの | _          | 0          |            |
|         |                                       |            |            |            |

#### (3) クロス項目の選択

集計項目により、クロス項目に選択できる内容が以下の表のように異なります。

- ◎・・・必須選択項目
- ○···任意選択項目
- ☆・・・H20 単年集計のみで選択できる項目
- ★・・H30 単年集計のみで選択できる項目
- ◇・・・集計対象の個人、トリップが限定される項目
- 1) 居住人口

| 世帯·個人属性     | トリップ属性 | 発着地属性 |
|-------------|--------|-------|
| ◎居住地        |        |       |
| ○性別         |        |       |
| ○年齢階層       |        |       |
| ○職業         |        |       |
| ○就業形態       |        |       |
| ○運転免許       |        |       |
| ○自動車保有台数    |        |       |
| ○2輪車保有台数    |        |       |
| ○自由に使える自動車◇ |        |       |
| ○身体的な困難さ★   |        |       |
| ○世帯構成★      |        |       |
| ○在宅勤務の有無★   |        |       |

2) 外出率

| 世帯·個人属性     | トリップ属性 | 発着地属性 |
|-------------|--------|-------|
| ◎居住地        |        |       |
| ○性別         |        |       |
| ○年齢階層       |        |       |
| ○職業         |        |       |
| ○就業形態       |        |       |
| ○運転免許       |        |       |
| ○自動車保有台数    |        |       |
| ○2輪車保有台数    |        |       |
| ○自由に使える自動車◇ |        |       |
| ○身体的な困難さ★   |        |       |
| ○世帯構成★      |        |       |
| ○在宅勤務の有無★   |        |       |

3) 原単位

| 世帯·個人属性     | トリップ属性           | 発着地属性 |
|-------------|------------------|-------|
| ◎居住地        | ○移動の目的           |       |
| ○性別         | ○目的種類            |       |
| ○年齢階層       | ○代表交通手段          |       |
| ○職業         | ○車種★             |       |
| ○就業形態       | ○運転有無★           |       |
| ○運転免許       | ○同行者数            |       |
| ○自動車保有台数    | ○同行者(小学生以下の有無) ★ |       |
| ○2輪車保有台数    | ○同行者数(高齢者の有無)★   |       |
| ○自由に使える自動車◇ |                  |       |
| ○身体的な困難さ★   |                  |       |
| ○世帯構成★      |                  |       |
| ○在宅勤務の有無★   |                  |       |

#### 4) 発生量·集中量

| 世帯·個人属性     | トリップ属性           | 発着地属性    |
|-------------|------------------|----------|
| ○居住地        | ○移動の目的           | ◎出発地、到着地 |
| ○性別         | ○目的種類            | ○時刻      |
| ○年齢階層       | ○代表交通手段          | ○施設の種類   |
| ○職業         | ○運転有無★           |          |
| ○就業形態       | ○目的地での消費額★       |          |
| ○運転免許       | ○同行者数★           |          |
| ○自動車保有台数    | ○同行者(小学生以下の有無) ★ |          |
| ○2輪車保有台数    | ○同行者数(高齢者の有無)★   |          |
| ○自由に使える自動車◇ |                  |          |
| ○身体的な困難さ★   |                  |          |
| ○世帯年収★      |                  |          |
| 〇世帯構成★      |                  |          |
| ○在宅勤務の有無★   |                  |          |

#### 5) OD 交通量

| 世帯·個人属性     | トリップ属性          | 発着地属性    |
|-------------|-----------------|----------|
| ○居住地        | ○移動の目的          | ◎出発地、到着地 |
| ○性別         | ○目的種類           | ○時刻      |
| ○年齢階層       | ○代表交通手段         | ○施設の種類   |
| ○職業         | ○運転有無★          |          |
| ○就業形態       | ○目的地での消費額★      |          |
| ○運転免許       | ○同行者数★          |          |
| ○自動車保有台数    | ○同行者(小学生以下の有無)★ |          |
| ○2輪車保有台数    | ○同行者数(高齢者の有無)★  |          |
| ○自由に使える自動車◇ |                 |          |
| ○身体的な困難さ★   |                 |          |
| ○世帯年収★      |                 |          |
| ○世帯構成★      |                 |          |
| ○在宅勤務の有無★   |                 |          |

6) 鉄道トリップ

| 世帯·個人属性     | トリップ属性          | 発着地属性 |
|-------------|-----------------|-------|
| ○居住地        | ○移動の目的          | ◎鉄道駅  |
| ○性別         | ○目的種類           | ○端末手段 |
| ○年齢階層       | ○代表交通手段         | ○時刻   |
| ○職業         | ○運転有無★          |       |
| ○就業形態       | ○目的地での消費額★      |       |
| ○運転免許       | ○同行者数★          |       |
| ○自動車保有台数    | ○同行者(小学生以下の有無)★ |       |
| ○2輪車保有台数    | ○同行者数(高齢者の有無)★  |       |
| ○自由に使える自動車◇ |                 |       |
| ○身体的な困難さ★   |                 |       |
| 〇世帯年収★      |                 |       |
| ○世帯構成★      |                 |       |
| ○在宅勤務の有無★   |                 |       |

7) 自動車台数

| 世帯·個人属性     | トリップ属性           | 発着地属性    |
|-------------|------------------|----------|
| ○居住地        | ○移動の目的           | ◎出発地、到着地 |
| ○性別         | ○目的種類            | ○時刻      |
| ○年齢階層       | ○有料道路の利用         | ○施設の種類   |
| ○職業         | ○車種              |          |
| ○就業形態       | ○乗車人員☆           |          |
| ○運転免許       | ○駐車場所            |          |
| ○自動車保有台数    | ○目的地での消費額★       |          |
| ○2輪車保有台数    | ○同行者数★           |          |
| ○自由に使える自動車◇ | ○同行者(小学生以下の有無) ★ |          |
| ○身体的な困難さ★   | ○同行者数(高齢者の有無)★   |          |
| ○世帯年収★      |                  |          |
| ○世帯構成★      |                  |          |
| ○在宅勤務の有無★   |                  |          |

#### 8) 自動車乗車人数(H20 単年集計のみ)

| 世帯·個人属性     | トリップ属性   | 発着地属性 |
|-------------|----------|-------|
| ◎居住地        | ○移動の目的   |       |
| ○性別         | ○目的種類    |       |
| ○年齢階層       | ○有料道路の利用 |       |
| ○職業         | ○車種      |       |
| ○就業形態       | ○乗車人員    |       |
| ○自動車保有台数    | ○駐車場所    |       |
| ○2輪車保有台数    |          |       |
| ○自由に使える自動車◇ |          |       |

9) 自動車乗車人数(発着地別) (H20 単年集計のみ)

| 世帯·個人属性     | トリップ属性   | 発着地属性    |
|-------------|----------|----------|
| ○居住地        | ○移動の目的   | ◎出発地、到着地 |
| ○性別         | ○目的種類    | ○時刻      |
| ○年齢階層       | ○有料道路の利用 | ○施設の種類   |
| ○職業         | ○乗車人員    |          |
| ○就業形態       | ○車種      |          |
| ○自動車保有台数    | ○駐車場所    |          |
| ○2輪車保有台数    |          |          |
| ○自由に使える自動車◇ |          |          |

## 10)滞留人口(H30 単年集計のみ)

| 世帯·個人属性     | トリップ属性  | 発着地属性  |
|-------------|---------|--------|
| ○居住地        | ○移動の目的  | ○出発地   |
| ○性別         | ○目的種類   | ◎時刻    |
| ○年齢階層       | ○代表交通手段 | ○施設の種類 |
| ○職業         | ○運転有無   |        |
| ○就業形態       |         |        |
| ○運転免許       |         |        |
| ○自動車保有台数    |         |        |
| ○2輪車保有台数    |         |        |
| ○自由に使える自動車◇ |         |        |

## 11)平均所要時間(H30 単年集計のみ)

| 世帯·個人属性     | トリップ属性  | 発着地属性    |
|-------------|---------|----------|
| ○居住地        | ○移動の目的  | ◎出発地、到着地 |
| ○性別         | ○目的種類   | ○時刻      |
| ○年齢階層       | ○代表交通手段 | ○施設の種類   |
| ○職業         | ○運転有無   |          |
| ○就業形態       |         |          |
| ○運転免許       |         |          |
| ○自動車保有台数    |         |          |
| ○2輪車保有台数    |         |          |
| ○自由に使える自動車◇ |         |          |

## (4) クロス項目分類の選択

### クロス項目の分類(区分)を選択します。

選択できる分類は以下のとおりです。

| 同业    |          | 単年         | 集計    | ┶ぉょた作言⊥  |
|-------|----------|------------|-------|----------|
| 周住    |          | H30        | H20   | 後奴牛朱司    |
| 世帯・個人 | 居住地      | 大ゾーン       |       | 大ゾーン     |
| 属性    |          | 中ゾーン       |       | 中ゾーン     |
|       |          | 計基ゾーン      |       | 計基ゾーン    |
|       |          | 小ゾーン       |       | 小ゾーン     |
|       |          | 市区町村       |       | 市区町村     |
|       |          | 小ゾーン(特定都県区 | 分)    | 小ゾーン     |
|       |          | 14 地域      | 13 地域 | (特定都県区分) |
|       |          |            |       | 13 地域    |
|       | 性別       | 2区分        |       | 2 区分     |
|       | 年齢階層     | 17区分       |       | 17区分     |
|       | 職業       | 3区分        | 16区分  | 10区分     |
|       |          |            | 2 区分  |          |
|       | 就業形態     | 9区分        | 5 区分  |          |
|       | 就業(形態・状  |            |       |          |
|       | 況)(H30)  |            |       |          |
|       | 運転免許     | 3区分        | 4区分   | 2 区分     |
|       | 自動車保有台数  | 台数         | 台数    | 4区分      |
|       |          | 4区分        | 4区分   |          |
|       | 2輪車保有台数  | 台数         | 台数    | 4区分      |
|       |          | 4区分        | 4区分   |          |
|       | 自由に使える自動 | 3区分        | 3区分   | 3区分      |
|       | 車        |            |       |          |
|       | 身体的な困難さ  | 5区分        | —     | 選択不可     |
|       | 世帯年収     | 5区分        |       | 選択不可     |
|       | 世帯構成     | 5区分        |       | 選択不可     |
|       | 在宅勤務の有無  | 2区分        |       | 選択不可     |

| 同世     |          | 単年   | 集計   | ┶ぉぉヶ╆≡⊥ |
|--------|----------|------|------|---------|
| 周住     | クロス項日    | H30  | H20  | 後叙午朱訂   |
| トリップ属性 | 移動の目的    | 19区分 | 14区分 | 12区分    |
|        | 目的種類     | 18区分 | 18区分 | 7区分     |
|        |          | 7区分  | 7 区分 |         |
|        | 代表交通手段   | 14区分 | 15区分 | 7区分     |
|        |          | 7区分  | 7 区分 |         |
|        | 運転有無     | 2区分  | 2 区分 | 2区分     |
|        | 有料道路の利用  | 2区分  | 2 区分 | 2区分     |
|        | 乗車人員     | —    | 人数   | 選択不可    |
|        |          |      | 6 区分 |         |
|        | 車種       | 3区分  | 4区分  | 3区分     |
|        | 同行者数     | 3区分  | —    | 選択不可    |
|        | 小学生以下の有無 | 2区分  |      | 選択不可    |
|        | 高齢者の有無   | 2区分  |      | 選択不可    |
|        | 駐車場所     | 6区分  | 11区分 | 6区分     |
|        | 消費額      | 7区分  |      | 選択不可    |

| 同此    |         | 単年       | 集計    | 按批欠住☷    |
|-------|---------|----------|-------|----------|
| 周住    | クロス項日   | H30      | H20   | 授奴平朱訂    |
| 発着地属性 | 出発地、到着地 | 大ゾーン     |       | 大ゾーン     |
|       |         | 中ゾーン     |       | 中ゾーン     |
|       |         | 計基ゾーン    |       | 計基ゾーン    |
|       |         | 小ゾーン     |       | 小ゾーン     |
|       |         | 市区町村     |       | 市区町村     |
|       |         | 小ゾーン(特定者 | 『県区分) | 小ゾーン     |
|       |         | 14 地域    | 13 地域 | (特定都県区分) |
|       |         |          |       | 13 地域    |
|       | 時刻      | 26 区分    | 26 区分 | 26 区分    |
|       | 施設の種類   | 15 区分    | 13区分  | 9区分      |
|       | 馬尺      | 全駅       | 全駅    | 選択不可     |
|       | 端末手段    | 12区分     | 13区分  | 6区分      |
|       |         | 6区分      | 6区分   |          |

#### (5) クロス項目区分

各クロス項目の区分内容は以下のとおりです。

## 1) ゾーン (居住地、出発地、到着地)

| ゾーンレベル         | 区分の内容                                                                                     |
|----------------|-------------------------------------------------------------------------------------------|
| 13 地域(第 5 回調査) | 都県市レベルから、東京都を区部と多摩部、埼玉県を埼玉南部と埼玉北                                                          |
| 14 地域(第 6 回調査) | 部、千葉県を西北部と西南部と東部に区分したもの。                                                                  |
| 大ゾーン           | 地理的、歴史的な地域のまとまりを考慮しつつ、東京都市圏全域のマクロ的な<br>分析、検討の単位となるゾーン。<br>ゾーンコードの頭 2 桁で識別することが可能          |
| 中ゾーン           | ほぼ市区町村を単位とするが、大都市では数個に分割し、周辺では市町村<br>がいくつかまとまっている場合もある。<br>ゾーンコードの頭 3 桁で識別することが可能         |
| 市区町村ゾーン        | 市区町村の単位となるゾーンレベル。                                                                         |
| 計画基本ゾーン        | 小ゾーンを数個集めて構成し、広域における計画単位として、また地域として<br>のまとまりのある交通計画の単位となるゾーンレベル<br>ゾーンコードの頭 4 桁で識別することが可能 |
| 小ゾーン           | 夜間人口約 15,000 人を目安とし、地区計画の単位となるゾーンレベル<br>ゾーンコードの頭 5 桁で識別することが可能                            |

#### 2) 性別

| 2区分 | 性別区分(共通) |
|-----|----------|
| 1.  | 男性       |
| 2.  | 女性       |

#### 3) 年齢階層

| 17区分 | 年齢階層区分(共通) |
|------|------------|
| 1.   | 5~9 歳      |
| 2.   | 10~14 歳    |
| 3.   | 15~19 歳    |
| 4.   | 20~24 歳    |
| 5.   | 25~29 歳    |
| 6.   | 30~34 歳    |
| 7.   | 35~39 歳    |
| 8.   | 40~44 歳    |
| 9.   | 45~49 歳    |
| 10.  | 50~54 歳    |
| 11.  | 55~59 歳    |
| 12.  | 60~64 歳    |
| 13.  | 65~69 歳    |
| 14.  | 70~74 歳    |
| 15.  | 75~79 歳    |
| 16.  | 80~84 歳    |
| 17.  | 85 歳以上     |

## 4) 職業

| 単年集計 |                          |      |                     |      |           |  |
|------|--------------------------|------|---------------------|------|-----------|--|
| 3区分  | 職業区分(H30)                | 16区分 | 職業区分(H20)           | 2 区分 | 職業区分(H20) |  |
| 1.   | 農業·林業·漁業<br>(第一次産業従事者)   | 1.   | 農林漁業作業者             | 1.   | 就業者       |  |
| 2.   | 鉱業·建設業·製造業<br>(第二次産業従事者) | 2.   | 生産工程·労務作業者          |      |           |  |
| 3.   | 上記以外<br>(第三次産業従事者)       | 3.   | 販売従事者               |      |           |  |
| 4.   | 不明                       | 4.   | サービス業従事者            |      |           |  |
|      |                          | 5.   | 運輸·通信従事者            |      |           |  |
|      |                          | 6.   | 保安職業従事者             |      |           |  |
|      |                          | 7.   | 事務従事者               |      |           |  |
|      |                          | 8.   | 専門的·技術的職業従事者        |      |           |  |
|      |                          | 9.   | 管理的職業従事者            |      |           |  |
|      |                          | 10.  | その他職業               |      |           |  |
|      |                          | 11.  | 園児·小学生·中学生          | 2.   | 非就業者      |  |
|      |                          | 12.  | 高校生                 |      |           |  |
|      |                          | 13.  | 大学生·短大生·<br>各種専門学校生 |      |           |  |
|      |                          | 14.  | 主婦・主夫<br>(職業従事者を除く) |      |           |  |
|      |                          | 15.  |                     |      |           |  |
|      |                          | 16.  | その他                 | 3.   | 不明        |  |
|      |                          | 17.  | 不明                  |      |           |  |

| 複数年集計(就業形態と統合) |                      |  |  |  |
|----------------|----------------------|--|--|--|
| 10 区分          | 職業区分                 |  |  |  |
| 1.             | 自営業主・家族従業者           |  |  |  |
| 2.             | 正規の職員・従業員、派遣社員、契約社員等 |  |  |  |
| 3.             | パート・アルバイト            |  |  |  |
| 4.             | 会社などの役員              |  |  |  |
| 5.             | 就業者(その他)             |  |  |  |
| 6.             | 園児・生徒・学生など           |  |  |  |
| 7.             | 主婦・主夫(職業従事者を除く)      |  |  |  |
| 8.             | 無職                   |  |  |  |
| 9.             | 非就業者(その他)            |  |  |  |
| 10.            | 就業者(就業形態不明)          |  |  |  |
| 11.            | 不明                   |  |  |  |

#### 5) 就業形態

| 単年集計 |            |      |                          |  |  |
|------|------------|------|--------------------------|--|--|
| 9区分  | 就業形態(H30)  | 5 区分 | 就業形態(H20)                |  |  |
| 1.   | 自営業主・家族従業者 | 1.   | 自営業主·家族従業者               |  |  |
| 2.   | 正規の職員・従業員  | 2.   | 正規の職員・従業員、派遣社員、<br>契約社員等 |  |  |
| 3.   | 派遣社員·契約社員  | 3.   | パート・アルバイト                |  |  |
| 4.   | パート・アルバイト  | 4.   | 会社などの役員                  |  |  |
| 5.   | 会社等の役員     | 5.   | その他                      |  |  |
| 6.   | その他        | 6.   | 不明                       |  |  |
| 7.   | 園児・生徒・学生など |      |                          |  |  |
| 8.   | 專業主婦·主夫    |      |                          |  |  |
| 9.   | 無職         | ]    |                          |  |  |
| 10.  | 不明         |      |                          |  |  |

#### 6) 運転免許

| 単年集計 |             |      |             | 複数年集計 |        |
|------|-------------|------|-------------|-------|--------|
| 3区分  | 運転免許区分(H30) | 4 区分 | 運転免許区分(H20) | 2 区分  | 運転免許区分 |
| 1.   | 持っている       | 1.   | 持っていない      | 1.    | 持っている  |
| 2.   | 持っていない      | 2.   | 大型または普通自動車  | 2.    | 持っていない |
| 3.   | 返納した        | 3.   | 自動二輪車       | 3.    | 不明     |
| 4.   | 不明          | 4.   | 原動機付自転車のみ   |       |        |
|      |             | 5.   | 不明          |       |        |

## 7) 自動車保有台数・二輪車保有台数

| 保有台数(単年集計) | 4区分 | 保有台数(共通) |
|------------|-----|----------|
| 台数         | 1.  | 0台       |
|            | 2.  | 1台       |
|            | 3.  | 2台       |
|            | 4.  | 3 台以上    |
|            | 5.  | 不明       |

## 8) 自由に使える自動車

| 3区分 | 自由に使える自動車区分(共通) |
|-----|-----------------|
| 1.  | ほぼ自分専用の自動車がある   |
| 2.  | 家族共用の自動車がある     |
| 3.  | ない              |
| 4.  | 不明              |

#### 9) 外出に対する身体的な困難さ

| 5 区分 | 外出に対する身体的な困難さ区分(H30のみ)    |  |  |
|------|---------------------------|--|--|
| 1.   | 困難ではない (保護者の同伴が必要な乳幼児を含む) |  |  |
| 2    | 多少困難はあるが、一人で外出できる         |  |  |
| ۷.   | (杖などの補助具があれば一人で外出できる方)    |  |  |
| _    | 一部で介助者が必要(公共交通を利用する際など、   |  |  |
| 5.   | 必要な部分で介助があれば一人で外出できる方)    |  |  |
| 4    | 常に介助者が必要                  |  |  |
| 4.   | (介助者の同行が常にあれば外出できる方)      |  |  |
| -    | 基本的に外出できない                |  |  |
| 5.   | (病気などにより寝たきりで外出できない方)     |  |  |
| 6.   | 不明                        |  |  |

#### 10)世帯年収

| 5 区分 | 世帯全員の1年間の収入(総支給額)区分(H30のみ) |
|------|----------------------------|
| 1.   | 200 万円未満                   |
| 2.   | 200~599 万円                 |
| 3.   | 600~999万円                  |
| 4.   | 1000~1499万円                |
| 5.   | 1500万円以上                   |
| 6.   | 不明                         |

#### 11)世帯構成

| 5 区分 | 世帯構成区分(H30のみ) |  |
|------|---------------|--|
| 1.   | 単身世帯          |  |
| 2.   | 夫婦のみ世帯        |  |
| 3.   | 2世代世帯         |  |
| 4.   | 3世代以上世帯       |  |
| 5.   | その他の世帯        |  |
| 6.   | 不明            |  |

#### 12)当日の在宅勤務の有無

| 2 区分 | 当日の在宅勤務の有無区分(H30のみ) |
|------|---------------------|
| 1.   | はい                  |
| 2.   | いいえ                 |
| 3.   | 不明                  |

## 13)移動の目的

| 単年集計  |               |       |               |  |
|-------|---------------|-------|---------------|--|
| 19 区分 | 移動の目的区分(H30)  | 14 区分 | 移動の目的区分(H20)  |  |
| 1.    | 勤務先へ(出勤・帰社)   | 1.    | 勤務先へ(帰社を含む)   |  |
| 2.    | 通学先へ(登校・帰校)   | 2.    | 通学先へ(帰校を含む)   |  |
| 3.    | 日用品の買い物へ      | 3.    | 自宅へ           |  |
| 4.    | 日用品以外の買い物へ    | 4.    | 買物へ           |  |
| 5.    | 食事·社交へ        | 5.    | 食事·社交·娯楽へ     |  |
| 6.    | 文化活動へ         | 6.    | 観光・行楽・レジャーへ   |  |
| 7.    | 通院・リハビリへ      | 7.    | 通院            |  |
| 8.    | デイサービスへ       | 8.    | その他の私用へ       |  |
| 9.    | 他者の用事のつきそい    | 9.    | 送迎            |  |
| 10.   | 他者の送り迎え       | 10.   | 販売·配達·仕入·購入先へ |  |
| 11.   | 塾・習い事・学習へ     | 11.   | 打合せ・会議・集金・往診へ |  |
| 12.   | 散歩・ジョギング・運動へ  | 12.   | 作業・修理へ        |  |
| 13.   | 観光・行楽・レジャーへ   | 13.   | 農林漁業作業へ       |  |
| 14.   | 地域活動・ボランティアヘ  | 14.   | その他の業務へ       |  |
| 15.   | その他の私用へ       | 15.   | 不明            |  |
| 16.   | 打合せ・会議・商談へ    |       |               |  |
| 17.   | 販売・配達・仕入・購入先へ |       |               |  |
| 18.   | その他の業務へ       |       |               |  |
| 19.   | 自宅へ(帰宅)       |       |               |  |
| 20.   | 不明            |       |               |  |

| 複数年集計 |               |  |  |
|-------|---------------|--|--|
| 12 区分 | 移動の目的区分       |  |  |
| 1.    | 勤務先へ          |  |  |
| 2.    | 通学先へ          |  |  |
| 3.    | 買物へ           |  |  |
| 4.    | 食事・社交・娯楽へ     |  |  |
| 5.    | 観光・行楽・レジャーへ   |  |  |
| 6.    | 通院            |  |  |
| 7.    | 送迎            |  |  |
| 8.    | その他の私用へ       |  |  |
| 9.    | 打合せ・会議・商談へ    |  |  |
| 10.   | 販売·配達·仕入·購入先へ |  |  |
| 11.   | その他の業務へ       |  |  |
| 12.   | 自宅へ           |  |  |
| 13.   | 不明            |  |  |

## 14)目的種類

| 単年集計  |          |      |          | 複数年集計 |        |
|-------|----------|------|----------|-------|--------|
| 18 区分 | 目的種類区分   | 7 区分 | 目的種類区分   | 7 区分  | 目的種類区分 |
| 2.    | 自宅-勤務    | 1.   | 自宅-勤務    | 1.    | 自宅-勤務  |
| 4.    | 自宅-通学    | 2.   | 自宅-通学    | 2.    | 自宅-通学  |
| 3.    | 自宅−業務    | 3.   | 自宅-業務    | 3.    | 自宅−業務  |
| 5.    | 自宅-買物    | 4    |          | 4.    | 自宅-私事  |
| 6.    | 自宅-私事    | 4.   | 日七-仏争    | 5.    | 帰宅     |
| 1.    | 自宅-自宅    |      |          | 6.    | 勤務·業務  |
| 7.    | 勤務-自宅    |      | 5. 帰宅    | 7.    | その他私事  |
| 8.    | 業務−自宅    | -    |          | 8.    | 不明     |
| 9.    | 通学-自宅    | э.   |          |       |        |
| 10.   | 買物-自宅    |      |          |       |        |
| 11    | 私事自宅     |      |          |       |        |
| 12.   | 勤務・業務-勤務 | e    | 5. 勤務・業務 |       |        |
| 13.   | 勤務・業務-業務 | 0.   |          |       |        |
| 14.   | 私事-勤務    |      |          |       |        |
| 15.   | 私事-業務    |      | 7. その他私事 |       |        |
| 16.   | 通学       | 7.   |          |       |        |
| 17.   | 買物       |      |          |       |        |
| 18.   | 私事       |      |          |       |        |
| 19.   | 不明       | 8.   | 不明       |       |        |

#### 15)代表交通手段

| 単年集計  |                    |      |          |  |
|-------|--------------------|------|----------|--|
| 14 区分 | 代表交通手段区分           | 7 区分 | 代表交通手段区分 |  |
| 口口口   | (H30)              |      | (H30)    |  |
| 1.    | 鉄道・地下鉄・モノレール・新交通   | 4    | 谷中,关     |  |
| 2.    | 都電・路面バス            | 1.   | 环坦       |  |
| 3.    | 路線バス・コミュニティバス      | ſ    | 11,2     |  |
| 4.    | 高速バス               | Ζ.   | ハス       |  |
| 5.    | 乗用車·軽乗用車           |      |          |  |
| 6.    | 貨物自動車·軽貨物車         |      |          |  |
| 7.    | レンタカー・カーシェアリング     | 3.   | 自動車      |  |
| 8.    | 自家用バス・貸し切りバス       |      |          |  |
| 9.    | タクシー・ハイヤー          |      |          |  |
| 10.   | バイク                | 4.   | 二輪車      |  |
| 11.   | レンタサイクル・コミュニティサイクル | F    | 白むま      |  |
| 12.   | 自転車(個人所有)          | 5.   | 日虹半      |  |
| 13.   | 徒歩(シニアカー含む)        | 6.   | 徒歩       |  |
| 14.   | その他                | 7.   | その他      |  |
| 15.   | 不明                 | 8.   | 不明       |  |

| 単年集計  |                   |      | 複数年集計             |     |          |
|-------|-------------------|------|-------------------|-----|----------|
| 15 区分 | 代表交通手段区分<br>(H20) | 7 区分 | 代表交通手段区分<br>(H20) | 7区分 | 代表交通手段区分 |
| 1.    | 鉄道·地下鉄            | -    | みど                | 1.  | 鉄道       |
| 2.    | モノレール・新交通         | 1.   | <u></u>           | 2.  | バス       |
| 3.    | 路線バス・都電           | 2.   | バス                | 3.  | 自動車      |
| 4.    | 乗用車               |      |                   | 4.  | 二輪車      |
| 5.    | 軽乗用車              |      | . 自動車             | 5.  | 自転車      |
| 6.    | 貨物自動車·軽貨物車        | 3.   |                   | 6.  | 徒歩       |
| 7.    | 自家用バス・貸切バス        |      |                   | 7.  | その他      |
| 8.    | タクシー・ハイヤー         |      |                   | 8.  | 不明       |
| 9.    | 自動二輪車(51cc 以上)    | 1    | 一些市               |     |          |
| 10.   | 原動機付自転車(50cc 以下)  | 4.   |                   |     |          |
| 11.   | 自転車               | 5.   | 自転車               |     |          |
| 12.   | 徒歩                | 6.   | 徒歩                |     |          |
| 13.   | 航空機               |      |                   |     |          |
| 14.   | 船舶                | 7.   | その他               |     |          |
| 15.   | その他               |      |                   |     |          |
| 16.   | 不明                | 8.   | 不明                |     |          |

#### 16)運転の有無

| 2区分 | 運転の有無区分 |
|-----|---------|
| 1.  | 運転した    |
| 2.  | 運転しなかった |
| 3.  | 不明      |

## 17)有料道路の利用

| 2区分 | 有料道路の利用区分 |
|-----|-----------|
| 1.  | 利用した      |
| 2.  | 利用しなかった   |
| 3.  | 不明        |

## 18)乗車人数

| 6 区分 | 乗車人数区分(H20のみ) |
|------|---------------|
| 1.   | 1人            |
| 2.   | 2人            |
| 3.   | 3人            |
| 4.   | 4 人           |
| 5.   | 5人            |
| 6.   | 6人以上          |
| 7.   | 不明            |

#### 19)車種

| 単年集計 |                |      |            | 複数年集計 |                |
|------|----------------|------|------------|-------|----------------|
| 3区分  | 車種区分(H30)      | 4 区分 | 車種区分(H20)  | 3区分   | 車種区分           |
| 1.   | 乗用車·軽乗用車       | 1.   | 乗用車        | 1.    | 乗用車            |
| 2.   | 貨物自動車·軽貨物車     | 2.   | 軽乗用車       | 2.    | 貨物車            |
| 3.   | レンタカー・カーシェアリング | 3.   | 貨物自動車·軽貨物車 | 3.    | レンタカー・カーシェアリング |
|      |                | 4.   | 自家用バス・貸切バス |       |                |

#### 20)同行者数

| 3区分 | 同行者数区分(H30のみ) |
|-----|---------------|
| 1.  | なし            |
| 2.  | 1人            |
| 3.  | 2 人以上         |
| 4.  | 不明            |

## 21)小学生以下の有無、高齢者の有無

| 2区分 | 同行者の有無区分(H30のみ) |
|-----|-----------------|
| 1.  | あり              |
| 2.  | なし              |
| 3.  | 不明              |

## 22)駐車場所

|     | 単年集計                |       |                    |  |  |
|-----|---------------------|-------|--------------------|--|--|
| 6区分 | 駐車場所区分(H30)         | 11 区分 | 駐車場所区分(H20)        |  |  |
| 1.  | パーキングメーター・パーキングチケット | 1.    | 路上駐車(有料)           |  |  |
| 2.  | 月極の駐車場(道路外)         | 2.    | 路上駐車(無料)           |  |  |
| 3.  | 時間が市の駐車場(道路外)       | 3.    | 月極駐車場(有料)          |  |  |
| 4.  | 目的地の施設の駐車場(自宅を含む)   | 4.    | 時間貸駐車場(有料)         |  |  |
| 5.  | 駅前広場内の駐車場所          | 5.    | 店舗等の駐車場(有料)        |  |  |
| 6.  | 駐車場は使わなかった          | 6.    | 自宅車庫·自宅敷地内         |  |  |
| 7.  | 不明                  | 7.    | 勤務先、訪問先の敷地内        |  |  |
|     |                     | 8.    | 店舗等の駐車場(買物割引の無料含む) |  |  |
|     |                     | 9.    | 駅前広場               |  |  |
|     |                     | 10.   | その他の空き地など          |  |  |
|     |                     | 11.   | 駐車しなかった            |  |  |
|     |                     | 12.   | 不明                 |  |  |

| 複数年集計         |                     |  |
|---------------|---------------------|--|
| 6 区分          |                     |  |
| 1.            | パーキングチケット・パーキングメーター |  |
| 2.            | 月極の駐車場              |  |
| 3.            | 時間貸しの駐車場            |  |
| 4. 目的地の施設の駐車場 |                     |  |
| 5.            | 駅前広場                |  |
| 6.            | 駐車場は使わなかった          |  |
| 7.            | 不明                  |  |

#### 23)目的地での消費額

| 7 区分 | 目的地での消費額区分(H30のみ) |
|------|-------------------|
| 1.   | 1000 円未満          |
| 2.   | 1000~1999 円       |
| 3.   | 2000~2999 円       |
| 4.   | 3000~3999 円       |
| 5.   | 4000~4999 円       |
| 6.   | 5000~9999 円       |
| 7.   | 10000 円以上         |
| 8.   | 不明                |

24)時刻

| 26区分 | 時刻区分   |
|------|--------|
| 1.   | ~3 時台  |
| 2.   | 3時台    |
| 3.   | 4 時台   |
| 4.   | 5 時台   |
| 5.   | 6 時台   |
| 6.   | 7 時台   |
| 7.   | 8 時台   |
| 8.   | 9 時台   |
| 9.   | 10 時台  |
| 10.  | 11 時台  |
| 11.  | 12 時台  |
| 12.  | 13 時台  |
| 13.  | 14 時台  |
| 14.  | 15 時台  |
| 15.  | 16 時台  |
| 16.  | 17 時台  |
| 17.  | 18 時台  |
| 18.  | 19 時台  |
| 19.  | 20 時台  |
| 20.  | 21 時台  |
| 21.  | 22 時台  |
| 22.  | 23 時台  |
| 23.  | 24 時台  |
| 24.  | 25 時台  |
| 25.  | 26 時台  |
| 26.  | 27 時台~ |
| 27.  | 不明     |

#### 25)施設の種類

| 単年集計  |                    |      |                      |  |
|-------|--------------------|------|----------------------|--|
| 15 区分 | 施設の種類区分(H30)       | 13区分 | 施設の種類区分(H20)         |  |
| 1.    | 住宅·寮               | 1.   | 住宅·寮                 |  |
| 2.    | 学校·保育·文化施設         | 2.   | 学校·教育施設·幼稚園·保育施設     |  |
| 3.    | 医療施設               | 3.   | 文化·宗教施設              |  |
| 4.    | 高齢福祉施設             | 4.   | 医療·厚生·福祉施設           |  |
| 5.    | 公園・自然地・スポーツ施設等     | 5.   | 事務所·会社·銀行            |  |
| 6.    | その他の生活系施設          | 6.   | 官公庁                  |  |
| 7.    | 大規模小売店             | 7    | フーパー デパート こういどう グロンク |  |
|       | (デパート、ショッピングセンター等) | 7.   | スーパー・チパード・ショッピングセンター |  |
| 8.    | 小規模小売店             | 0    | その他の商業施設             |  |
|       | (スパー、コンビニ、個人商店等)   | 0.   |                      |  |
| 9.    | 宿泊施設・ホテル           | 9.   | 宿泊施設・ホテル             |  |
| 10.   | 飲食施設               | 10.  | 工場·作業所               |  |
| 11.   | アミューズメント施設         | 11.  | 交通·運輸施設              |  |
| 12.   | その他の商業施設           | 12.  | 倉庫・物流ターミナル           |  |
| 13.   | 事務所·会社·銀行          | 13.  | その他の施設               |  |
| 14.   | 官公庁施設              | 14.  | 不明                   |  |
| 15.   | その他の業務系・工業系施設      |      |                      |  |
| 16.   | 不明                 |      |                      |  |

| 複数年集計 |                         |  |
|-------|-------------------------|--|
| 9区分   | 施設の種類区分                 |  |
| 1.    | 住宅·寮                    |  |
| 2.    | 学校·保育·文化施設              |  |
| 3.    | 医療·厚生·福祉施設              |  |
| 4.    | 大規模小売店(デパート、ショッピングセンター) |  |
| 5.    | その他の商業施設                |  |
| 6.    | 宿泊施設・ホテル                |  |
| 7.    | 事務所·会社·銀行               |  |
| 8.    | 官公庁施設                   |  |
| 9.    | 業務系・工業系・その他の施設          |  |
| 10.   | 不明                      |  |

#### 26)端末交通手段

| 単年集計  |                       |     |               |  |
|-------|-----------------------|-----|---------------|--|
| 12 区分 | 端末交通手段区分(H30)         | 6区分 | 端末交通手段区分(H30) |  |
| 1.    | 路線バス・コミュニティバス         | 4   | 敗約パフ・邦庫       |  |
| 2.    | 高速バス                  |     |               |  |
| 3.    | 乗用車·軽自動車              |     |               |  |
| 4.    | 貨物自動車·軽貨物車            |     |               |  |
| 5.    | レンタカー・カーシェアリング 2. 自動車 |     |               |  |
| 6.    | 自家用バス・貸切バス            |     |               |  |
| 7.    | タクシー・ハイヤー             |     |               |  |
| 8.    | バイク                   | 3.  | 二輪車           |  |
| 9.    | レンタサイクル・コミュニティサイクル    |     | 自転車           |  |
| 10.   | 自転車(個人所有)             |     |               |  |
| 11    | 徒歩(シニアカー含む)           | 5.  | 徒歩            |  |
| 12.   | その他                   | 6.  | その他           |  |
| 13.   | 不明                    | 7.  | 不明            |  |

| 単年集計 |                   |      | 複数年集計             |      |          |
|------|-------------------|------|-------------------|------|----------|
| 13区分 | 端末交通手段区分<br>(H20) | 6 区分 | 端末交通手段区分<br>(H20) | 6 区分 | 端末交通手段区分 |
| 1.   | 路線バス・都電           | 1.   | 路線バス・都電           | 1.   | バス       |
| 2.   | 乗用車               | 2.   | 自動車               | 2.   | 自動車      |
| 3.   | 軽乗用車              |      |                   | 3.   | 二輪車      |
| 4.   | 貨物自動車·軽貨物車        |      |                   | 4.   | 自転車      |
| 5.   | 自家用バス・貸切バス        |      |                   | 5.   | 徒歩       |
| 6.   | タクシー・ハイヤー         |      |                   | 6.   | その他      |
| 7.   | 自動二輪車             | 3.   | 二輪車               | 7.   | 不明       |
| 8.   | 原動機付自転車           |      |                   |      |          |
| 9.   | 自転車               | 4.   | 自転車               |      |          |
| 10.  | 徒歩                | 5.   | 徒歩                |      |          |
| 11   | 航空機               | 6.   | その他               |      |          |
| 12.  | 船舶                |      |                   |      |          |
| 13.  | その他               |      |                   |      |          |
| 14.  | 不明                | 7.   | 不明                |      |          |

- (6) 集計機能に関する注意事項
- 1) 集計上の制約
  - ・クロス項目の分類数が多く、集計結果が大容量になると判断される場合、集計できない旨のメッセージ が表示されることがあります。

・クロス項目に「出発地、到着地」、クロス項目分類に「小ゾーン」を選択した場合、クロス項目に「施設」 を選択することはできません。

・クロス項目に「居住地」と「世帯年収」を同時に選択することはできません。

- 2) 集計対象の個人、トリップ
  - ・集計項目、クロス項目によっては、集計対象となる個人、トリップが限定されるため、他の集計結果と合計値が一致しない場合があります。
  - ・集計対象となる個人、トリップが限定される集計項目については(2)集計項目の選択を、クロス項目については(3)クロス項目の選択を参照してください。
- 3) 集計結果の保存期間
  - ・集計結果は集計後7日経過すると削除されます。
  - ・集計の定義は削除されずに保存されますので、集計結果が削除された後に再集計することが可能です。

#### 2-2 閲覧機能

東京都市圏パーソントリップ調査 データ集計システム 新規集計 集計一覧 ユーザー定義分類 新規集計 マニュアル ▶集計一覧では、処理済みの集計の確認と、現在処理中の集計状況が確認できます。 ▶基礎集計では、基礎的な集計項目を確認できます。 小ゾーン確認マップ ゾーン区分やクロス集計項目は、詳細情報でご確認ください。 計画基本ゾーン図・小ゾーン図 集計一覧 基礎集計 ログアウト 集計年次 ▼ 集計項目 ٠ 東京都市圏交通計画協議会 集計年次 集計項目 集計日時 状態 備考 詳細情報 集計表 平成20年 居住人口 2018/12/25 17:09:17 処理完了 表示 表示 昭和53年~平成20年 居住人口 2018/12/2518:04:48 処理完了 表示 表示 昭和63年~平成20年 居住人口 2018/12/25 18:04:55 処理完了 表示 表示

再利用

集計

焦計

集計

#### 集計一覧画面

集計一覧から、集計表「表示」ボタンをクリックすると、集計結果をリスト形式あるいは表形式で表示する ことができます。

また、リスト形式で csv ファイルをダウンロードすることもできます。

## (1) リスト形式

| 東京都市圏パーソントリップ調査 データ集計システム |                                                                                              |  |
|---------------------------|----------------------------------------------------------------------------------------------|--|
| 集計一覧                      | 集計表                                                                                          |  |
| ユーザー定義分類                  | 集計日時 2018年12月25日18:14                                                                        |  |
| マニュアル                     | 集計年次 昭和53年~平成20年<br>集計項目 居住人口                                                                |  |
| 小ゾーン確認マップ                 | 調査在 100和50年1                                                                                 |  |
| 計画基本ゾーン図・小ゾーン図            | 居住地 <u>17 合計</u> T                                                                           |  |
| ログアウト                     |                                                                                              |  |
| 東京都市圏交通計画協議会              | 表示条件反映                                                                                       |  |
|                           | 調查年 居住地 性別 年齢階層 居住人口                                                                         |  |
|                           | 昭和53年 17_合計 1_男性 1_01_64歲以下 12521822                                                         |  |
|                           | 昭和53年17_合計 1_男性 2_02_65歳以上 840729                                                            |  |
|                           | 昭和53年17_合計 1_男性 3_合計 13362551                                                                |  |
|                           | 昭和53年 17_合計 2_女性 1_01_64歳以下 12026613                                                         |  |
|                           | 昭和53年17_合計 2_2女性 2_02_65歳以上 1071658                                                          |  |
|                           | 昭和53年17_合計 2_安性 3_合計 130982/1                                                                |  |
|                           | 昭和153年17_四訂 3_个明 1_01_04版以下 -1                                                               |  |
|                           | 42 + 13 - 5 + 17 - 61 = 3 - 7 + 19 - 2 - 02 - 03 - 5 + 10 - 11 - 11 - 11 - 11 - 11 - 11 - 11 |  |
|                           | 昭和53年 17_合計 4_合計 1_01_64歲以下 24548474                                                         |  |
|                           |                                                                                              |  |
|                           | 先頭へ 前へ 1 2 次へ 最後へ                                                                            |  |
|                           | ガムショード 東形学東二 ヨマ                                                                              |  |
|                           | タリノロード 表形込み木 戻る                                                                              |  |

リスト形式画面

リスト形式画面は、選択したクロス項目の組み合わせと、その集計値が一覧形式で表示されます。 リスト形式画面の主な機能は以下のとおりです。

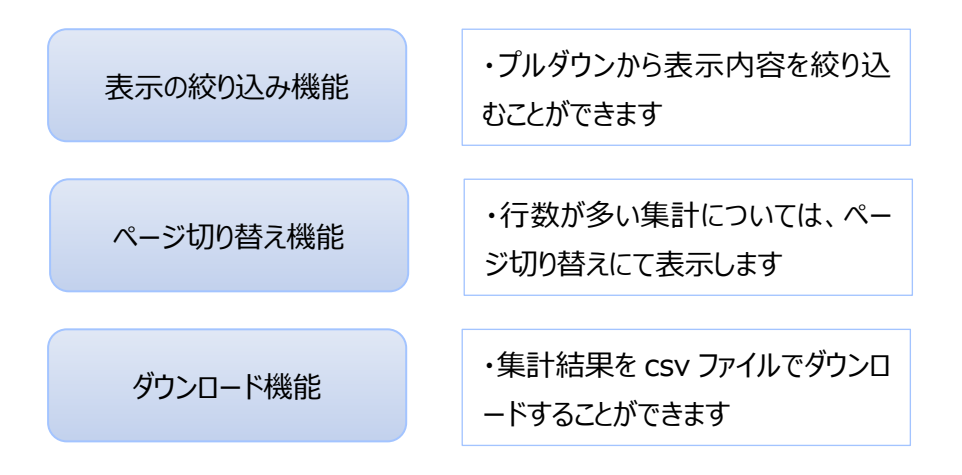
(2) 表形式

| 東京都市圏パーソントリップ調査 データ集計システム                                 |                                     |                                                                  |                     |          |   |    |     |  |    |      |
|-----------------------------------------------------------|-------------------------------------|------------------------------------------------------------------|---------------------|----------|---|----|-----|--|----|------|
| 集計一覧                                                      | 集計表                                 |                                                                  |                     |          |   |    |     |  |    |      |
| ユーザー定義分類<br>マニュアル<br>小ゾーン確認マップ<br>計画基本ゾーン図・小ゾーン図<br>ログアウト | 集計日時<br>集計年次<br>表示項目<br>居住地<br>表示条件 | 2018年12月25日<br>昭和53年~平成<br>居住人口<br>昭和53年▼<br>17合計<br>20行▼<br>F反映 | 118:14<br>220年<br>▼ |          |   |    |     |  |    |      |
| 東京都市圏交通計画協議会                                              |                                     | 1_01_64歳以下                                                       | 2_02_65歳以上          | 3_合計     |   |    |     |  |    |      |
|                                                           | 1_男性                                | 12521822                                                         | 840729              | 13362551 |   |    |     |  |    |      |
|                                                           | 2_女性                                | 12026613                                                         | 1071658             | 13098271 |   |    |     |  |    |      |
|                                                           | 3_不明                                | -1                                                               | -1                  | -1       |   |    |     |  |    |      |
|                                                           | 4_合計                                | 24548474                                                         | 1912426             | 26460901 |   |    |     |  |    |      |
|                                                           |                                     |                                                                  | 先                   | 頭へ 前へ    | 1 | 次へ | 最後へ |  | U; | スト表示 |

#### 表形式画面

表形式画面は、行(表側)と列(表頭)に表示するクロス項目を指定すると、集計値が表形式で表示されます。

表形式画面の主な機能は以下のとおりです。

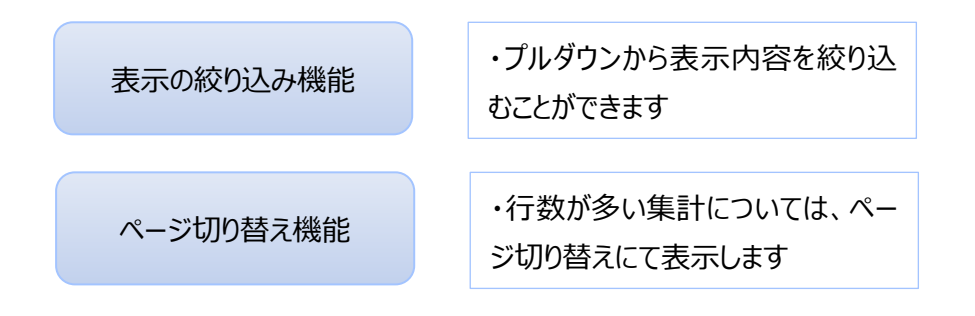

表形式を表示するための操作の流れは以下のとおりです。 具体的な操作の手順は、3-5集計表の閲覧を参照してください。

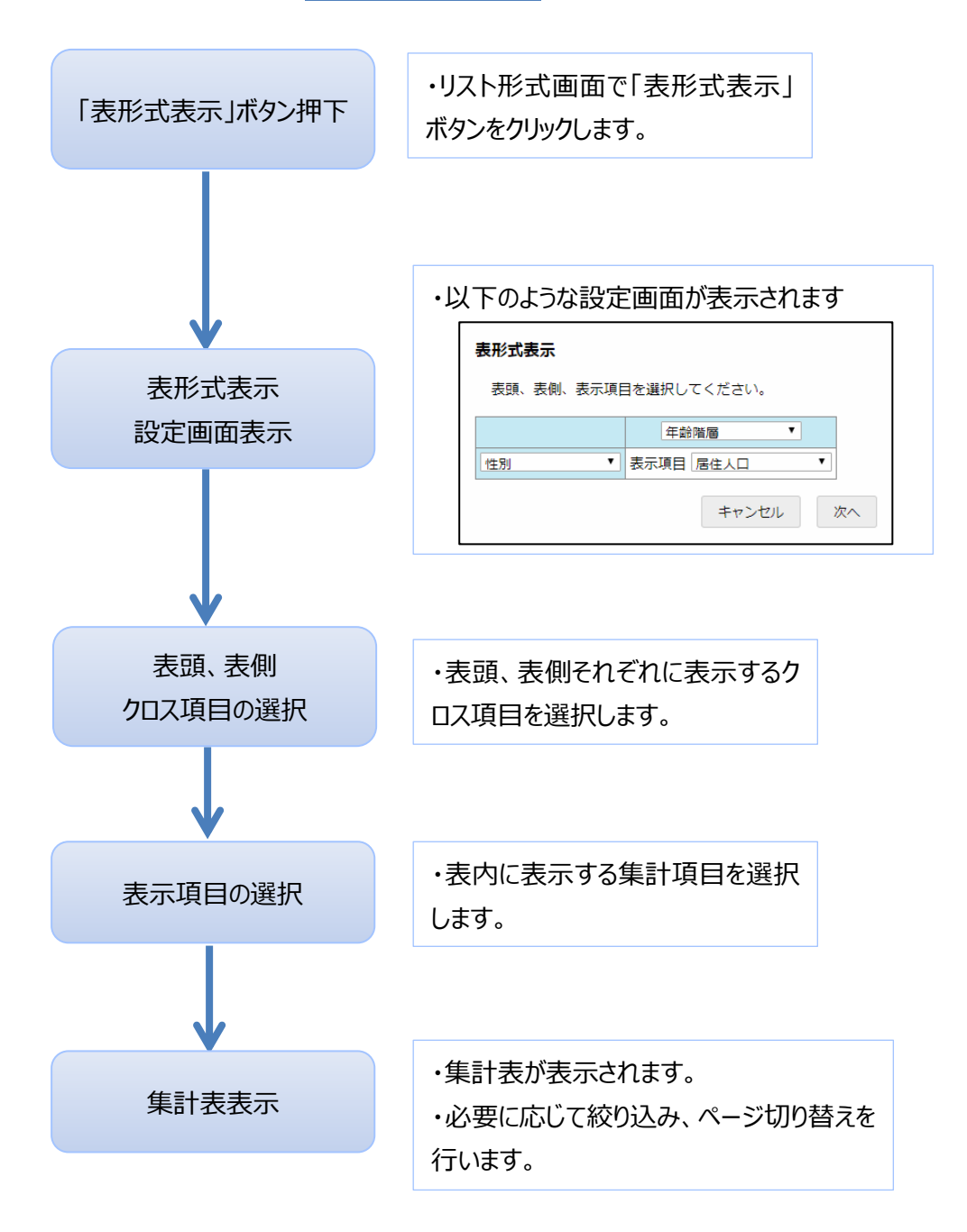

# 2-3 ユーザー定義分類

| 東京都市圏パーソントリップ調査 データ集計システム |                 |                                                                                 |       |      |    |   |  |
|---------------------------|-----------------|---------------------------------------------------------------------------------|-------|------|----|---|--|
| 集計一覧                      | ユーザー定           | ユーザー定義分類                                                                        |       |      |    |   |  |
| ユーザー定義分類                  | ▶予め用意<br>▶作成した: | ▶予め用意されたクロス項目の分類(区分)から、利用者が任意の分類(区分)を作成することができます。<br>▶作成した分類は、集計機能で使用することができます。 |       |      |    |   |  |
|                           | 集計年次            | 項日                                                                              | 分類    | 詳細情報 | 削除 |   |  |
| 小ソーン唯認マツノ                 | 2008            | 年齢階層                                                                            | 年齢階層1 | 表示   | 削除 |   |  |
| 計画基本ソーン図・小ソーン図            | 2008            | 職業                                                                              | 職業1   | 表示   | 削除 |   |  |
| ログアウト                     | 2008            | 年齡階層                                                                            | 年齡階層2 | 表示   | 削除 |   |  |
| 東京都市圏交通計画協議会              | 作成              | 1                                                                               | 1     |      |    | I |  |
|                           |                 |                                                                                 |       |      |    |   |  |

ユーザー定義分類一覧画面

予め用意されたクロス項目の分類(区分)から、利用者が任意の分類(区分)を作成することができます。

作成した分類は、集計機能で使用することができます。

(1) ユーザー定義分類の作成手順

ユーザー定義分類の作成手順は以下のとおりです。

具体的な操作の手順は、3-61-ザー定義分類を参照してください。

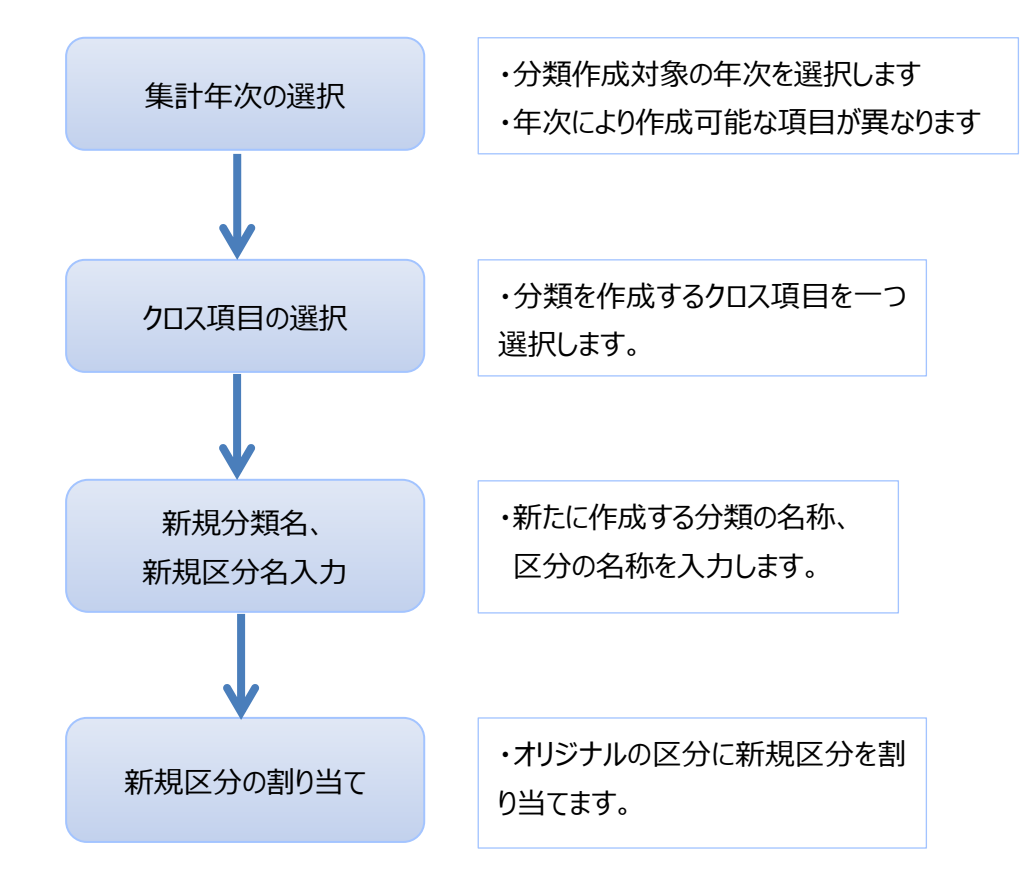

- (2) ユーザー定義分類に関する注意事項
- 1) ユーザー定義分類の削除

集計に使用されているユーザー定義分類は削除することができません。 削除ボタンをクリックした場合には、メッセージが表示されます。

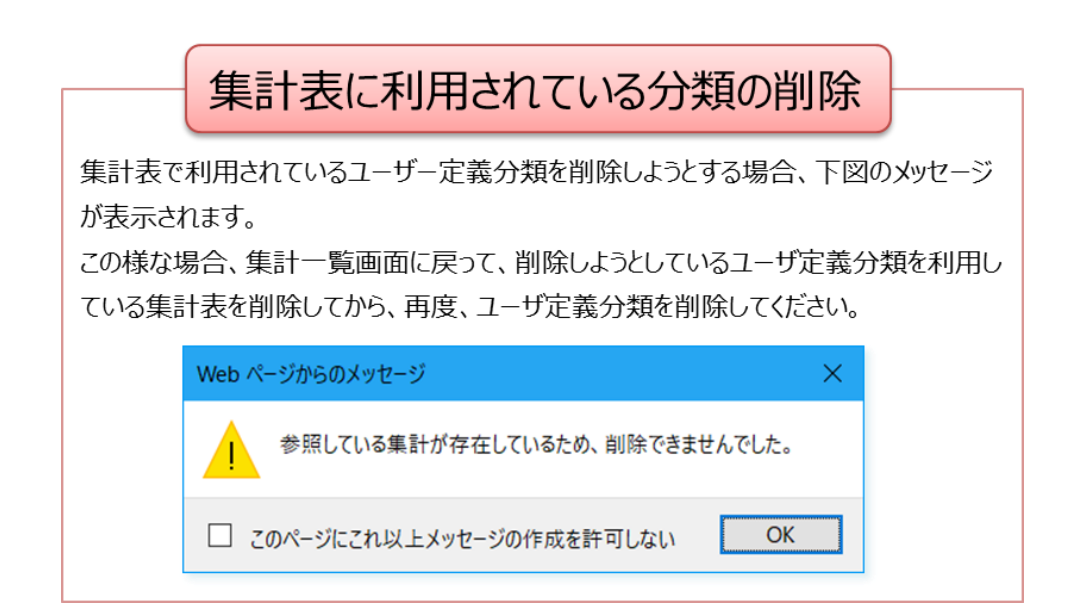

3 データ集計システムの操作方法

# 3-1 データ集計システムの基本画面

(1) ログイン画面

ログイン ID とパスワードを入力してシステムにログインします。 システムを初めて利用する場合は、利用者登録が必要です。

| 東京都市圏パーソントリップ調査 データ集調 | †システム                    |
|-----------------------|--------------------------|
| ログインID                | 1                        |
| パスワード                 | 2                        |
|                       | ロガイン 3                   |
|                       | 初めてご利用になる方は <u>こちら</u> 4 |

ログイン画面

| ロロク | ロログイン画面                          |  |  |  |  |  |  |  |
|-----|----------------------------------|--|--|--|--|--|--|--|
| 1   | 利用者登録で取得したログインIDを入力します           |  |  |  |  |  |  |  |
| 2   | 利用者登録で設定したパスワードを入力します            |  |  |  |  |  |  |  |
| 3   | ログインボタンをクリックしてデータ集計システムにログインします  |  |  |  |  |  |  |  |
| 4   | <b>こちら</b> をクリックすると利用者登録画面に移動します |  |  |  |  |  |  |  |

## (2) 集計一覧画面

集計項目、分類などをユーザーが設定した集計表の作成・閲覧などを行います。 画面左側の**ユーザー定義分類**をクリックするとユーザー定義分類画面に切り替わります。

| 東京都市圏パーソントリップ調査 データ集計システム                                                                                                  |                                                                 |  |  |  |  |  |  |  |
|----------------------------------------------------------------------------------------------------|-----------------------------------------------------------------|--|--|--|--|--|--|--|
| 集計一覧     5     新規集計       ユーザー定義分類     5     新規集計       マニュアル     6     集計一覧では、処理済みの集計の確認と、現在処理中の集計状況が確認できます。              |                                                                 |  |  |  |  |  |  |  |
| 小ゾーン確認マップ     7     基礎集計では、基礎的な集計項目を確認できます。<br>ソーン区分やクロス集計項目は、詳細情報でご確認ください。       計画基本ゾーン図・小ゾーン図     8       集計一覧     基環集計 | 基礎集計では、基礎的な集計項目を確認できます。<br>ゾーン区分やクロス集計項目は、詳細情報でご確認ください。<br>集計−見 |  |  |  |  |  |  |  |
| ログアウト 9<br>集計年次 ・ 集計項目 ・ 2                                                                                                 |                                                                 |  |  |  |  |  |  |  |
| 東京都市圈交通計画協議会 (10) 集計年次 集計項目 集計日時 状態 備考 詳細情報 集計表 再利用                                                                        |                                                                 |  |  |  |  |  |  |  |
| 平成20年 居住人口 2018/12/25 17:09:17 処理完了 計画基本ゾーン別居住人口 表示 表示 集計                                                                  | -                                                               |  |  |  |  |  |  |  |
| 昭和53年~平成20年 原単位 2018/12/2517:19:50 処理完了 原単位(S53~H20) 表示 表示 集計                                                              | -                                                               |  |  |  |  |  |  |  |

集計一覧画面

| 口集計 | 一覧画面                                                          |
|-----|---------------------------------------------------------------|
| 1   | ユーザが作成した集計表の一覧が表示されます                                         |
| 2   | 条件を指定して、表示させる集計表を絞り込むことが出来ます                                  |
| 3   | <b>新規集計</b> ボタンをクリックして、ユーザーが設定する集計表を<br>作成します                 |
| 4   | <b>集計一覧</b> タブ、基礎集計タブを選択すると、ユーザーが作成<br>した集計表と、基礎集計の表示が切り替わります |
| 5   | 集計一覧をクリックすると集計一覧画面に、ユーザ定義分類<br>をクリックするとユーザー定義分類画面に切り替わります     |
| 6   | データ集計システムのマニュアルが表示されます                                        |
| 7   | データ集計システムからログアウトします                                           |
| 8   | 小ゾーン確認マップが表示されます                                              |
| 9   | 計画基本ゾーン図・小ゾーン図が表示されます                                         |
| 10  | 東京都市圏交通計画協議会のホームページが表示されます                                    |

#### (3) ユーザー定義分類画面

分類項目の基本的な区分から、ユーザーが設定する区分に集約した分類項目を作成します。 画面左側の**集計一覧**をクリックすると集計一覧画面に切り替わります。

#### 東京都市圏パーソントリップ調査 データ集計システム

| 集計一覧           |     | ユーザー定         | E義分類             |                  |                  |                 |                        |
|----------------|-----|---------------|------------------|------------------|------------------|-----------------|------------------------|
| ユーザー定義分類       | 3   | ▶予め用意: ▶作成した: | されたクロス<br>分類は、集計 | √項目の分類<br>†機能で使用 | (区分)から<br>することがで | ら、利用者が<br>ごきます。 | 任意の分類(区分)を作成することができます。 |
| マニュアル          | (4) |               |                  |                  |                  |                 | _                      |
| 小ゾーン確認マップ      | 5   | 集計年次          | 項目               | 分類               | 詳細情報             | 削除              |                        |
| 計画基本ゾーン図・小ゾーン図 | 6   | 2008          | 年齡階層             | 10歳区分            | 表示 1             | 削除              |                        |
| ログアウト          | 7   | 作成            | 2                |                  |                  |                 |                        |
| 東京都市圏交通計画協議会   | 8   |               |                  |                  |                  |                 |                        |

ユーザー定義分類画面

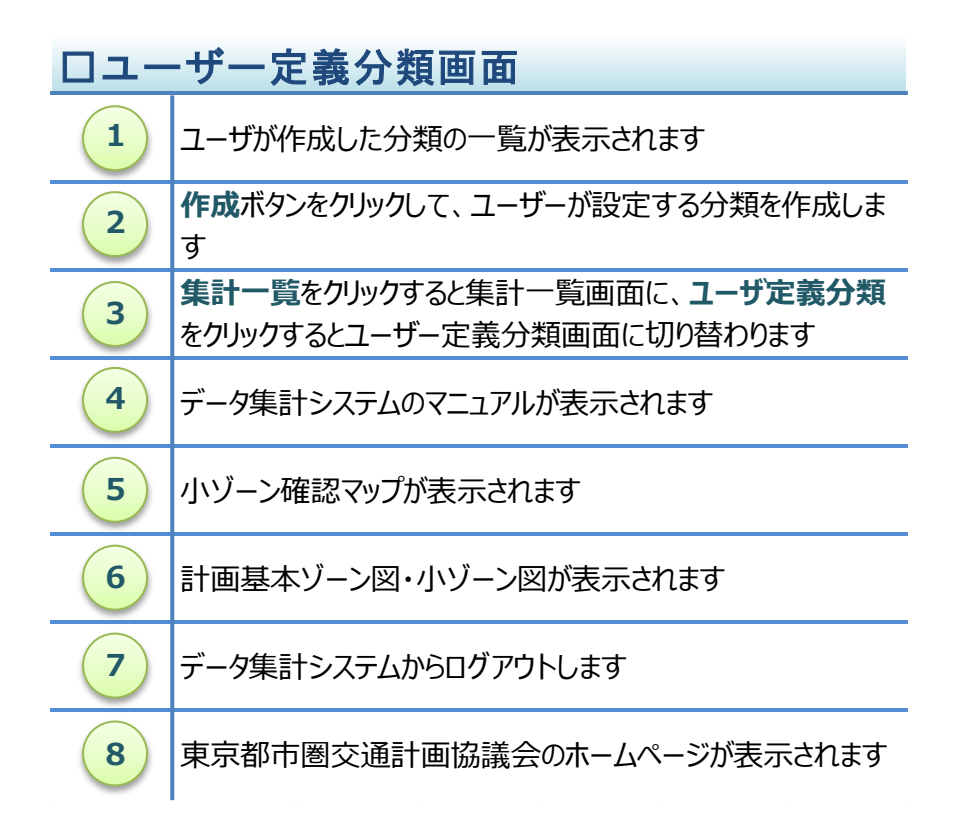

# 3-2 データ集計システムへのログイン

(1) ログイン

ログイン ID とパスワードを入力してシステムにログインします。

東京都市圏パーソントリップ調査 データ集計システム

| ログインID |                          |
|--------|--------------------------|
| パスワード  | 2                        |
|        | ログイン 3                   |
|        | 初めてご利用になる方は <u>こちら</u> 4 |

ログイン画面

| ロロク             | <u>「イン画面</u>                                         |
|-----------------|------------------------------------------------------|
| 1               | 利用者登録で取得したログインIDを入力します                               |
| 2               | 利用者登録で設定したパスワードを入力します                                |
| 3               | <b>ログインボタン</b> をクリックしてデータ集計システムにログインします              |
| 4               | <b>こちら</b> をクリックすると利用者登録画面に移動します                     |
|                 |                                                      |
|                 | ログインID、パスワードの誤り                                      |
| ログインID<br>修正して再 | 、パスワードが間違っていると、画面にメッセージが表示されますので、内容を<br>夏日グインしてください。 |
| ログ-             |                                                      |
| パス!             | フード                                                  |
|                 | ログインIDもしくはパスワードが異なります。                               |
|                 | ログイン                                                 |
|                 | 初めてご利用になる方は <u>こちら</u>                               |

(2) 利用目的

システムを利用する目的についてお答えください。

利用目的は、総合都市交通体系調査関連~その他調査の中から1つ以上を選択してください。

その他調査を選択した場合は、上記以外の交通計画関連、又は、卒業研究・ゼミ等の何れかを選択 してください。

また、**上記以外の交通計画関連**を選択した場合は、(具体的に)欄に具体的な内容の記入してください。

 東京都市圏パーソントリップ調査
 デーク集計システム

 ●総合都市交通体系調査関連

 ●道路計画調査関連

 ●公共交通計画調査関連

 ●分行者・自転車交通計画調査関連

 ●分行者・自転車交通計画調査関連

 ●公理話節点・駅前広場計画調査関連

 ●公理話節点・駅前広場計画調査関連

 ●公理話節点・町の古画調査関連

 ●公通管理・TDM計画調査関連

 ● 公通管理・TDM計画調査関連

 ● 公理研究・ゼミ等

利用目的回答画面

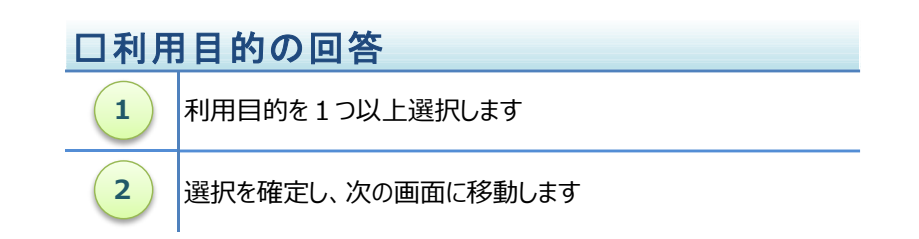

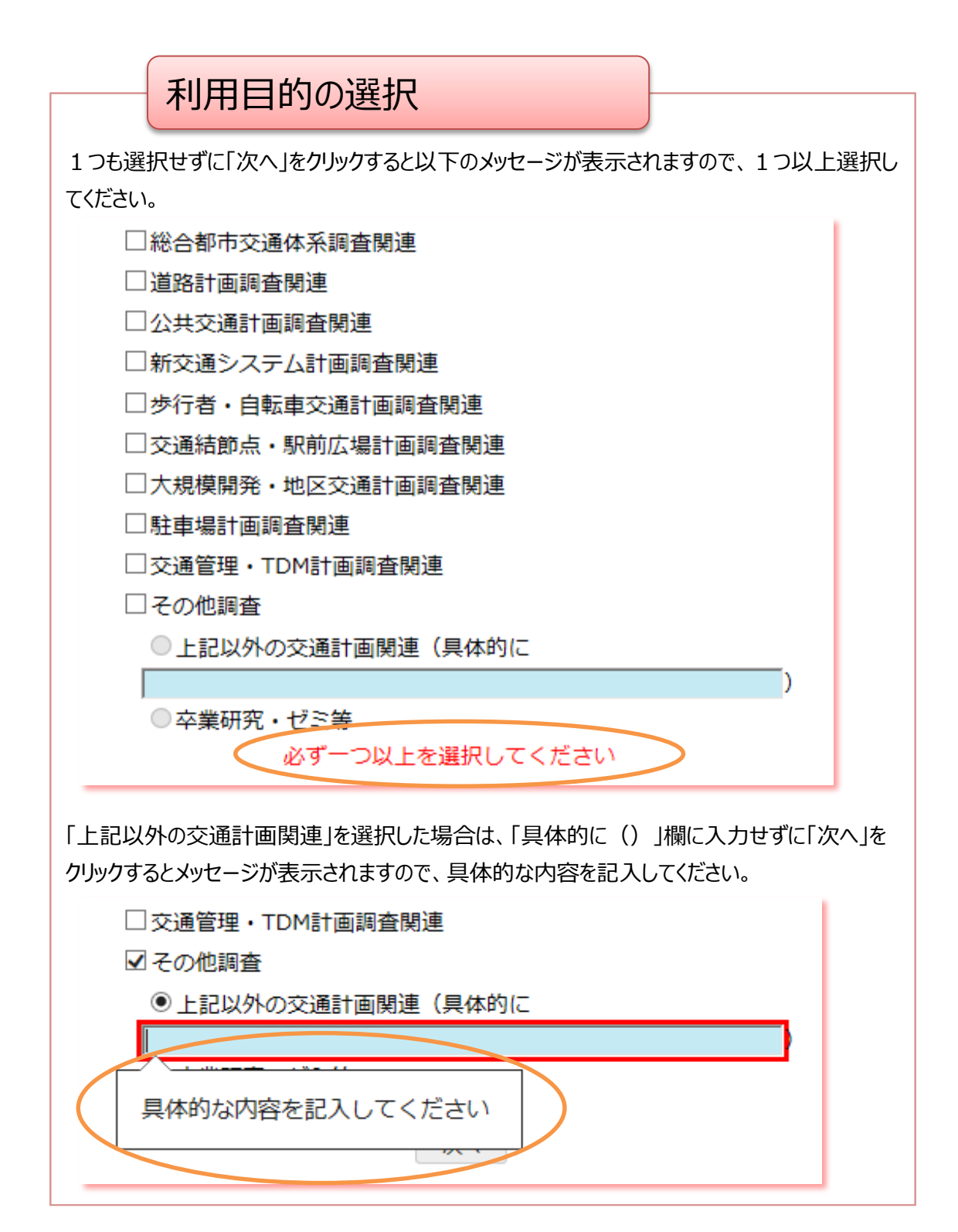

#### 3-3 利用者登録

# (1) 利用者登録画面

ログイン画面から初めてご利用になる方はこちらをクリックして利用者登録画面に移動します。

東京都市圏パーソントリップ調査 データ集計システム

| ログインID |                                  |
|--------|----------------------------------|
| パスワード  |                                  |
|        | ログイン<br>初めてご利用になる方は <u>こちら</u> 1 |
|        |                                  |

## ログイン画面から利用者登録画面への移動

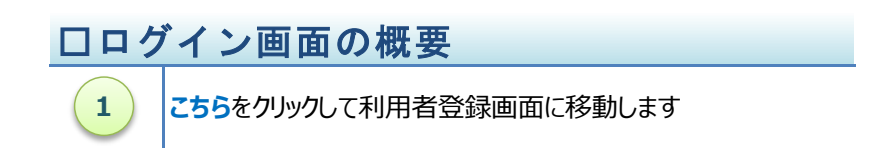

#### (2) 利用条件の同意

利用者の登録には1-3 利用者登録で示した利用条件に同意して頂く必要があります。

## 東京都市圏パーソントリップ調査 データ集計システム

システムを利用するには、利用者登録の際に以下に示す利用条件に同意して頂く必要があります。

#### 利用条件

- 1. データ閲覧システムの利用は無償ですが、集計データのダウンロードなどの通信費等の費用は利用者の負担となります。
- 2. 利用者が、集計データの閲覧画面、ダウンロードしたファイルなどを、そのまま複製して第三者に譲渡、又は転貸することを禁じます。
- 3. 法律、政令、規則、省令その他すべての法令および条例等の法規に違反する目的・手段・方法で利用することを禁じます。
- また、他人の権利を侵害する目的・手段・方法での利用及び公序良俗に反するような利用についても禁じます。
- 利用者は、集計データの閲覧した値、ダウンロードしたファイルの使用に起因して第三者に損害を与え、 又は第三者と紛争が生じたときは、損害を賠償し又は紛争を解決しなければなりません。
- 5. 利用者は、得られた成果等には出典を明記して下さい。(例「出典:第5回東京都市圏パーソントリップ調査」)

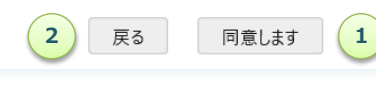

利用条件の同意画面

# 口利用条件画面の概要

2

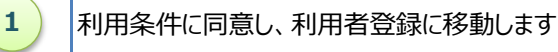

ログイン画面に戻ります

## (3) 利用者情報

所属する組織等の名称等についてお答えください。

| 東京都市圏パーソン | トリップ調査                                                                  | £ データ                                   | 集計システム       |   |  |
|-----------|-------------------------------------------------------------------------|-----------------------------------------|--------------|---|--|
| 利用者について   | <ul> <li>〇行政機関</li> <li>〇研究者・学生</li> <li>〇民間企業</li> <li>〇その他</li> </ul> | 名称・所属等<br>所属・組織等<br>所属・組織等<br>具体的に<br>夏 | 長ろ 次へ<br>4 3 | 2 |  |
|           |                                                                         | (                                       | 4 3          |   |  |

利用者情報の入力画面

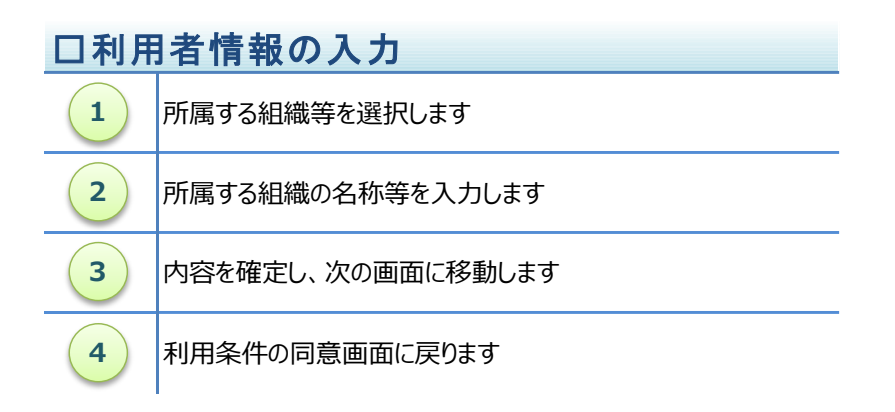

### (4) 利用者情報の確認

入力した利用者情報に間違いがないか確認してください。

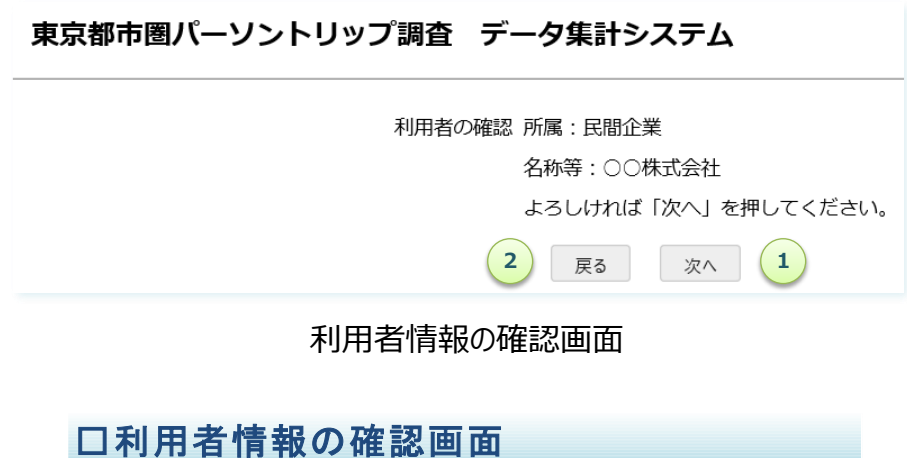

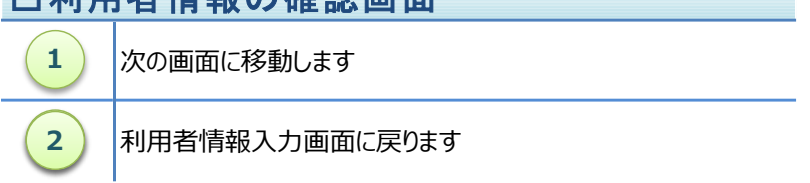

(5) パスワードの設定

システムにログインする際のパスワードを設定してください。 パスワードには8文字以上の半角文字を設定してください。

| 東京都市圏パーソントリップ調査 データ集計システム                                       |
|-----------------------------------------------------------------|
| パスワード                                                           |
|                                                                 |
|                                                                 |
| パスワードの設定画面                                                      |
| ロパスワード設定画面の概要                                                   |
| 1 パスワードを入力します                                                   |
| 2 確認のため、再度パスワードを入力します                                           |
| 3 内容を確定し、次の画面に移動します                                             |
| 4 利用者情報確認画面に戻ります                                                |
| パスワードの誤り                                                        |
| ログインID、パスワードが間違っていると、画面にメッセージが表示されますので、内容を<br>修正して再度ログインしてください。 |
| ログインID                                                          |
| パスワード                                                           |
| ログインIDもしくはパスワードが異なります。                                          |
| ログイン                                                            |
| 初めてご利用になる方は <u>こちら</u>                                          |

(6) ログイン ID の発行

発行されたログイン ID が画面に表示されますので、忘れない様に控えておいてください。

| 東京都市圏パーソントリップ調査 データ集計システム                                 |
|-----------------------------------------------------------|
| 以下のログインID、パスワードでログインしてください。<br>(ログインID、パスワードは控えておいてください。) |
| ログインID:                                                   |
| パスワード:*******                                             |
| ログインは <u>ごちら</u> 1                                        |
|                                                           |

ログイン ID の発行画面

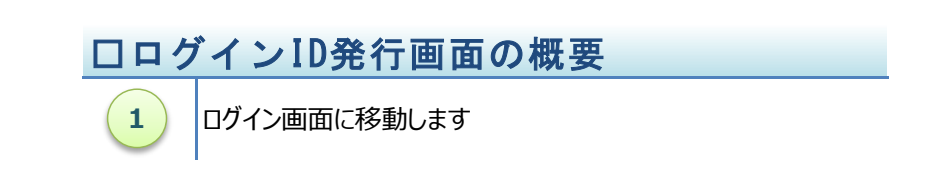

ログインID、パスワードについて(再掲)

ログインIDの再発行、パスワードの変更などはできませんので、利用者はこれらが 第三者に知られないように注意して管理してください。

※ログインID、パスワードを忘れた場合、利用者が作成した分類・区分による 集計データなどが利用できなくなりますので注意してください。

### 3-4 集計表の作成

#### (1) 集計表の作成

集計項目、分類などをユーザーが設定する集計表の作成は、集計一覧画面から行います。 東京都市圏パーソントリップ調査 データ集計システム

| 集計一覧           | 新規集計                                                      |      |                     |      |              |      |     |     |
|----------------|-----------------------------------------------------------|------|---------------------|------|--------------|------|-----|-----|
| ユーザー定義分類       | 新規集計 1A                                                   |      |                     |      |              |      |     |     |
| マニュアル          | ▶集計一覧では、処理済みの集計の確認と、現在処理中の集計状況が確認できます。                    |      |                     |      |              |      |     |     |
| 小ゾーン確認マップ      | ▶ 基礎集計では、基礎的な集計項目を確認できます。<br>ゾーン区分やクロス集計項目は、詳細情報でご確認ください。 |      |                     |      |              |      |     |     |
| 計画基本ゾーン図・小ゾーン図 |                                                           |      |                     |      |              |      |     |     |
| ログアウト          |                                                           |      |                     |      |              |      |     | 10  |
|                | 集計年次                                                      | •    | 集計項目    ▼           |      |              |      |     | ТВ  |
| 東京都市圏交通計画協議会   | 集計年次                                                      | 集計項目 | 集計日時                | 状態   | 備考           | 詳細情報 | 集計表 | 再利用 |
|                | 平成20年                                                     | 居住人口 | 2018/12/25 17:09:17 | 処理完了 | 計画基本ゾーン別居住人口 | 表示   | 表示  | 集計  |
|                | 昭和53年~平成20年                                               | 原単位  | 2018/12/25 17:19:50 | 処理完了 | 原単位(S53~H20) | 表示   | 表示  | 集計  |

集計表の作成画面

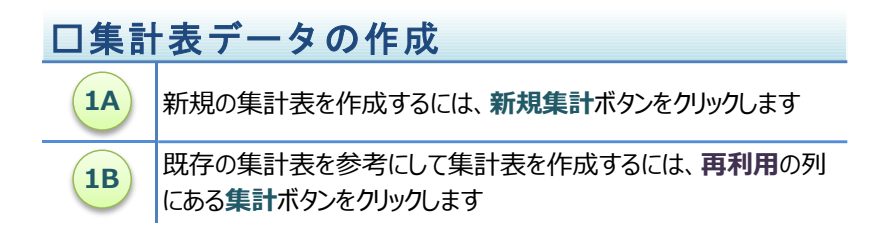

集計表の再利用について

既存の集計表の一部を変更した集計表を作成するには、一覧に表示されている集計表 の**再利用**列にある**集計**ボタンをクリックします。

**集計**ボタンをクリックすると、再利用する集計表の集計年次、集計項目などが設定済みの 状態で集計表作成画面が表示されますので、変更したい項目を変更して集計を実行し ます。 (2) 集計年次の選択

最初に、集計を行う年次を選択します。

選択可能な集計年次については、2 データ集計システムの機能/2-1 集計機能/(1)集計年次の 選択を参照してください。

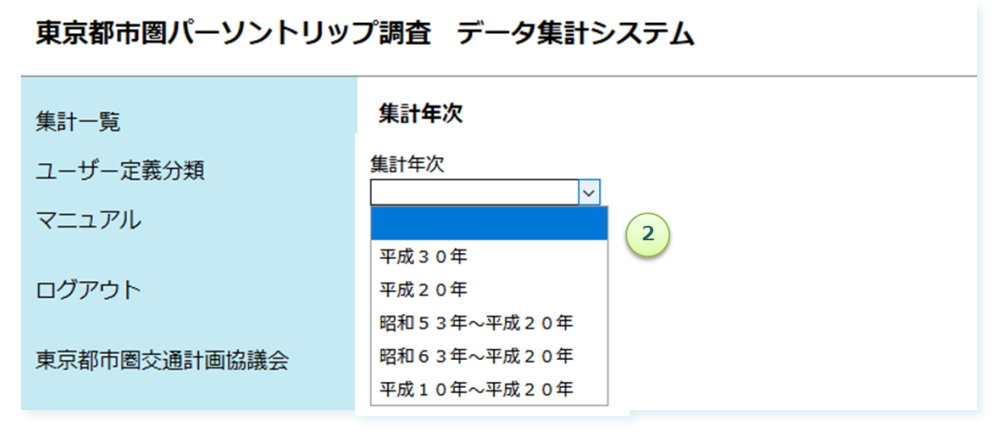

集計年次の選択画面

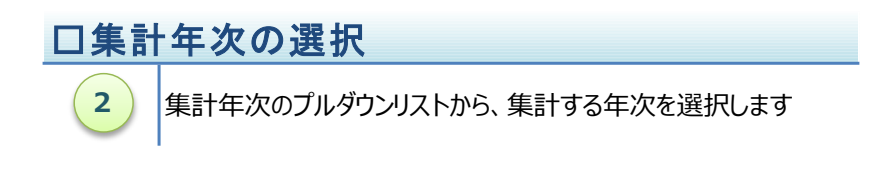

## (3) 集計項目の選択

次に、集計項目を選択します。

選択可能な集計項目については、2 データ集計システムの機能/2-1 集計機能/(2)集計項目の 選択を参照してください。

| 東京都市圏パーソントリップ調査 データ集計システム |                                                                                      |  |  |  |
|---------------------------|--------------------------------------------------------------------------------------|--|--|--|
| 集計一覧                      | 集計年次                                                                                 |  |  |  |
| ユーザー定義分類                  | ▶分類作成対象の年次を選択してください。<br>第5回調査(平成20 年度)単年度の集計や、第2回調査(昭和53 年度)~第5回調査(平成20 年度)の複数年をまとめた |  |  |  |
| マニュアル                     | 集計が可能です。                                                                             |  |  |  |
| 小ゾーン確認マップ                 | ▶年次により作成可能な項目が異なります。                                                                 |  |  |  |
| 計画基本ゾーン図・小ゾーン図            | 集計年次<br>平成20年 ▼ 2                                                                    |  |  |  |
| ログアウト                     | 集計項目                                                                                 |  |  |  |
|                           | Ψ                                                                                    |  |  |  |
| 東京都市圏交通計画協議会              |                                                                                      |  |  |  |
|                           | 外出率                                                                                  |  |  |  |
|                           | 原単位                                                                                  |  |  |  |
|                           |                                                                                      |  |  |  |
|                           |                                                                                      |  |  |  |
|                           | 新連   1 2 2 2 2 2 2 2 2 2 2 2 2 2 2 2 2 2 2                                           |  |  |  |
|                           | 自動車乗車人数                                                                              |  |  |  |
|                           | 自動車乗車人数(発着地別)                                                                        |  |  |  |
|                           |                                                                                      |  |  |  |
|                           |                                                                                      |  |  |  |

集計項目の選択画面

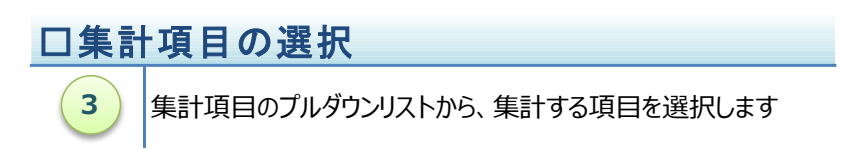

#### (4) クロス項目の選択

次に、クロス項目を選択します。

選択可能なクロス項目については、2 データ集計システムの機能/2-1 集計機能/(3)クロス項目 の選択を参照してください。

| 東京都市圏パーソントリップ調査 データ集計システム      |                                                                                                    |  |  |  |
|--------------------------------|----------------------------------------------------------------------------------------------------|--|--|--|
| 集計一覧                           | 集計年次                                                                                                    |  |  |  |
| ユーザー定義分類<br>マニュアル<br>小ゾーン確認マップ | ▶分類作成対象の年次を選択してください。<br>第5回調査(平成20 年度)単年度の集計や、第2回調査(昭和53 年度)〜第5回調査(平成20 年度)の複数年をまとめた<br>集計が可能です。<br>▶年次により作成可能な項目が異なります。                                                                                                    |  |  |  |
| 計画基本ゾーン図・小ゾーン図                 | 集計年次<br>平成 2 0 年 ▼ 2                                                                                                    |  |  |  |
| ログアウト                          | 集計項目<br>  発生量・集中量 ▼ 3                                                                                                    |  |  |  |
| 東京都市圏交通計画協議会                   | クロス項目                                                                                                    |  |  |  |
| 4                              | Juli     ガガネ       ゾーン     ハゾーン       「     、       「     、       「     、       「     、       「     、       「     、       「     、       「     、       「     、       「     、       「     、       「     、       「     、       「     、       「     、       「     、       「     、       「     、       「     、       「     、       「     、       「     、       「     、       「     、       「     、       「     、       「     、       「     、       「     、       「     、       「     、       「     、 |  |  |  |
|                                | キャンセル 集計実行                                                                                                    |  |  |  |

クロス項目の選択画面

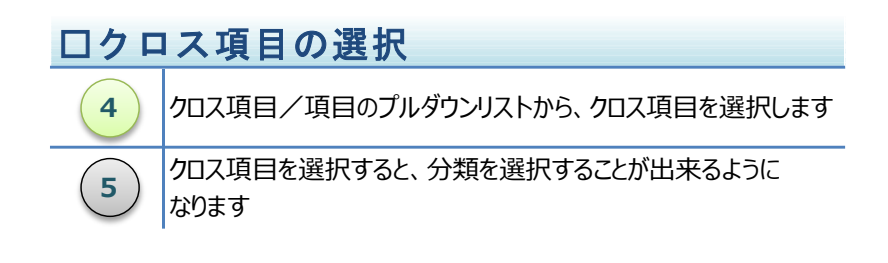

#### (5) クロス項目分類の選択

次に、クロス項目の分類を選択します。

選択可能なクロス項目分類については、2 データ集計システムの機能/2-1 集計機能/(4)クロス 項目分類の選択を参照してください。

また、ユーザー定義分類で作成したユーザー独自の分類を選択することもできます。

| 東京都市圏パーソントリッス                  | プ調査 データ集計                                                                                                    | †システム                                                                                    |                      |                   |
|--------------------------------|----------------------------------------------------------------------------------------------------|------------------------------------------------------------------------------------------|----------------------|-------------------|
| 集計一覧                           | 集計年次                                                                                                    |                                                                                          |                      |                   |
| ユーザー定義分類<br>マニュアル<br>小ゾーン確認マップ | ▶分類作成対象の年次を<br>第5回調査(平成204<br>集計が可能です。<br>▶年次により作成可能な                                                            | 2選択してください。<br>年度)単年度の集計や、第2[<br>2項目が異なります。                                               | 回調査(昭和53 年度)〜第5回調査(平 | 3成20 年度)の複数年をまとめた |
| 計画基本ゾーン図・小ゾーン図                 | 集計年次<br>平成20年                                                                                                    | <b>v</b> 2                                                                               |                      |                   |
| ログアウト                          | 集計項日<br>発生量・集中量                                                                                                  | • 3                                                                                      |                      |                   |
| 東京都市圏交通計画協議会                   | クロス項目                                                                                                    | 分類                                                                                       |                      |                   |
| 4                              | 項目<br>ソーン<br>目的種類<br>「<br>「<br>「<br>「<br>「<br>「<br>「<br>「<br>「<br>「<br>「<br>「<br>「<br>「<br>「<br>「<br>「<br>「<br>「 | 分類<br>小ゾーン  ▼<br>分類1  ▼<br>5<br>7 区分<br>分類1<br>▼<br>▼<br>▼<br>▼<br>▼<br>▼<br>▼<br>▼<br>▼ |                      |                   |
|                                | ,                                                                                                    |                                                                                          |                      | キャンセル 集計実行        |

クロス項目分類の選択画面

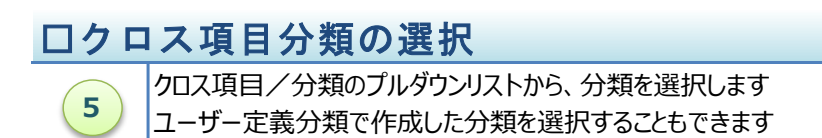

(6) 任意のゾーン区分での集計

集計システムでは周囲と異なるゾーン区分で集計する着目ゾーンを設定し、例えば特定の市区町村内は小 ゾーン単位で、それ以外は大ゾーン単位で集計するといった、任意のゾーン区分での集計とができます。

発生量・集中量 💙

クロス項目

| <b><sup>1</sup></b>                   | 分類       |  |
|---------------------------------------|----------|--|
| ゾーン<br>「任意のゾーンを選択しない ↓                | 小ゾーン 2 ~ |  |
| 任意のゾーンを選択しない                          | ~        |  |
| 任意のゾーンを選択する 🎦                         | ×        |  |
| ✓                                     | ×        |  |
| •                                     |          |  |
| · · · · · · · · · · · · · · · · · · · | ×        |  |
| ✓                                     | ~        |  |
|                                       |          |  |

~

集計年次

平成30年

集計項目

発生量・集中量 🖌

クロス項目

| 項目                                    | 分類                          |  |  |
|---------------------------------------|-----------------------------|--|--|
|                                       | 着目ゾーン                       |  |  |
| ゾーン                                   | 着目ゾーン以外を集計する 〇着目ゾーン以外を集計しない |  |  |
| 任意のゾーンを選択する ▼                         | 着目ゾーンの大きさ小ゾーン               |  |  |
|                                       | 着目ゾーン以外の大きさ[小ゾーン 🗸          |  |  |
| •                                     | ×                           |  |  |
| • • • • • • • • • • • • • • • • • • • | ×                           |  |  |

#### 任意のゾーン区分での集計への切り替え画面

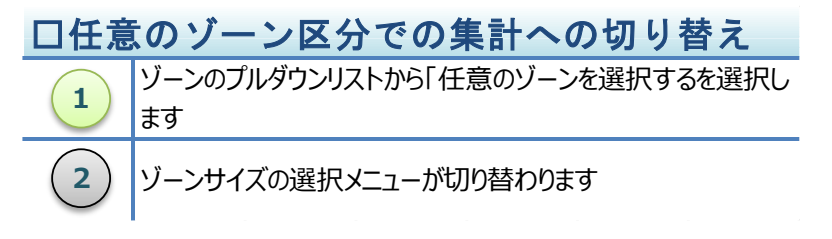

周囲と異なるゾーン区分で集計する着目ゾーンを都県または市区町村単位で選択し、着目ゾーンの大きさと 着目ゾーン以外の大きさを設定します。下図の例では、新宿区内は小ゾーン、その他の地域は大ゾーンで集計 されます。

集計年次 [平成30年 ❤]

集計項目

発生量 · 集中量 ✔

クロス項目

| 項目                                    | 分類                          |
|---------------------------------------|-----------------------------|
|                                       | 着目ゾーン 市区町村別 🖌 東京都 🖌 新宿区 🗸   |
| ゾーン                                   | 着目ゾーン以外を集計する 〇着目ゾーン以外を集計しない |
| 【任意のゾーンを選択する ▼                        | 着目ゾーンの大きさ「小ゾーン 🖌            |
|                                       | 着目ゾーン以外の大きさ「大ゾーン 🗸          |
| <b>v</b>                              | ×                           |
| • • • • • • • • • • • • • • • • • • • | ×                           |
| •                                     | ×                           |
| • • • • • • • • • • • • • • • • • • • | ×                           |
| •                                     | ×                           |
|                                       | **                          |

着目ゾーンの設定画面

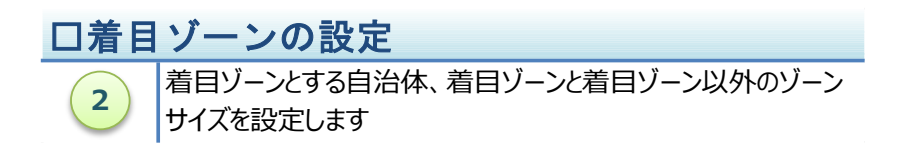

(8) 備考の編集

作成する集計表の内容などを備考として保存することが出来ます。 備考欄には入力しなくても集計表の作成は実行できます。 また、集計表を作成した後で、集計一覧画面から詳細情報を表示して備考を編集することもできます。 集計一覧画面からの備考の編集については、3-7 集計表の管理を参照してください。

| 東京都市圏パーソントリッフ                  | プ調査 データ集計                                                | システム                                     |                    |                    |
|--------------------------------|----------------------------------------------------------|------------------------------------------|--------------------|--------------------|
| 集計一覧                           | 集計年次                                                     |                                          |                    |                    |
| ユーザー定義分類<br>マニュアル<br>小ゾーン確認マップ | ▶分類作成対象の年次を注<br>第5回調査(平成20年<br>た集計が可能です。<br>▶年次により作成可能な込 | 選択してください。<br>F度)単年度の集計や、第2[<br>項目が異なります。 | 回調査(昭和53 年度)〜第5回調査 | 査(平成20 年度)の複数年をまとめ |
| 計画基本ゾーン図・小ゾーン図                 | <b>集</b> 計年次<br>平成20年                                    | • 2                                      |                    |                    |
| ログアウト                          | 集計項目<br>発生量・集中量                                          | <b>•</b> 3                               |                    |                    |
| 東京都市圏交通計画協議会                   | クロス項目                                                    | <u> </u>                                 |                    |                    |
|                                | 項目                                                       | 分類                                       |                    |                    |
| 4                              | 目的種類         【           代表交通手段         【                | ホワーン<br>7区分 ▼ 5<br>7区分 ▼ 5               |                    |                    |
|                                | <b>T</b>                                                 |                                          |                    |                    |
|                                | <b>T</b>                                                 |                                          |                    |                    |
|                                | <b>T</b>                                                 | <b>T</b>                                 |                    |                    |
|                                | <b>T</b>                                                 | <b>v</b>                                 |                    |                    |
|                                | <b>T</b>                                                 |                                          |                    |                    |
|                                | <b>T</b>                                                 |                                          |                    |                    |
|                                | <b>T</b>                                                 | <b>T</b>                                 |                    |                    |
|                                | <b>T</b>                                                 | <b>T</b>                                 |                    |                    |
|                                | · · ·                                                    | · · ·                                    |                    |                    |
|                                | · · · · · · · · · · · · · · · · · · ·                    |                                          |                    |                    |
|                                | 備考目的種類別・代                                                | 代表交通手段別トリップ数                             | 6                  |                    |
|                                |                                                          |                                          |                    | キャンセル 集計実行         |

備考の入力画面

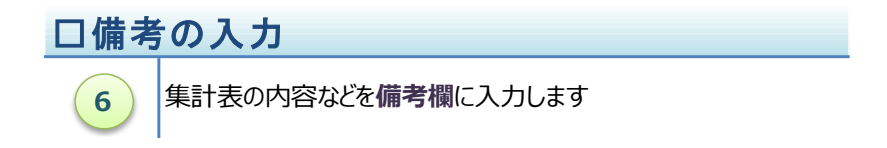

(9) 集計の実行

集計年次、集計項目、クロス項目の設定が出来ましたら、**集計実行**ボタンをクリックして集計表の作成 を始めます。

また、キャンセルボタンをクリックすると、設定した内容を破棄して集計一覧画面に戻ります。

| 東京都市圏パーソントリッフ               | プ調査 データ集計システム                                                                                                    |
|-----------------------------|----------------------------------------------------------------------------------------------------|
| 集計一覧                        | 集計年次                                                                                                    |
| ユーザー定義分類<br>マニュアル           | ▶分類作成対象の年次を選択してください。<br>第5回調査(平成20年度)単年度の集計や、第2回調査(昭和53年度)~第5回調査(平成20年度)の複数年をまとめた集計が可能です。<br>▶年次によりた応づきか10月が見たります。                                                                                                    |
| 小ゾーン確認マップ<br>計画基本ゾーン図・小ゾーン図 | 集計年次           平成20年         ▼                                                                                                    |
| ログアウト                       | 集計項目<br> 発生量·集中量                                                                                                    |
| 東京都市圏交通計画協議会                | クロス項目<br>項目 分類                                                                                                    |
| 4                           | ゾーン     ハゾーン     ▼       目的種類別・(表交通手段)     7区分     5       ・     ・     ・       ・     ・     ・       ・     ・     ・       ・     ・     ・       ・     ・     ・       ・     ・     ・       ・     ・     ・       ・     ・     ・       ・     ・     ・       ・     ・     ・       ・     ・     ・       ・     ・     ・       ・     ・     ・       ・     ・     ・       ・     ・     ・       ・     ・     ・       ・     ・     ・ |
|                             | キャンセル 集計実行                                                                                                    |
|                             | (7B) (7A)                                                                                                    |

### 集計実行画面

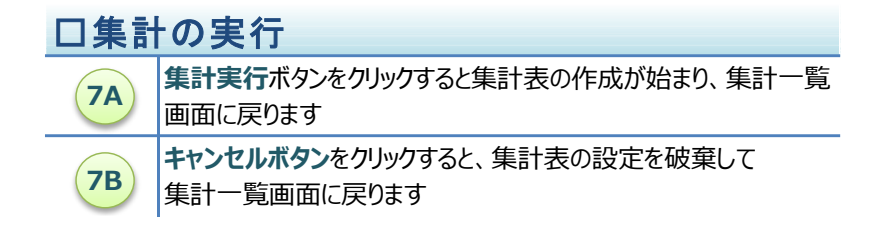

集計表の作成が始まると集計一覧画面に戻りますので、作成した集計表の情報が追加されていることを 確認します。

状態欄が処理完了となっていれば集計表の作成は終わっていますが、実行待ち、集計中の場合には、 時間を空けてから集計一覧画面を再表示して、再度、状態欄を確認します。

| まちをまた しょう しょう しょう しょう しょう しょう しょう しょう しょう しょう |           |
|-----------------------------------------------|-----------|
| <b>果京都巾圏ハーソントリッノ調</b> 館                       | テーダ集計システム |

| 集計一覧           | 新規集計                            |                                                       |                     |      |                    |      |     |     |  |  |
|----------------|---------------------------------|-------------------------------------------------------|---------------------|------|--------------------|------|-----|-----|--|--|
| ユーザー定義分類       | 新規集計                            |                                                       |                     |      |                    |      |     |     |  |  |
| マニュアル          | ▶集計一覧では、処理済みの創                  | ▶集計一覧では、処理済みの集計の確認と、現在処理中の集計状況が確認できます。                |                     |      |                    |      |     |     |  |  |
| 小ゾーン確認マップ      | ▶基礎集計では、基礎的な集調<br>パーン区分やクロス集計頂目 | ▶ 基礎集計では、基礎的な集計項目を確認できます。<br>パートロインをクロス集制項目を確認できます。   |                     |      |                    |      |     |     |  |  |
| 計画基本ゾーン図・小ゾーン図 |                                 | ノーン(広力) デノコン(共和) 1月前(1)、 新井(四月前) C (単語) (1) C (2) (5) |                     |      |                    |      |     |     |  |  |
|                | 集計一覧 基礎集計                       |                                                       |                     |      |                    |      |     |     |  |  |
|                | 集計年次                            | ▼ 集計3                                                 | 夏目 マ                |      |                    |      |     |     |  |  |
| 東京都市圏交通計画協議会   | 集計年次                            | 集計項目                                                  | 集計日時                | 状態   | 備考                 | 詳細情報 | 集計表 | 再利用 |  |  |
|                | 平成20年                           | 居住人口                                                  | 2018/12/25 17:09:17 | 処理完了 |                    | 表示   | 表示  | 集計  |  |  |
|                | 昭和53年~平成20年                     | 原単位                                                   | 2018/12/25 18:49:57 | 処理完了 | 原単位(S53~H20)       | 表示   | 表示  | 集計  |  |  |
| (1)            | 8 平成20年                         | 発生量・集中量                                               | 2018/12/25 18:51:03 | 処理完了 | 目的種類別・代表交通手段別トリップ数 | 表示   | 表示  | 集計  |  |  |

作成した集計表の確認画面

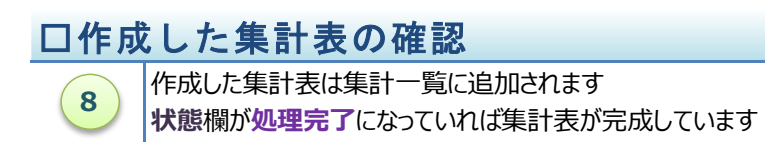

|                    | 集計に関する制約事項                 |                  |
|--------------------|----------------------------|------------------|
|                    | 朱田(2) 3 667 7 次            |                  |
| 集計実                | 〒ボタンをクリックすると、設定された条件などが適切で | あるかを確認し、問        |
| 題がある               | 場合は下図のようなメッセージを表示して集計表作成   | <b>ば画面に戻ります。</b> |
| 2 デー               | タ集計システムの機能/2-1 集計機能/(6)集計  | 機能に関する注意         |
| <mark>事項</mark> を都 | 参照し、設定条件などを修正してから、再度、集計を調  | 実行してください。        |
| _                  |                            |                  |
| We                 | 0ページからのメッセージ               |                  |
|                    | 1 クロス項目の区分の組み合わせ個数が上限をこえて  | います。             |
|                    |                            | ок               |

3-5 集計表の閲覧

(1) 集計表の閲覧(リスト形式)

1

作成した集計表を閲覧するには、集計一覧画面から閲覧したい集計表の集計表/表示ボタンをクリックします。

| 東京都市圏バーソントリップ調査「データ集計システム |             |         |                     |      |                    |      |     |     |  |  |  |  |
|---------------------------|-------------|---------|---------------------|------|--------------------|------|-----|-----|--|--|--|--|
| 集計一覧                      | 新規集計        |         |                     |      |                    |      |     |     |  |  |  |  |
| ユーザー定義分類                  | 新規集計        |         |                     |      |                    |      |     |     |  |  |  |  |
| マニュアル                     | 集計一覧 基礎集計   |         |                     |      |                    |      |     |     |  |  |  |  |
| 小ゾーン確認マップ                 |             |         |                     |      |                    |      |     |     |  |  |  |  |
| 計画基本ゾーン図・小ゾーン図            | 黒計牛次        | 楽訂·     |                     |      |                    |      |     |     |  |  |  |  |
|                           | 集計年次        | 集計項目    | 集計日時                | 状態   | 備考                 | 詳細情報 | 集計表 | 再利用 |  |  |  |  |
| ロクアウト                     | 平成20年       | 居住人口    | 2018/11/05 16:40:59 | 処理完了 | 計画基本ゾーン別居住人口       | 表示   | 表示  | 集計  |  |  |  |  |
| 東京都市圏交通計画協議会              | 昭和53年~平成20年 | 原単位     | 2018/11/05 16:41:51 | 処理完了 | 原単位(S53~H20)       | 表示   | 表示  | 集計  |  |  |  |  |
|                           | 平成20年       | 発生量・集中量 | 2018/11/05 19:00:55 | 処理完了 | 目的種類別・代表交通手段別トリップ数 | 表示   | 表示  | 集計  |  |  |  |  |
|                           |             |         |                     |      |                    |      | 1   |     |  |  |  |  |

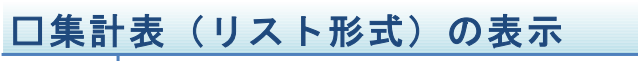

表示ボタンをクリックすると、集計表(リスト形式)の表示画面に 切り替わります 集計表/表示ボタンをクリックすると集計表(リスト形式)の表示画面に切り替わります。

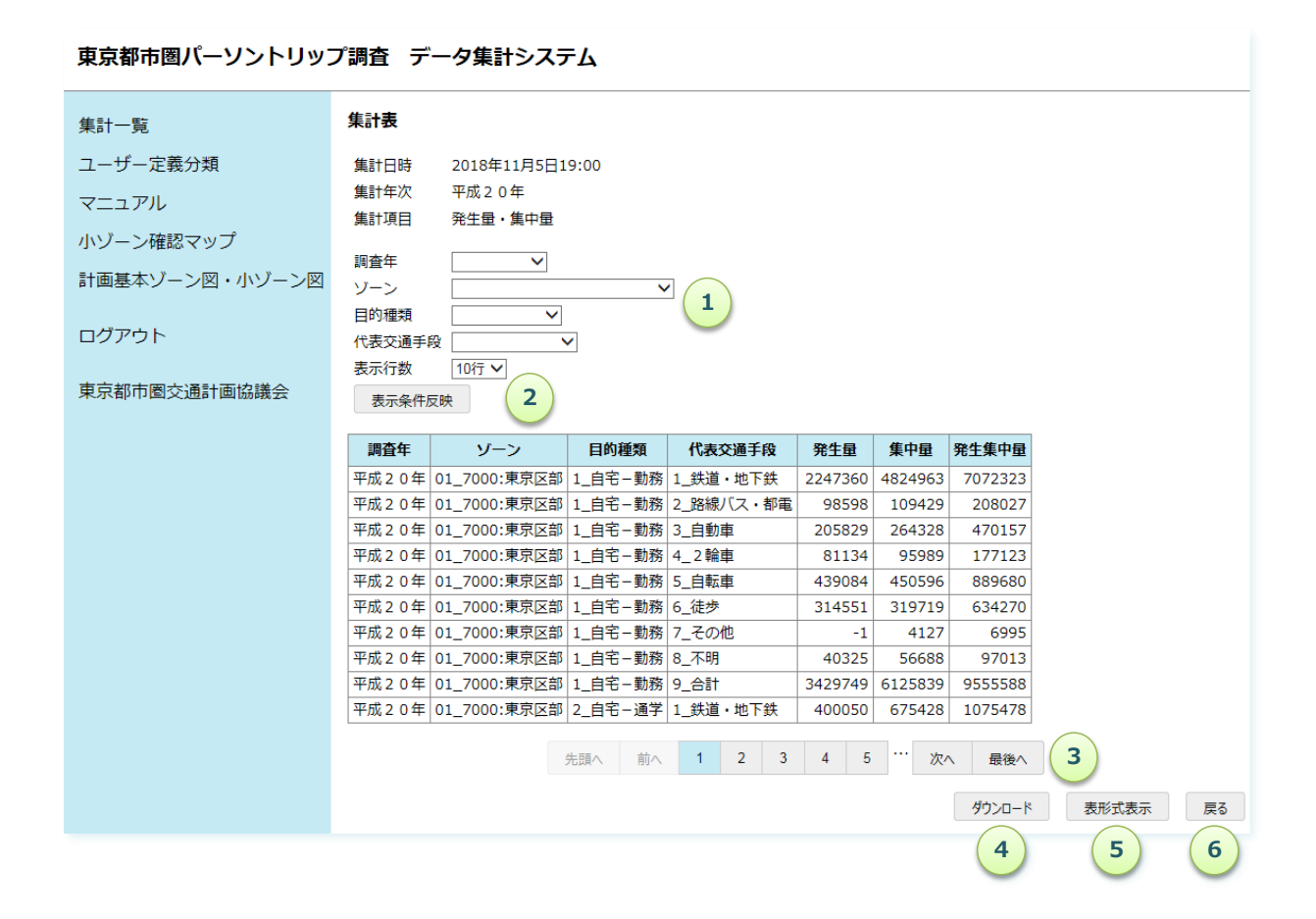

集計表(リスト形式)の表示画面

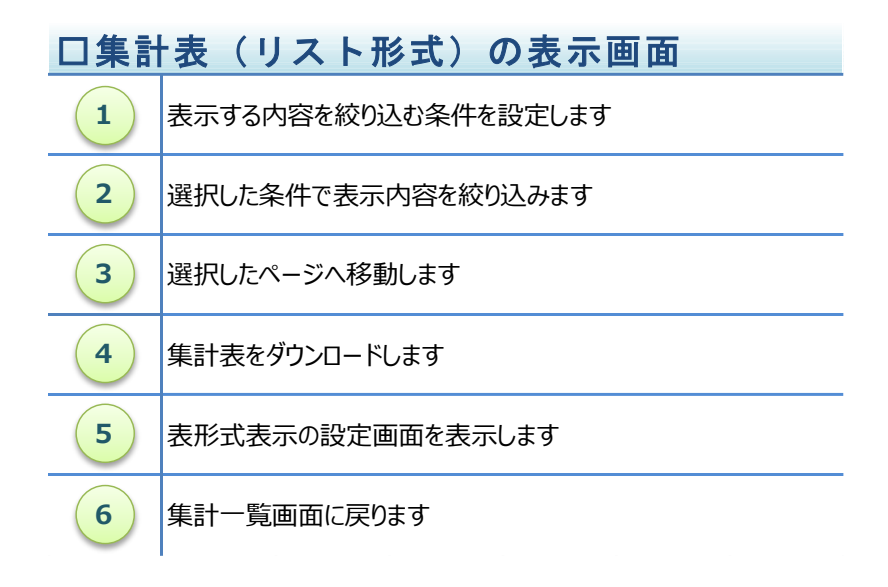

#### ■集計結果の見方

リスト形式の集計表は、左から調査年、クロス項目、集計項目の順に並んでいます。 クロス項目は、「\_」(アンダーバー)の左側が連番、右側がクロス区分(ゾーンコード、市区町村コード、駅コード等)を示しています。

特に、ゾーン・市区町村・駅の場合については、以下のような表記になっています。

・ゾーン(計基ゾーン) 001\_0010: → 0010 はゾーンコード
 ・市区町村 001\_08203:土浦市 → 08203 は JIS コード(市区町村コード)
 ・駅 0001\_0001:東京 → 0001 は駅コード

例として以下に、ゾーン別・目的種類別・代表交通手段別の発生集中量の集計結果を示します。

| 調査年<br>┌──└──── | [         | クロス項目<br> | <b>集計項目</b> |     |        |        |  |
|-----------------|-----------|-----------|-------------|-----|--------|--------|--|
| 調査年             | ゾーン       | 目的種類      | 代表交通手段      | 発生量 | 集中量    | 発生集中量  |  |
| 平成30年           | 001_0010: | 1_自宅-勤務   | 1_鉄道        | 121 | 236552 | 236673 |  |
| 平成30年           | 001_0010: | 1_自宅-勤務   | 2_バス        | 0   | 1943   | 1943   |  |
| 平成30年           | 001_0010: | 1_自宅-勤務   | 3_自動車       | 0   | 3068   | 3068   |  |
| 平成30年           | 001_0010: | 1_自宅-勤務   | 4_二輪車       | 0   | 279    | 279    |  |
| 平成30年           | 001_0010: | 1_自宅-勤務   | 5_自転車       | 264 | 1893   | 2157   |  |
| 平成30年           | 001_0010: | 1_自宅-勤務   | 6_徒歩        | 0   | 1734   | 1734   |  |
|                 |           | ++1       | hl-         | _   | -      | _      |  |

集計結果(リスト形式)の表示画面の内容

表示する内容を絞り込みたい場合は、クロス項目の右側にあるプルダウンリストから、表示したい区分を 選択し、**表示条件反映**ボタンをクリックします。

例えば、クロス項目の代表交通手段について、1\_鉄道・地下鉄のみ表示したい場合は、プルダウンリストから1\_鉄道・地下鉄を選択し、表示条件反映ボタンをクリックします。

| 集計一覧                 | 集計表                                                                                                    |  |  |  |  |  |  |  |
|----------------------|----------------------------------------------------------------------------------------------------|--|--|--|--|--|--|--|
| ユーザー定義分類             |                                                                                                    |  |  |  |  |  |  |  |
| マニュアル                | 朱訂口時 2010年11月3日19.00<br>集計在次 亚成20年                                                                                  |  |  |  |  |  |  |  |
|                      |                                                                                                    |  |  |  |  |  |  |  |
| 小シーン確認マツノ            |                                                                                                    |  |  |  |  |  |  |  |
| 計画基本ゾーン図・小ゾーン図       | 調査年                                                                                                    |  |  |  |  |  |  |  |
|                      | ゾーン                                                                                                    |  |  |  |  |  |  |  |
| ロクアウト                | 目的種類                                                                                                    |  |  |  |  |  |  |  |
| <b>車克都市圏</b> 交通計画協議会 | 代表交通手段 1 鉄道・地下鉄 1                                                                                                   |  |  |  |  |  |  |  |
|                      | 表示行数 2. 路線/汉·都電                                                                                                    |  |  |  |  |  |  |  |
| (2                   | 表示条件反映 4_2 輪車                                                                                                    |  |  |  |  |  |  |  |
|                      |                                                                                                    |  |  |  |  |  |  |  |
|                      |                                                                                                    |  |  |  |  |  |  |  |
|                      | 平成20年0月2月3日 1_日毛ー勤務1_鉄道・地下鉄 2247360 4824963 7072323                                                                 |  |  |  |  |  |  |  |
|                      | 平成20年01_7000.東京区部 2_日七-旭子 1_武道・地下鉄 400050 075420 1075476<br>亚成20在01 7000.東京区部 3 白宅_業務 1 鉄道・地下鉄 204253 324103 528546 |  |  |  |  |  |  |  |
|                      | 平成20年017000:東京区部 4 自宅-私事 1 鉄道・地下鉄 502013 731634 1233647                                                             |  |  |  |  |  |  |  |
|                      | 平成20年 01 7000:東京区部 5 帰宅 1 鉄道・地下鉄 6085277 3080746 9166023                                                            |  |  |  |  |  |  |  |
|                      | 平成20年 01_7000:東京区部 6_勤務・業務 1_鉄道・地下鉄 955212 936578 1891790                                                           |  |  |  |  |  |  |  |
|                      | 平成20年 01_7000:東京区部 7_私事 1_鉄道・地下鉄 1414041 1280108 2694149                                                            |  |  |  |  |  |  |  |
|                      | 平成20年 01_7000:東京区部 8_不明 1_鉄道・地下鉄 149235 132746 281981                                                               |  |  |  |  |  |  |  |
|                      | 平成20年 01_7000:東京区部 9_合計 1_鉄道・地下鉄 11957541 11986396 23943937                                                         |  |  |  |  |  |  |  |
|                      | 平成20年         02_7100:東京多摩部         1_自宅-勤務         1_鉄道・地下鉄         815922         422454         1238376          |  |  |  |  |  |  |  |
|                      |                                                                                                    |  |  |  |  |  |  |  |
|                      | 先明へ 前へ 1 2 3 4 5 次へ 最後へ                                                                                             |  |  |  |  |  |  |  |
|                      | ダウンロード 表形式表示                                                                                                    |  |  |  |  |  |  |  |
|                      |                                                                                                    |  |  |  |  |  |  |  |

# 東京都市圏パーソントリップ調査 データ集計システム

表示内容の絞り込み

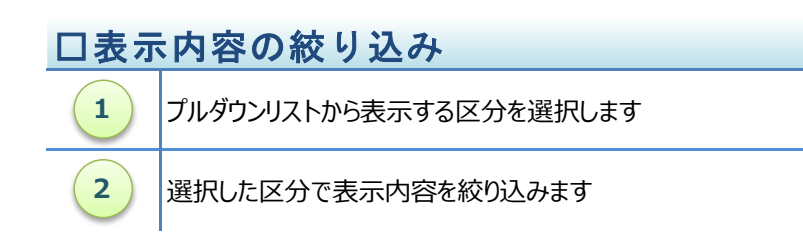

クロス項目の代表交通手段について、1\_鉄道・地下鉄を選択し、表示条件反映ボタンをクリックすると、集計表(リスト形式)の表示が下図のように更新されます。

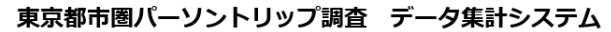

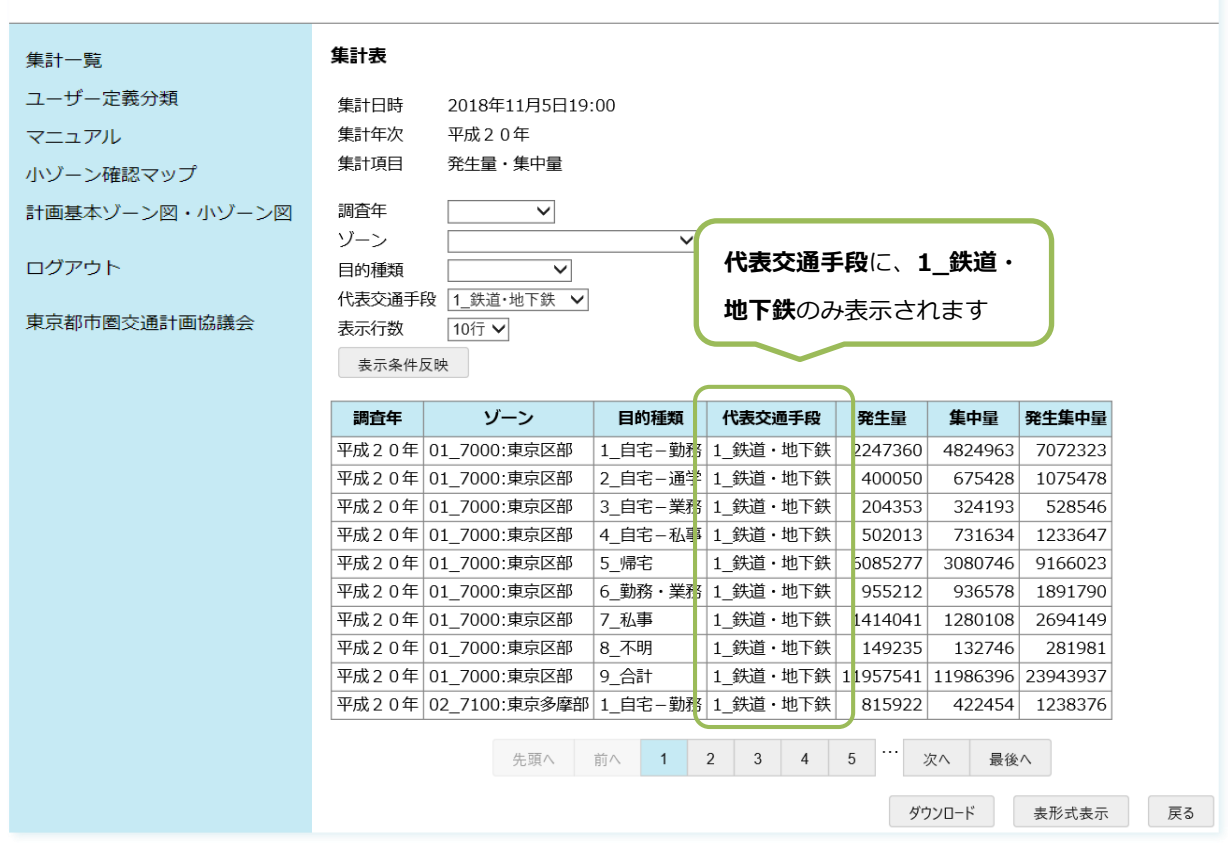

表示したいページを切り替えるには、**先頭、前へ、1、2、・・・、次へ、最後へ**、ボタンをクリックします。 例えば、最終ページを表示したい場合は、最後へボタンをクリックします。

東京都市圏パーソントリップ調査 データ集計システム

| 集計一覧           | 集計表                |              |                                                                                                    |           |         |         |         |               |    |
|----------------|--------------------|--------------|----------------------------------------------------------------------------------------------------|-----------|---------|---------|---------|---------------|----|
| ユーザー定義分類       | #=1 = 1+           |              |                                                                                                    |           |         |         |         |               |    |
|                | 集計日時<br>(#1)(5)(5) | 2018年11月5日1  | 9:00                                                                                                    |           |         |         |         |               |    |
| マニュアル          | 集計年次               | 平成20年        |                                                                                                    |           |         |         |         |               |    |
| 小ゾーン確認マップ      | 集計項目               | 発生量・集中量      |                                                                                                    |           |         |         |         |               |    |
| 計画基本ゾーン図・小ゾーン図 | 調査年                | ~            |                                                                                                    |           |         |         |         |               |    |
|                | ゾーン                |              | ~                                                                                                    | •         |         |         |         |               |    |
| ログアウト          | 目的種類               | ~            |                                                                                                    |           |         |         |         |               |    |
|                | 代表交通手              | 段 、          | <ul> <li>Image: A start of the start of the start of</li></ul> |           |         |         |         |               |    |
| 東京都市圏交通計画協議会   | 表示行数               | 10行 🗸        |                                                                                                    |           |         |         |         |               |    |
|                | 表示条件/              | 反映           |                                                                                                    |           |         |         |         |               |    |
|                |                    |              |                                                                                                    |           |         |         |         |               |    |
|                | 調査年                | ゾーン          | 目的種類                                                                                                    | 代表交通手段    | 発生量     | 集中量     | 発生集中量   |               |    |
|                | 平成20年              | 01_7000:東京区部 | 1_自宅-勤務                                                                                                    | 1_鉄道・地下鉄  | 2247360 | 4824963 | 7072323 |               |    |
|                | 平成20年              | 01_7000:東京区部 | 1_自宅-勤務                                                                                                    | 2_路線バス・都電 | 98598   | 109429  | 208027  |               |    |
|                | 平成20年              | 01_7000:東京区部 | 1_自宅-勤務                                                                                                    | 3_自動車     | 205829  | 264328  | 470157  |               |    |
|                | 平成20年              | 01_7000:東京区部 | 1_自宅-勤務                                                                                                    | 4_2輪車     | 81134   | 95989   | 177123  |               |    |
|                | 平成20年              | 01_7000:東京区部 | 1_自宅-勤務                                                                                                    | 5_自転車     | 439084  | 450596  | 889680  |               |    |
|                | 平成20年              | 01_7000:東京区部 | 1_自宅-勤務                                                                                                    | 6_徒歩      | 314551  | 319719  | 634270  |               |    |
|                | 平成20年              | 01_7000:東京区部 | 1_自宅-勤務                                                                                                    | 7_その他     | -1      | 4127    | 6995    |               |    |
|                | 平成20年              | 01_7000:東京区部 | 1_自宅-勤務                                                                                                    | 8_不明      | 40325   | 56688   | 97013   |               |    |
|                | 平成20年              | 01_7000:東京区部 | 1_自宅-勤務                                                                                                    | 9_合計      | 3429749 | 6125839 | 9555588 |               |    |
|                | 平成20年              | 01_7000:東京区部 | 2_自宅-通学                                                                                                    | 1_鉄道・地下鉄  | 400050  | 675428  | 1075478 |               |    |
|                |                    |              | 4.==                                                                                                    | 1 2 2     | 4 5     |         |         |               |    |
|                |                    |              | た頭へ 削へ                                                                                                    | 1 2 3     | 4 5     | K^      | 設使へ     |               |    |
|                |                    |              |                                                                                                    |           |         |         | ダウンロード  | 表形式表示         | 雇る |
|                |                    |              |                                                                                                    |           |         |         |         | 24/1/24/24/34 | ~~ |

## 表示するページの切り替え

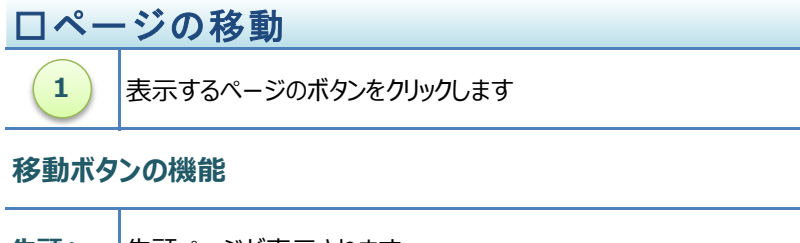

| 先頭へ   | 先頭ページが表示されます        |
|-------|---------------------|
| 前へ    | 現在のページの前のページが表示されます |
| 1、2、… | 数字のページが表示されます       |
| 次へ    | 現在のページの次のページが表示されます |
| 最後へ   | 最終ページが表示されます        |

最後へボタンをクリックすると、集計表(リスト形式)の表示が下図のように更新されます。

| 東京都市圏パーソントリップ調査 データ集計システム |                                                                                     |  |  |  |  |  |  |  |
|---------------------------|-------------------------------------------------------------------------------------|--|--|--|--|--|--|--|
| 集計一覧                      | 集計表                                                                                 |  |  |  |  |  |  |  |
| ユーザー定義分類                  | 集計日時 2018年11月5日19:00                                                                |  |  |  |  |  |  |  |
| マニュアル                     | 集計年次 平成20年                                                                          |  |  |  |  |  |  |  |
| 小ゾーン確認マップ                 | 集計項目 発生量・集中量                                                                        |  |  |  |  |  |  |  |
| 計画基本ゾーン図・小ゾーン図            | 調査年 V<br>ソーン V                                                                      |  |  |  |  |  |  |  |
| ログアウト                     | 目的種類                                                                                |  |  |  |  |  |  |  |
| 東京都市圏交通計画協議会              | 表示行数 10行 ✓                                                                          |  |  |  |  |  |  |  |
|                           | 表示条件反映                                                                              |  |  |  |  |  |  |  |
|                           | 調査年 ゾーン 目的種類 代表交通手段 発生量 集中量 目的 なっこう クロフロ                                            |  |  |  |  |  |  |  |
|                           | 平成20年17_合計 9_合計 3_自動車 24269704 24269704 取除パーシスので、クロス項                               |  |  |  |  |  |  |  |
|                           | 平成20年         17_合計         9_合計         4_2輪車         1624839         目が全て合計になっていま |  |  |  |  |  |  |  |
|                           | 平成20年17_合計 9_合計 5_自転車 11830760 11830760                                             |  |  |  |  |  |  |  |
|                           | 平成20年17_合計 9_合計 6_徒歩 18067478 18067478 361                                          |  |  |  |  |  |  |  |
|                           | 平成20年17_合計 9_合計 7_七0兆 101822 1018 203644                                            |  |  |  |  |  |  |  |
|                           | 平成20年17日19日19日1818744 1812003 1812003 3023210                                       |  |  |  |  |  |  |  |
|                           |                                                                                     |  |  |  |  |  |  |  |
|                           | 先頭へ 前へ <sup>***</sup> 134 135 136 137 138 次へ 最後へ                                    |  |  |  |  |  |  |  |
|                           | ダウンロード 表形式表示 戻る                                                                     |  |  |  |  |  |  |  |

最終ページの表示画面

集計表をダウンロードするには、ダウンロードボタンをクリックします。

**ダウンロード**ボタンをクリックするとメニューが表示されますので、パソコンに保存する場合は保存(S)のプル ダウンメニューから保存方法を選択します。

| 東京都市圏パーソントリップ調査 データ集計システム |       |              |            |           |         |         |         |       |    |
|---------------------------|-------|--------------|------------|-----------|---------|---------|---------|-------|----|
| 集計一覧                      | 集計表   |              |            |           |         |         |         |       |    |
| ユーザー定義分類                  | 集計日時  | 2018年11月5日   | 19:00      |           |         |         |         |       |    |
| マニュアル                     | 集計年次  | 平成20年        |            |           |         |         |         |       |    |
| 小ゾーン確認マップ                 | 集計項目  | 発生量・集中量      |            |           |         |         |         |       |    |
| 計画基本ゾーン図・小ゾーン図            | 調査年   | <b>~</b>     |            | 7         |         |         |         |       |    |
| ログアウト                     | 日的種類  | £0-          |            |           |         |         |         |       |    |
| 東京都市圏交通計画協議会              | 表示行数  | rx10行 ✔      |            |           |         |         |         |       |    |
|                           | 衣示来什  | 又映           |            |           |         |         |         |       |    |
|                           | 調査年   | ゾーン          | 目的種類       | 代表交通手段    | 発生量     | 集中量     | 発生集中量   |       |    |
|                           | 平成20年 | 01_7000:東京区部 | 阝 1_自宅-勤務  | 1_鉄道・地下鉄  | 2247360 | 4824963 | 7072323 |       |    |
|                           | 平成20年 | 01_7000:東京区部 | № 1_自宅-勤務  | 2_路線バス・都電 | 98598   | 109429  | 208027  |       |    |
|                           | 平成20年 | 01_7000:東京区部 | 阝1_自宅-勤務   | 3_自動車     | 205829  | 264328  | 470157  |       |    |
|                           | 平成20年 | 01_7000:東京区部 | № 1_自宅-勤務  | 4_2輪車     | 81134   | 95989   | 177123  |       |    |
|                           | 平成20年 | 01_7000:東京区部 | 祁 1_自宅-勤務  | 5_自転車     | 439084  | 450596  | 889680  |       |    |
|                           | 平成20年 | 01_7000:東京区部 | 阝 1_自宅-勤務  | 6_徒歩      | 314551  | 319719  | 634270  |       |    |
|                           | 平成20年 | 01_7000:東京区部 | № 1_自宅-勤務  | 7_その他     | -1      | 4127    | 6995    |       |    |
|                           | 平成20年 | 01_7000:東京区部 | II 1_自宅-勤務 | 8_不明      | 40325   | 56688   | 97013   |       |    |
|                           | 平成20年 | 01_7000:東京区部 | ◎ 1_自宅-勤務  | 9_合計      | 3429749 | 6125839 | 9555588 |       |    |
|                           | 平成20年 | 01_7000:東京区部 | ۃ 2_自宅-通学  | 1_鉄道・地下鉄  | 400050  | 675428  | 1075478 |       |    |
|                           |       |              | 先頭へ前へ      | 1 2 3     | 4 5     | … 次/    | 、最後へ    |       |    |
|                           |       |              |            |           |         |         | ダウンロード  | 表形式表示 | 戻る |
|                           |       |              |            |           |         |         | (1)     |       |    |

66

#### 東京都市圏パーソントリップ調査 データ集計システム

| 集計一覧                 | 集計表          |                  |          |           |          |         |           |             |    |
|----------------------|--------------|------------------|----------|-----------|----------|---------|-----------|-------------|----|
| ユーザー定義分類             | 集計日時         | 2018年11月5日1      | 9:00     |           |          |         |           |             |    |
|                      | 集計年次         | 平成20年            |          |           |          |         |           |             |    |
| ~//V                 | 集計項目         | 発生量・集中量          |          |           |          |         |           |             |    |
| 小ゾーン確認マップ            |              |                  |          |           |          |         |           |             |    |
| 計画其木ゾーン図・ハバーン図       | 調査年          | ~                |          | _         |          |         |           |             |    |
|                      | ゾーン          |                  | ~        | •         |          |         |           |             |    |
| ログマウト                | 目的種類         | ~                | _        |           |          |         |           |             |    |
|                      | 代表交通手        | 段                | -        |           |          |         |           |             |    |
| 市古初市岡六海計画切詳へ         | 表示行数         | 10行 🗸            |          |           |          |         |           |             |    |
| 果求和印度文迪計画励硪云         | 表示条件》        | 反映               |          |           |          |         |           |             |    |
|                      |              |                  |          |           |          |         |           |             |    |
|                      | 調査年          | ゾーン              | 目的種類     | 代表交通手段    | 発生量      | 集中量     | 発生集中量     |             |    |
|                      | 平成20年        | 01_7000:東京区部     | 1_自宅-勤務  | 1_鉄道・地下鉄  | 2247360  | 4824963 | 7072323   |             |    |
|                      | 平成20年        | 01_7000:東京区部     | 1_自宅-勤務  | 2_路線バス・都電 | 98598    | 109429  | 208027    |             |    |
|                      | 平成20年        | 01_7000:東京区部     | 1_自宅-勤務  | 3_自動車     | 205829   | 264328  | 470157    |             |    |
|                      | 平成20年        | 01_7000:東京区部     | 1_自宅-勤務  | 4_2輪車     | 81134    | 95989   | 177123    |             |    |
|                      | 平成20年        | 01_7000:東京区部     | 1_自宅-勤務  | 5_自転車     | 439084   | 450596  | 889680    |             |    |
|                      | 平成20年        | 01_7000:東京区部     | 1_自宅-勤務  | 6_徒歩      | 314551   | 319719  | 634270    |             |    |
|                      | 平成20年        | 01_7000:東京区部     | 1_自宅-勤務  | 7_その他     | -1       | 4127    | 6995      |             |    |
|                      | 平成20年        | 01_7000:東京区部     | 1_自宅-勤務  | 8_不明      | 40325    | 56688   | 97013     |             |    |
|                      | 平成20年        | 01_7000:東京区部     | 1_自宅-勤務  | 9_合計      | 3429749  | 6125839 | 9555588   |             |    |
|                      | 平成20年        | 01_7000:東京区部     | 2_自宅-通学  | 1_鉄道・地下鉄  | 400050   | 675428  | 1075478   |             |    |
|                      |              |                  |          | 1 2 2     | 4 5      |         |           |             |    |
|                      |              |                  | 尤頭へ - 削へ | 1 2 3     | 4 0      |         | い         |             |    |
|                      |              |                  |          |           |          | (1)     | ダウンロード    | 表形式表示       | 戻る |
| 153.122.83.246 から t4 | _1000003.csv | (88.2 KB) を開くか、ま | たは保存しますか | ? ファイ     | ′ルを開く(0) | 保存(     | S) ▼ ≠    | ヤンセル(C) ×   |    |
|                      |              |                  |          |           |          | 保存      | 字(S)      |             |    |
|                      |              |                  |          |           |          | 名前      | 前を付けて保存(ノ | a) <b>2</b> |    |
|                      |              |                  |          |           |          | 保存      | 字して開く(0)  |             |    |

集計表のダウンロード画面

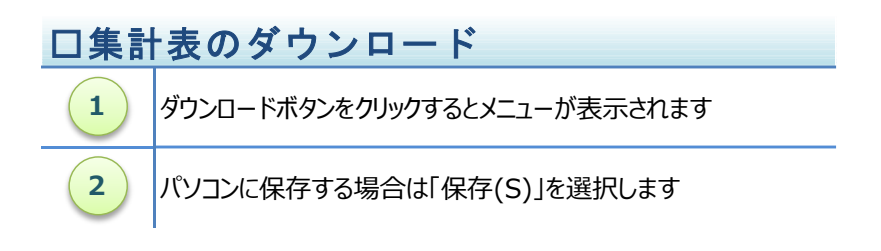
### (2) 集計表の閲覧(表形式)

集計表を表形式で閲覧するには、集計表(リスト形式)の表示画面にある表形式表示ボタンをクリッ クします。

| 東京都市圏パーソントリッフ  | プ調査 データ集計システム                                               |
|----------------|-------------------------------------------------------------|
| 集計一覧           | 集計表                                                         |
| ユーザー定義分類       | 集計日時 2018年11月5日19:00                                        |
| マニュアル          | 集計年次 平成20年                                                  |
| 小ゾーン確認マップ      | 集計項目 発生量・集中量                                                |
| 計画基本ゾーン図・小ゾーン図 | 調査年                                                         |
|                | ソーン                                                         |
| ログアウト          | 目的種類                                                        |
|                | 代表交通手段                                                      |
| 東京都中國父通計画協議会   | 表示行数 10行 🗸                                                  |
|                | 表示条件反映                                                      |
|                |                                                             |
|                | 調査年 ゾーン 目的種類 代表交通手段 発生量 集中量 発生集中量                           |
|                | 平成20年 01_7000:東京区部 1_自宅-勤務 1_鉄道・地下鉄 2247360 4824963 7072323 |
|                | 平成20年 01_7000:東京区部 1_自宅-勤務 2_路線/(ス・都電 98598 109429 208027   |
|                | 平成20年01_7000:東京区部 1_自宅-勤務 3_自動車 205829 264328 470157        |
|                | 平成20年 01_7000:東京区部 1_自宅-勤務 4_2輪車 81134 95989 177123         |
|                | 平成20年 01_7000:東京区部 1_自宅-勤務 5_自転車 439084 450596 889680       |
|                | 平成20年 01_7000:東京区部 1_自宅-勤務 6_徒歩 314551 319719 634270        |
|                | 平成20年 01_7000:東京区部 1_自宅-勤務 7_その他 -1 4127 6995               |
|                | 平成20年 01_7000:東京区部 1_自宅-勤務 8_不明 40325 56688 97013           |
|                | 平成20年 01_7000:東京区部 1_自宅-勤務 9_合計 3429749 6125839 9555588     |
|                | 平成20年 01_7000:東京区部 2_自宅-通学 1_鉄道・地下鉄 400050 675428 1075478   |
|                | 先頭へ 前へ 1 2 3 4 5 … 次へ 最後へ                                   |
|                | ダウンロード 表形式表示 戻る                                             |
|                |                                                             |

# 集計表(リスト形式)表示への切り替え

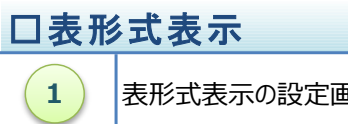

表形式表示の設定画面が表示されます

表形式表示ボタンをクリックすると、表形式表示の設定画面が表示されますので、表頭・表側に表示するクロス項目、表示する集計項目を設定します。

| 101 | 表形式表示                |    |
|-----|----------------------|----|
|     | 表頭、表側、表示項目を選択してくれてい。 |    |
|     | 代表交通手段               | ₫  |
| _70 | ソーン マ 表示項目 発生量 マ 3   | 63 |
| _70 |                      | 29 |
| 70  |                      | 89 |
| _   | <u></u>              |    |

表形式表示の設定

| 口表形 | ジズ表示の設定                                       |
|-----|-----------------------------------------------|
| 1   | 表頭(列)に表示するクロス項目を選択します<br>(表側と同じクロス項目は選択できません) |
| 2   | 表側(行)に表示するクロス項目を選択します<br>(表頭と同じクロス項目は選択できません) |
| 3   | 表示する集計項目を選択します                                |
| 4   | 表形式の表示画面に切り替わります                              |
| 5   | この画面を閉じてリスト形式の表示画面に戻ります                       |

表頭に代表交通手段、表側にゾーン、表示項目に発生量を設定して、次へボタンをクリックすると、下 図の様な表形式の表示画面に切り替わります。

表示する内容の絞り込み機能、ページの移動機能については、リスト形式の表示画面と同じです。

| Appendix       Appendix         マニッル       ビニー         パンコーク確認ですがご       ごとして、         ロゴロクロト       ビニー         東京都市圏な透計画はない       「シニャレー」」         「フロクロト       「シニャレー」」         マニット       「シニ・レー」」         「フロクロト       「シニ・レー」」         「マニット」       「シニ・レー」」         「マニット」       「シニ・レー」」         「マニット」       「シニ・レー」」         「マニット」       「シニ・レー」」         「マニット」       「シニ・レー」」         「マニット」       「シニ・レー」」         「マニット」       「シニ・レー」」         「マニット」       「シニ・レー」」         「マニット」       「シニ・レー」」         「マニット」       「シニ・レー」」         「マニット」       「マニット」         「マニット」       「マニット」         「マニット」       「マニット」         「マニット」       「マニット」         「マニット」       「マニット」         「マニット」       「マニット」         「マニット」       「マニット」         「マニット」       「マニット」         「マニット」       「マニット」         「マニット」       「マニット」         「マニット」       「マニット」         「マニット」       「マニット」         「マニット」       「マニット」       「マニット」         「マニット」                                                                                                    | 東京都市圏パーソントリップ調査 データ集計システム                                 |                                                                                                    |          |           |         |        |         |            |       |        |          |
|----------------------------------------------------------------------------------------------------|-----------------------------------------------------------|----------------------------------------------------------------------------------------------------|----------|-----------|---------|--------|---------|------------|-------|--------|----------|
| ユージロス       第日語 2019年11月5日19:00         リンクう彼怒マッグ       第日第 2019年11月5日19:00         古酒本シークショの・ハンクロの       アクロ・         ウプウト       第二年 日夏夏夏夏夏夏夏夏夏夏夏夏夏夏夏夏夏夏夏夏夏夏夏夏夏夏夏夏夏夏夏夏夏夏夏夏                                                                                                    | 集計一覧                                                      | 集計表                                                                                                    |          |           |         |        |         |            |       |        |          |
| 東京都市園交通計画協議会1_鉄道・地下鉄2_路線バス・都電3_自動車4_2 裕車5_自転車6.延歩7_その他8_不明9_合計01_7000:東京区部11957541740895268466236331836390525785145339285278412573238202_7100:東京多摩部23316672951942202321184210160207619982337762177160879862303_7200:横浜市2480508424113170367821032054763619325486265185398749048604_7300:川崎市936012111217747255569095419323690690309966448276939905_7400:神奈川16087402138683076432248680105296118636058116174972824737406_7450:さいたま市6747954477872791346037526765578419-139274263991107_7500:均五南部1425148799132342493161316141964314956358608131125706388108_7600:均五旅部6055172715227347427426469919743544-190111497923209_7700:千葉市4990495470374908031588268460455897276334703209624310_7800:千葉西北部18272981189402559752125749100952715722459441160789783741大振水水12水酸12水酸333333333333                                                                                                    | ユーザー定義分類<br>マニュアル<br>小ゾーン確認マップ<br>計画基本ゾーン図・小ゾーン図<br>ログアウト | 集計日時 2018年11月5日19:00<br>集計年次 平成20年<br>表示項目 発生量       調査年     平成20年 ✓       目的種類     9_合計 ✓       表示行数     10行 ✓       表示条件反映     2 |          |           |         |        |         |            |       |        |          |
| 01_7000:東京区部       11957541       740895       2684662       363318       5639052       5785145       33928       527841       25732382         02_7100:東京多摩部       2331667       295194       2202321       184210       1602076       1998233       7762       177160       8798623         03_7200:横浜市       2480508       424113       1703678       210320       547636       1932548       6285       185398       7490486         04_7300:川崎市       936012       112177       47255       69095       419323       690690       3099       66448       2769399         05_7400:神奈川       1608740       213868       3076432       248680       1052961       186305       8116       174972       8247374         06_7450:さいたま市       674795       44778       727913       46037       526765       578419       -1       39274       2639911         07_7500:埼玉市部       1425148       79913       2342493       161316       1419643       1495635       8608       131125       7063881         08_7600:埼玉市部       605517       27152       2734742       74264       69919       74354       -1       90111       4979232         09_7700:千葉市       49049       54703 <th>東京都市圏交通計画協議会</th> <th></th> <th>1_鉄道・地下鉄</th> <th>2_路線バス・都電</th> <th>3_自動車</th> <th>4_2輪車</th> <th>5_自転車</th> <th>6_徒歩</th> <th>7_その他</th> <th>8_不明</th> <th>9_合計</th> | 東京都市圏交通計画協議会                                              |                                                                                                    | 1_鉄道・地下鉄 | 2_路線バス・都電 | 3_自動車   | 4_2輪車  | 5_自転車   | 6_徒歩       | 7_その他 | 8_不明   | 9_合計     |
| 02_7100:東京多停部23316672951942202321184210160207619982337762177160879862303_7200:横浜市24805084241131703678210320547636193254866285185398749048604_7300:川崎市93601211217747255569095419323690690300966448276939905_7400:神奈川16087402138683076432248680105296118636058116174972824737406_7450:さいたま市6747954477872791346037526765578419-139274263991107_7500:埼玉市部1425148799132342493161316141964314956358608131125706388108_7600:埼玉北部60551727152273474274264699019743544-190111497923209_7700:千葉市4990495470374908031588268460455897276334703209624310_7800:千葉西北部18272981189402559752125749100952715724594411607897383741                                                                                                    |                                                           | 01_7000:東京区部                                                                                                    | 11957541 | 740895    | 2684662 | 363318 | 3639052 | 5785145    | 33928 | 527841 | 25732382 |
| 03_7200:横浜市       2480508       424113       1703678       210320       54763       1932548       6285       185398       7490486         04_7300:川崎市       936012       112177       472555       69095       419323       690690       3099       66448       2769399         05_7400:神奈川       1608740       213868       3076432       248680       1052961       1863605       8116       174972       8247374         06_7450:さいたま市       674795       44778       727913       46037       526765       578419       -1       39274       2639911         07_7500:埼玉市部       1425148       79913       2342493       161316       1419643       1495635       8608       131125       7063881         08_7600:埼玉市部       605517       27152       2734742       74264       699019       743544       -1       90111       4979232         09_7700:千葉市       499049       54703       749080       31588       268460       455897       2763       34703       2096243         10_7800:千葉西北部       1827298       118940       2559752       125749       1009527       157245       9441       160789       7383741                                                                                                    |                                                           | 02_7100:東京多摩部                                                                                                    | 2331667  | 295194    | 2202321 | 184210 | 1602076 | 1998233    | 7762  | 177160 | 8798623  |
| 04_7300:川崎市9360121121774725569095419323690690309966448276939905_7400:神奈川16087402138683076432248680105296118636058116174972824737406_7450:さいたま市6747954477872791346037526765578419139274263991107_7500:埼玉市部1425148799132342493161316141964314956358608131125706388108_7600:埼玉北部60551727152273474274264699019743544190111497923209_7700:千葉市4990495470374908031588268460455897276334703209624310_7800:千葉西北部18272981189402559752125749100952715724594411607897383741                                                                                                    |                                                           | 03_7200:横浜市                                                                                                    | 2480508  | 424113    | 1703678 | 210320 | 547636  | 1932548    | 6285  | 185398 | 7490486  |
| 05_7400:神奈川16087402138683076432248680105296118636058116174972824737406_7450:さいたま市6747954477872791346037526765578419-139274263991107_7500:埼玉市部1425148799132342493161316141964314956358608131125706388108_7600:埼玉北部60551727152273474274264699019743544-190111497923209_7700:千葉市4990495470374908031588268460455897276334703209624310_7800:千葉西北部18272981189402559752125749100952715724594411607897383741失踪へ 前へ 12次へ最後へ3                                                                                                    |                                                           | 04_7300:川崎市                                                                                                    | 936012   | 112177    | 472555  | 69095  | 419323  | 690690     | 3099  | 66448  | 2769399  |
| 06_7450:さいたま市       674795       44778       727913       46037       526765       578419       -1       39274       2639911         07_7500:埼玉南部       1425148       79913       2342493       161316       1419643       1495635       8608       131125       7063881         08_7600:埼玉北部       605517       27152       2734742       74264       699019       743544       -1       90111       4979232         09_7700:千葉市       499049       54703       749080       31588       268460       455897       2763       34703       2096243         10_7800:千葉市       1827298       118940       2559752       125749       1009527       1572245       9441       160789       7383741                                                                                                    |                                                           | 05_7400:神奈川                                                                                                    | 1608740  | 213868    | 3076432 | 248680 | 1052961 | 1863605    | 8116  | 174972 | 8247374  |
| 07_7500:埼玉南部       1425148       79913       2342493       161316       1419643       1495635       8608       13112       7063881         08_7600:埼玉北部       605517       27152       2734742       74264       699019       743544       -1       90111       4979232         09_7700:千葉市       499049       54703       749080       31588       268460       455897       2763       34703       2096243         10_7800:千葉西北部       1827298       118940       2559752       125749       100527       1572245       9441       160789       7383741                                                                                                    |                                                           | 06_7450:さいたま市                                                                                                    | 674795   | 44778     | 727913  | 46037  | 526765  | 578419     | -1    | 39274  | 2639911  |
| 08_7600:均玉北部       605517       27152       2734742       74264       699019       743544       -1       90111       4979232         09_7700:千葉市       499049       54703       749080       31588       268460       455897       2763       34703       2096243         10_7800:千葉西北部       1827298       118940       2559752       125749       1009527       1572245       9441       160789       7383741         先頭へ       前へ       1       2       次へ       最後へ       3       3       5       5       5       5       5       5       5       5       5       5       5       5       5       5       5       5       5       5       5       5       5       5       7       7       7       7       8       7       7       8       7       7       8       7       7       8       7       7       8       7       7       8       7       7       8       7       8       7       7       7       9       7       7       7       7       7       7       7       7       7       7       7       7       7       7       7       7       7 <th></th> <th>07_7500:埼玉南部</th> <th>1425148</th> <th>79913</th> <th>2342493</th> <th>161316</th> <th>1419643</th> <th>1495635</th> <th>8608</th> <th>131125</th> <th>7063881</th>                                                                                                    |                                                           | 07_7500:埼玉南部                                                                                                    | 1425148  | 79913     | 2342493 | 161316 | 1419643 | 1495635    | 8608  | 131125 | 7063881  |
| 09_7700:千葉市       499049       54703       749080       31588       268460       455897       2763       34703       2096243         10_7800:千葉西北部       1827298       118940       2559752       125749       1009527       1572245       9441       160789       7383741         先顯へ       前へ       1       2       次へ       最後へ       3       3       5       5       5       5       5       5       5       5       5       5       5       5       5       5       5       5       5       5       5       5       5       5       7       5       5       7       7       7       7       7       7       7       7       7       7       7       7       7       7       7       7       7       7       7       7       7       7       7       7       7       7       7       7       7       7       7       7       7       7       7       7       7       7       7       7       7       7       7       7       7       7       7       7       7       7       7       7       7       7       7       7       7                                                                                                    |                                                           | 08_7600:埼玉北部                                                                                                    | 605517   | 27152     | 2734742 | 74264  | 699019  | 743544     | -1    | 90111  | 4979232  |
| 10_7800:千葉西北部     1827298     118940     2559752     125749     1009527     1572245     9441     160789     7383741       先頭へ     前へ     1     2     次へ     最後へ     3                                                                                                    |                                                           | 09_7700:千葉市                                                                                                    | 499049   | 54703     | 749080  | 31588  | 268460  | 455897     | 2763  | 34703  | 2096243  |
| 先頭へ前小 1 2 次小 最後小 3                                                                                                    |                                                           | 10_7800:千葉西北部                                                                                                    | 1827298  | 118940    | 2559752 | 125749 | 1009527 | 1572245    | 9441  | 160789 | 7383741  |
| リスト表示<br>リスト表示                                                                                                    |                                                           |                                                                                                    |          | 先頭へ       | 前へ 1    | 2 次    | る最後     | ∧ <b>3</b> |       |        | リスト表示    |

# 表形式表示画面

| ロ表形式表示画面の概要 |                     |  |  |  |  |  |  |
|-------------|---------------------|--|--|--|--|--|--|
| 1           | 表示する内容を絞り込む条件を設定します |  |  |  |  |  |  |
| 2           | 選択した条件で表示内容を絞り込みます  |  |  |  |  |  |  |
| 3           | 選択したページへ移動します       |  |  |  |  |  |  |
| 4           | 集計表表示(リスト形式)画面に戻ります |  |  |  |  |  |  |

3-6 ユーザー定義分類

(1) ユーザー定義分類の作成

システムに登録されているクロス項目の分類から、利用者が任意の区分に集約した分類(以後、ユーザ ー定義分類と表記します)を作成することが出来ます。

ユーザー定義分類を作成するには、画面左側の**ユーザー定義分類**をクリックし、ユーザー定義分類画面 に切り替えます。

ユーザー定義分類画面では、新しいユーザー定義分類の作成、作成済のユーザー定義分類の確認、 不要になったユーザー定義分類の削除をすることが出来ます。

#### 東京都市圏パーソントリップ調査 データ集計システム

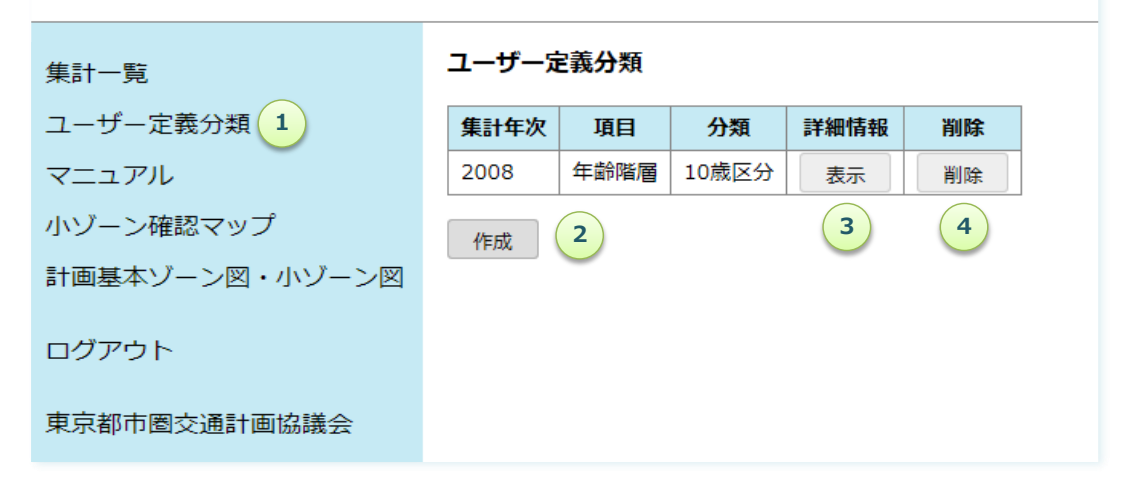

ユーザー定義分類画面

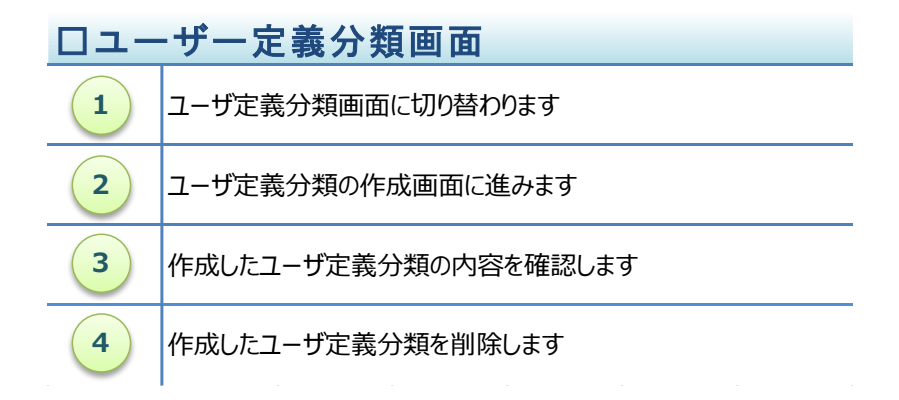

新しいユーザー定義分類を作成するには作成ボタンをクリックします。ユーザー定義分類の作成方法については、(2)集計年次、クロス項目の選択以後を参照してください。

作成したユーザー定義分類の内容を確認するには表示ボタンをクリックします。

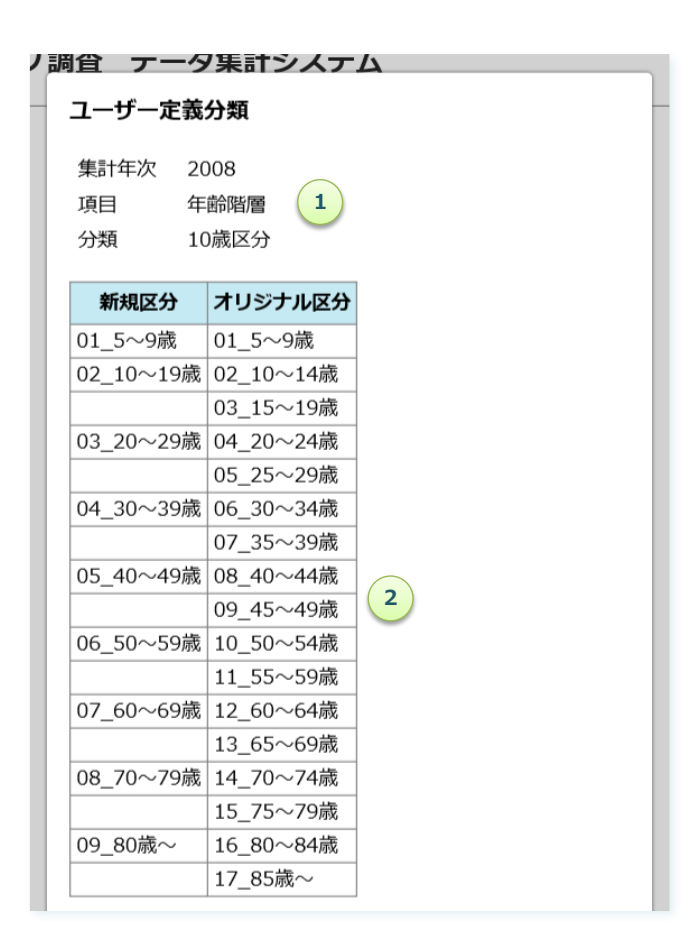

ユーザー定義分類の内容の確認

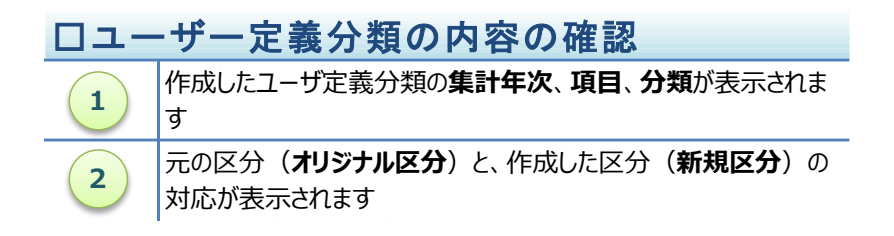

作成したユーザー定義分類を削除するには削除ボタンをクリックします。

| Lーザーゴ        | <b>E義分類</b> |           |         |    |       |
|--------------|-------------|-----------|---------|----|-------|
| 集計年次         | 項目          | 分類        | 詳細情報    | 削除 |       |
| 2008         | 年齡階層        | 10歳区分     | 表示      | 削除 |       |
| 作成<br>Web ペー | ジからのメッセー    | र्ग       |         |    | ×     |
| 削除しま         | すか?         | -         |         |    |       |
| 🗆 za         | )ページにこれ以.   | 上メッセージの作り | 成を許可しない | OK | キャンセル |

ユーザー定義分類の削除

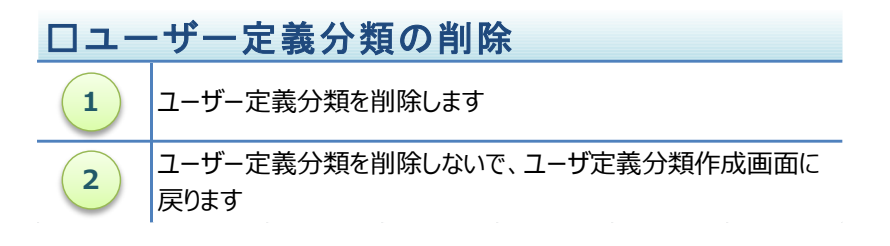

集計表に利用されている分類の削除

集計表で利用されているユーザー定義分類を削除しようとする場合、下図のメッセージが 表示されます。

この様な場合、集計一覧画面に戻って、削除しようとしているユーザ定義分類を利用して いる集計表を削除してから、再度、ユーザ定義分類を削除してください。

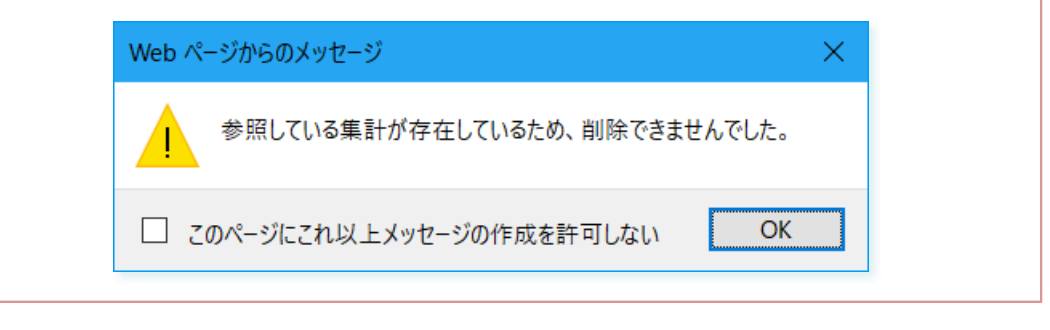

(2) 集計年次、クロス項目の選択

最初に、ユーザー定義分類を作成する集計年次、クロス項目を選択します。

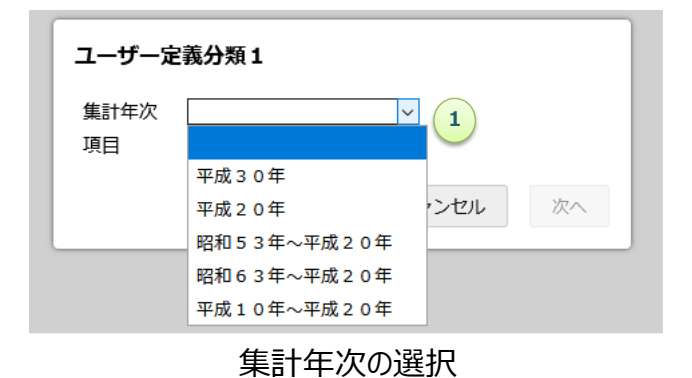

集計年次を選択すると、クロス項目が選択できるようになります。

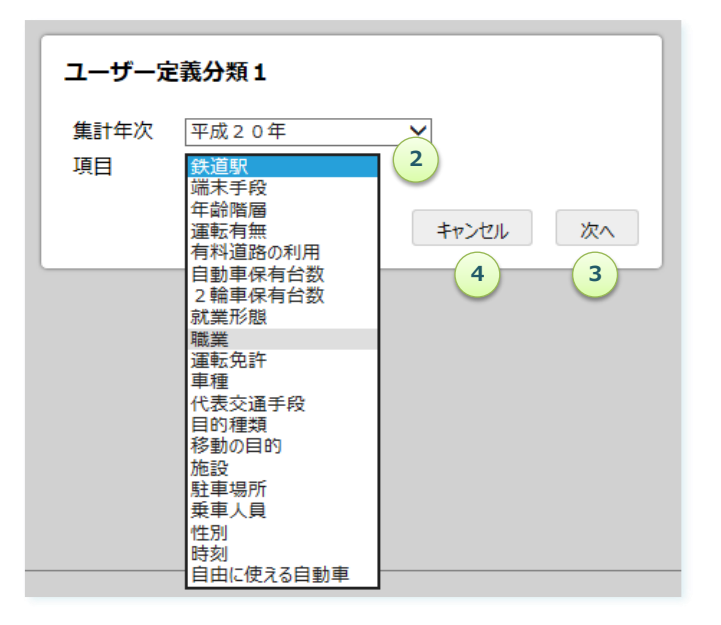

クロス項目の選択

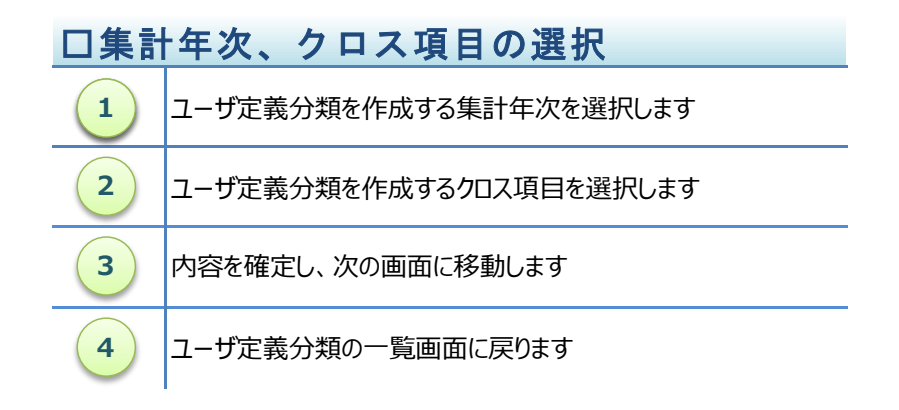

(3) 分類の名称の設定、新規区分の作成

次に、分類の名称を設定し、システムに登録されている分類の区分(オリジナル区分(参照))を参考にして新しい区分(新規区分名)を作成します。

|          | ユーザー定            | 義分類                   | 2  |          |          |            |
|----------|------------------|-----------------------|----|----------|----------|------------|
| ]        | 集計年次<br>項目<br>分類 | 平成 2(<br>職業<br>  2 区分 | )年 | 1        |          |            |
| 2        | 新規               | 区分名                   |    | オリジナル    | ル区分(参照)  | ~          |
|          | 就業者              |                       |    | 01_農林漁業( | 作業者      |            |
|          | 非就業者             |                       |    | 02_生産工程  | ・労務作業者   |            |
|          | 不明               |                       | ×  | )3_販売従事  | 者        |            |
|          | ,<br>            |                       |    | 04_サービス  | 業従事者     |            |
|          | ,<br>            |                       | (  | )5_運輸・通( | 信従事者     |            |
|          | ,<br>            |                       | (  | 06_保安職業( | 従事者      |            |
|          |                  |                       | (  | 07_事務従事  | 者        |            |
|          | ,                |                       | (  | )8_専門的・持 | 技術的職業従事者 |            |
|          |                  |                       | (  | 09_管理的職業 | 業従事者     |            |
|          | ,<br>            |                       |    | 10_その他職  | ¥        |            |
|          |                  |                       |    | 10_その他職  | 業        | ~          |
| <b>_</b> | r                |                       |    |          | 戻るが      | <b>R</b> A |
|          |                  |                       |    |          | 4        | 3          |

分類の名称の設定、新しい区分の定義

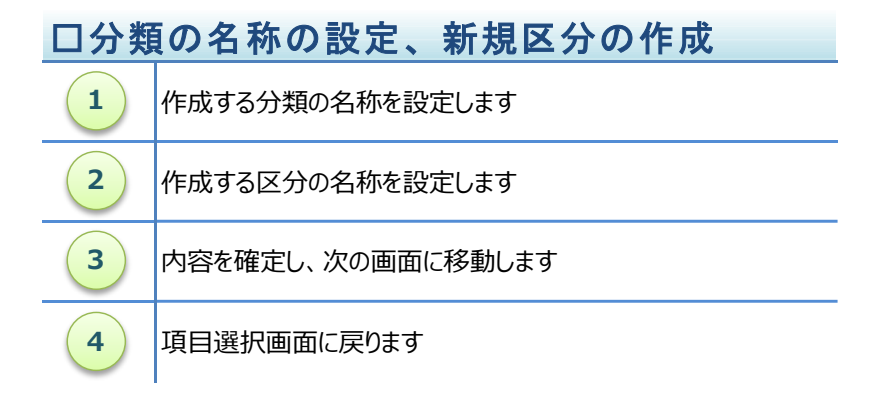

# ブラウザの画面サイズ

利用しているブラウザの画面サイズが狭すぎる場合、**戻る**ボタンや次へボタン表示できない 場合があります。

この様な場合、ブラウザの画面サイズを拡げてボタンが表示されるようにしてください。

| データ集計システム × 1                  |             |                     |               |        |  |
|--------------------------------|-------------|---------------------|---------------|--------|--|
| アイル(E) 編集(E) 表示(Y) お気に入り(A) ツー | ル(エ) ヘルプ(圧) |                     |               |        |  |
|                                |             | 7J <del>7</del> 9 Z |               |        |  |
| 東京都市圏ハーソントリッ、                  | 集計年次 平      | ᄰ成20年               |               |        |  |
|                                | 項目 職        | 蹼                   |               |        |  |
| 集計一覧                           | 分類          |                     |               |        |  |
|                                |             |                     |               |        |  |
| ユーザー正義分類                       | 新規区分        | 治名                  | オリジナル区分(参照    | ) 🔨    |  |
| マニュアル                          |             |                     | 01_農林漁業作業者    |        |  |
|                                |             |                     | 02_生産工程・労務作業者 |        |  |
| コグアウト                          |             |                     | 03_販売従事者      |        |  |
|                                |             |                     | 04_サービス業従事者   |        |  |
| <b>事</b> 克郑市團交通計兩協議会           |             |                     | 05_運輸・通信従事者   |        |  |
| 不不同的国义道时国际网络公                  |             |                     | 06_保安職業従事者    |        |  |
|                                |             |                     | 07_事務従事者      |        |  |
|                                |             |                     | 08_専門的・技術的職業従 | 事者     |  |
|                                |             |                     | 09_管理的職業従事者   |        |  |
|                                |             |                     | 10_その他職業      |        |  |
|                                |             |                     | 10 その他職業      | $\sim$ |  |

(4) 新規区分の割り当て

システムに登録されている分類の区分(オリジナル区分)に、(3)分類の名称の設定、区分の定義で 作成した新規区分を割り当てます。

新しい区分の割り当ては、オリジナル区分の右側にあるプルダウンリストから、割り当てる新規区分を選択します。

| 定事 ユーザー定義分類3        |          |
|---------------------|----------|
| 集計年次 平成20年          |          |
|                     | 新規区分     |
|                     |          |
|                     |          |
|                     |          |
|                     |          |
| 04_サービス業従事者         |          |
|                     |          |
| 06_保安職業従事者          |          |
| 07_事務従事者            | 就業者 🗸    |
| 08_専門的・技術的職業従事者     | 就業者 🗸    |
| 09_管理的職業従事者         | 就業者 🗸    |
| - 10_その他職業          | 就業者 ∨    |
| - 10_その他職業          |          |
| - 11_園児・小学生・中学生     | 非就業者 (1) |
| - 12_高校生            | 小明       |
| - 13_大学・短大・各種専門学校生  | 就業者 🗸    |
| - 14_主婦・主夫(職業従事者を除) | 就業者 🗸    |
| 15_無職               | 就業者 ∨    |
| 16_その他(欄に具体的に記入)    | 就業者 ∨    |
| 17_不明               | 就業者 🗸    |
|                     | 戻る 次へ    |
|                     | 3 2      |

新規区分の割り当て画面

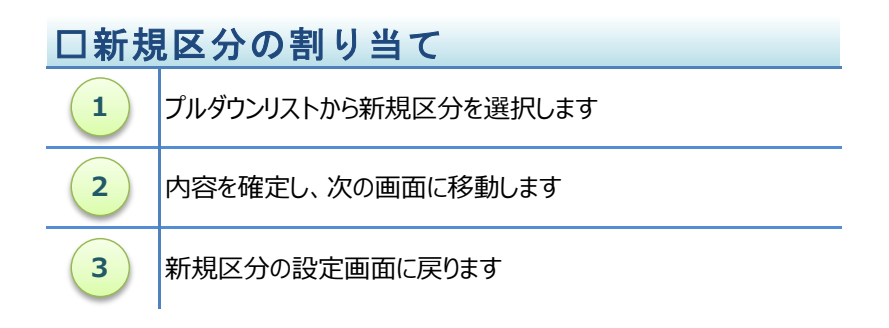

(5) 内容の確認

新しく作成した分類の内容が表示されますので、間違いが無ければ保存ボタンをクリックして、システムに 保存します。

間違いがある場合は戻るボタンをクリックして、間違いのある個所を修正します。

| 集計年次 | 平成20年             |  |
|------|-------------------|--|
| 項目   | 職業                |  |
| 分類   | 2区分               |  |
| 新規区分 | オリジナル区分           |  |
| 就業者  | 01_農林漁業作業者        |  |
|      | 02_生産工程・労務作業者     |  |
|      | 03_販売従事者          |  |
|      | 04_サービス業従事者       |  |
|      | 05_運輸・通信従事者       |  |
|      | 06_保安職業従事者        |  |
|      | 07_事務従事者          |  |
|      | 08_専門的・技術的職業従事者   |  |
|      | 09_管理的職業従事者       |  |
|      | 10_その他職業          |  |
|      | 10_その他職業          |  |
| 非就業者 | 11_園児・小学生・中学生     |  |
|      | 12_高校生            |  |
|      | 13_大学・短大・各種専門学校生  |  |
|      | 14_主婦・主夫(職業従事者を除) |  |
|      | 15_無職             |  |
|      | 16_その他(欄に具体的に記入)  |  |
| 不明   | 17_不明             |  |

新しく作成した分類の確認画面

| 口新し | く作成した分類の確認       |
|-----|------------------|
| 1   | 内容を保存します         |
| 2   | 新規区分の割り当て画面に戻ります |

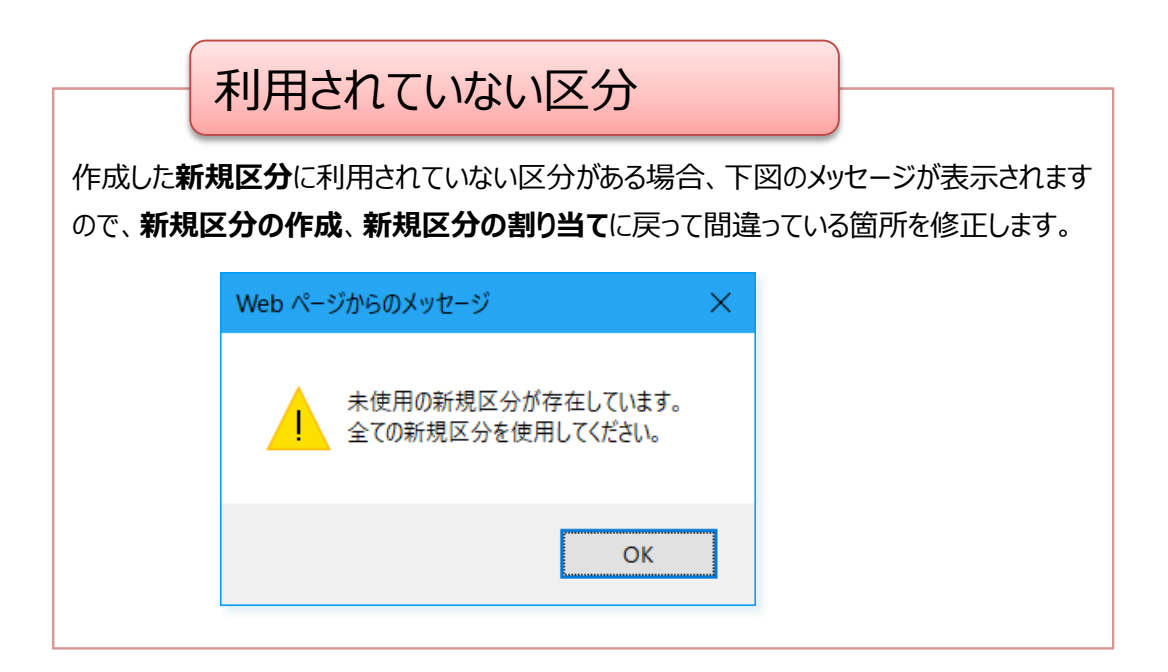

(6) 新しく作成したユーザー定義分類の確認

ユーザー定義分類画面に戻って、新しく作成したユーザー定義分類が一覧に追加されているか確認します。

| 東京都市圏パーソントリップ調査 データ集計システム |       |      |       |          |                    |           |  |  |  |
|---------------------------|-------|------|-------|----------|--------------------|-----------|--|--|--|
| 集計一覧                      | ユーザーカ | 主義分類 |       | 作成<br>が一 | したユーザー定<br>覧に追加されま | 議分類<br>ます |  |  |  |
| ユーリー正義力類                  | 集計年次  | 項目   | 分類    | 計        |                    |           |  |  |  |
| マニュアル                     | 2008  | 年齡階層 | 10歳区分 | 表示       | 削除                 |           |  |  |  |
| 小ゾーン確認マップ                 | 2008  | 職業   | 2区分   | 表示       | 削除                 |           |  |  |  |
| 計画基本ゾーン図・小ゾーン図            | 作成    | 1    |       |          |                    | )         |  |  |  |
| ログアウト                     |       |      |       |          |                    |           |  |  |  |
| 東京都市圏交通計画協議会              |       |      |       |          |                    |           |  |  |  |

作成したユーザー定義分類の確認

(7) 鉄道駅のユーザー定義分類

鉄道駅のユーザー定義分類、特定の都県・市区町村内や、特定の鉄道事業者・路線内の駅は個別で、それ以外はまとめて集計する分類となります。

|                                                                                                    | ユーザーダ                                                       | <b>官義分類 2</b>                                                                                                    |                                                         |           |
|----------------------------------------------------------------------------------------------------|-------------------------------------------------------------|----------------------------------------------------------------------------------------------------|---------------------------------------------------------|-----------|
|                                                                                                    | 集計年次<br>項目<br>分類                                            | 平成30年<br>鉄道駅<br>⑦類1                                                                                                    |                                                         |           |
|                                                                                                    | 着目する鉄<br>市区町村 ▼<br>市区町村<br>事業者                              | 道駅の区分を選択してください。<br>戻る 次へ                                                                                                    |                                                         |           |
| ユーザー定義分類:                                                                                                    | 3                                                           |                                                                                                    |                                                         |           |
| 集計年次 平成30<br>項目 鉄道駅                                                                                                    | 年                                                           |                                                                                                    |                                                         |           |
| ロナルたナま                                                                                                    | U (1997) CU (11)                                            | MC U ¥C U @#C U M±C                                                                                                    |                                                         | <b>b.</b> |
| 0 中央区 0 北区 0                                                                                                    | 南区 🛛 大宮区                                                    | □岩槻区 □ 桜区 □ 浦和区 □ 緑区 □ 西区 □ 見沼区                                                                                                    | 2                                                       |           |
| <ul> <li>2 東京都     <li>2 三鷹市 2 世田谷     <li>2 国立市 2 墨田区     <li>日野市 2 昭島市 2 湾     <li>東区 2 清瀬市 2 渋</li> <li>馬区 2 羽村市 2 荒</li> </li></li></li></li></ul> | Z ♥ 中央区 ♥<br>♥ 多摩市 ♥ 大<br>杉並区 ♥ 東久<br>谷区 ♥ 港区 ♥<br>川区 ♥ 葛飾区 | 中野区 2 八王子市 2 北区 2 千代田区 2 台東区 2 品川<br>田区 2 奥多摩町 2 小平市 2 小金井市 2 府中市 2 文京<br>留米市 2 東大和市 2 東村山市 2 板橋区 2 武蔵野市 2 江<br>狛江市 2 瑞穂町 2 町田市 2 目黒区 2 福生市 2 稲城市<br>2 西東京市 2 調布市 2 豊島区 2 足立区 2 あきる野市 | 2 2 国分寺市<br>2 2 新宿区 2<br>「戸川区 2 江<br>2 立川市 2 練<br>2 青梅市 |           |
| □横浜市                                                                                                    |                                                             |                                                                                                    |                                                         |           |
| ユーザー定義分類                                                                                                    | 3                                                           |                                                                                                    |                                                         |           |
| 集計年次 平成 3<br>項目 鉄道駅                                                                                                    | 0年                                                          |                                                                                                    |                                                         |           |
| <ul> <li>□ 新京成電鉄</li> <li>□ 新京成線</li> </ul>                                                                                                    |                                                             | 2                                                                                                    |                                                         | *         |
| □東京メトロ<br>□ 丸ノ内線 □ 副<br>座線                                                                                                    | 都心線 🗆 干代                                                    | は田線 □ 半蔵門線 □ 南北線 □ 日比谷線 ☑ 有楽町線 □                                                                                                    | 東西線 🗆 銀                                                 |           |
| 口東京モノレール                                                                                                    |                                                             |                                                                                                    |                                                         |           |

鉄道駅のユーザー定義分類画面

□ 東京モノレール羽田空港線

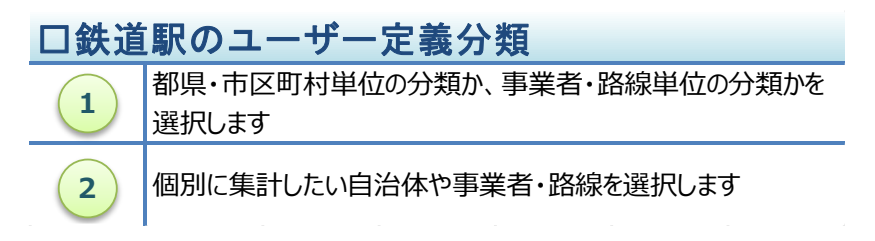

3-7 集計表の管理

(1) 詳細情報

集計一覧画面から、作成した集計表の内容の確認・修正、削除を行うことが出来ます。

作成した集計表の内容の確認・修正、削除を行うには、**詳細情報**にある表示ボタンをクリックして詳細 情報画面を呼び出します。

| 新規集計        |                                       |               |      |     |     |
|-------------|---------------------------------------|---------------|------|-----|-----|
| 新規集計        |                                       |               |      |     |     |
| 集計一覧 基礎集計   |                                       |               |      |     |     |
| 集計年次        | ✓ 集計項目 ✓                              |               |      |     |     |
| 集計年次        | 詳細情報                                  | 備考            | 詳細情報 | 集計表 | 再利用 |
| 平成20年       | 集計日時 2018/11/05 19:00:55              | ーン別居住人口       | 表示   | 表示  | 集計  |
| 昭和53年~平成20年 | 集計年次 平成20年                            | 53~H20)       | 表示   | 表示  | 集計  |
| 平成20年       | 集計項目   発生量·集中量                        | ・代表交通手段別トリップ数 | 表示   | 表示  | 集計  |
|             | クロス項目 ゾーン13地域<br>目的種類7区分<br>代表交通手段7区分 |               | 1    |     |     |
|             | 備考 目的種類別・代表交通手段別トリップ数<br>備考修正 2       |               |      |     |     |
|             | 集計情報の削除<br>3                          | AÚ3 4         |      |     |     |

詳細情報画面

| 口詳細情報画面の概要 |                  |  |  |  |  |  |
|------------|------------------|--|--|--|--|--|
| 1          | 集計表の詳細情報画面を表示します |  |  |  |  |  |
| 2          | 備考を修正します         |  |  |  |  |  |
| 3          | 集計表を削除します        |  |  |  |  |  |
| 4          | 詳細情報画面を閉じます      |  |  |  |  |  |

(2) 備考の修正

集計表の備考を修正するには、詳細情報画面の備考修正ボタンをクリックして、備考修正画面を呼び 出します。

備考修正画面の入力欄に修正したい内容を記入し、保存ボタンをクリックします。

| _ |                          |   |
|---|--------------------------|---|
|   | 詳細情報                     |   |
|   | 集計日時 2018/11/05 19:00:55 | - |
|   | 備考修正                     |   |
|   | 目的種類別・代表交通手段別トリップ数       |   |
|   | キャンセル 保存<br>備考修止 2 1     |   |
|   | 集計情報の削除 閉じる              |   |

備考修正画面

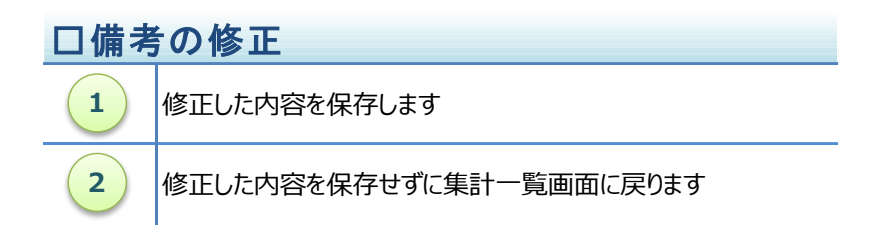

## (3) 集計表の削除

集計表を削除するには、詳細情報画面の集計情報の削除ボタンをクリックします。 確認の画面が表示されますので、削除してよければ OK ボタンをクリックします。

| 詳細情幸         | ß                                             |
|--------------|-----------------------------------------------|
| 集計日時 集計年次    | 2018/11/05 19:00:55<br>平成 2 Web ページからのメッセージ × |
| 集計項目<br>クロス項 | 発生量<br>目 ゾーン<br>目的種                           |
| 備考           | 代表交<br>目的種<br>備考修正<br>1<br>2                  |
| 集計情          | 報の削除 閉じる                                      |

集計表の削除

| 口集計 | 表の削除             |
|-----|------------------|
| 1   | 集計表の削除を実行します     |
| 2   | 削除せずに詳細情報画面に戻ります |

(4) 基礎集計

基礎集計画面から、基礎集計の内容を確認することが出来ます。 基礎集計の内容の確認を行うには、詳細情報にある表示ボタンをクリックして詳細情報画面を呼び出し ます。

| 規集計                                         |       |                 |                          |      |          |      |     |     |
|---------------------------------------------|-------|-----------------|--------------------------|------|----------|------|-----|-----|
| 所規集計                                        |       |                 |                          |      |          |      |     |     |
| 集計一覧                                        | 基礎集計  |                 |                          |      |          |      |     |     |
| れまた しょうしん しょうしん しんしん しんしん しんしん しんしん しんしん しん | ~     | 集計項目 🗌          | ×                        |      |          |      |     |     |
| 集計年次                                        | 集計項目  | 学细情起            |                          |      |          | 詳細情報 | 集計表 | 再利用 |
| 平成20年                                       | 居住人口  | <b>卢干市四1月羊以</b> |                          |      |          | 表示   | 表示  | 集計  |
| 平成20年                                       | 居住人口  | 集計日時            | 2018/07/01 10:00:00      |      |          | 表示   | 表示  | 集it |
| 平成20年                                       | 原単位   | 集計年次            | 平成20年                    |      |          | 表示   | 表示  | 集計  |
| 平成20年                                       | 原単位   | 集計項目            | 発生量・集中量                  |      |          | 表示   | 表示  | 集計  |
| 平成20年                                       | 自動車乗車 | クロス項目           | ゾーン計基ゾーン                 |      | 数、平均乗車人員 | 表示   | 表示  | 集計  |
| 平成20年                                       | 発生量・集 |                 | 日旳梩類 / 区分<br>代表交通手段 7 区分 |      |          | 表示   | 表示  | 集計  |
| 平成20年                                       | 発生量・集 | 備考              | c-1 ゾーン別目的種類別代表交通手段別発    | 主集中量 |          | 表示   | 表示  | 集計  |
| 平成20年                                       | 発生量・集 |                 |                          |      |          | 表示   | 表示  | 集計  |
| 平成20年                                       | 発生量・集 |                 |                          | 閉じる  |          | 表示   | 表示  | 集計  |
| 平成20年                                       | OD交通量 | d-1 目           | 的種類別代表交通手段別OD表           | 2    |          | 表示   | 表示  | 集計  |
| 平成20年                                       | 鉄道トリッ | プ e-1 鉄         | 道駅乗降別端末手段別トリップ数          |      |          | 表示   | 表示  | 集計  |
| 平成20年                                       | 自動車台数 | e-3 着           | ゾーン別目的別駐車場所別台数           |      |          | 表示   | 表示  | 集計  |

基礎集計の詳細情報

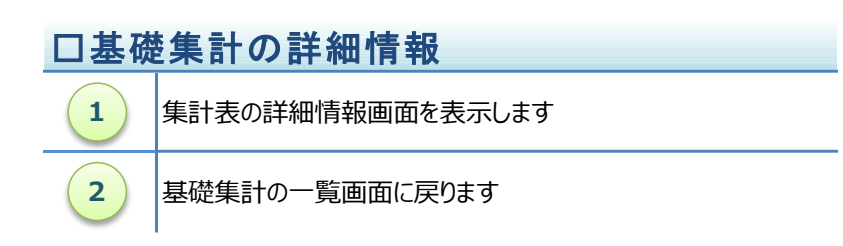

# 東京都市圏パーソントリップ調査 データ集計システム利用の手引き

作成·編集東京都市圈交通計画協議会

Copyright © 2019-2023 東京都市圈交通計画協議会